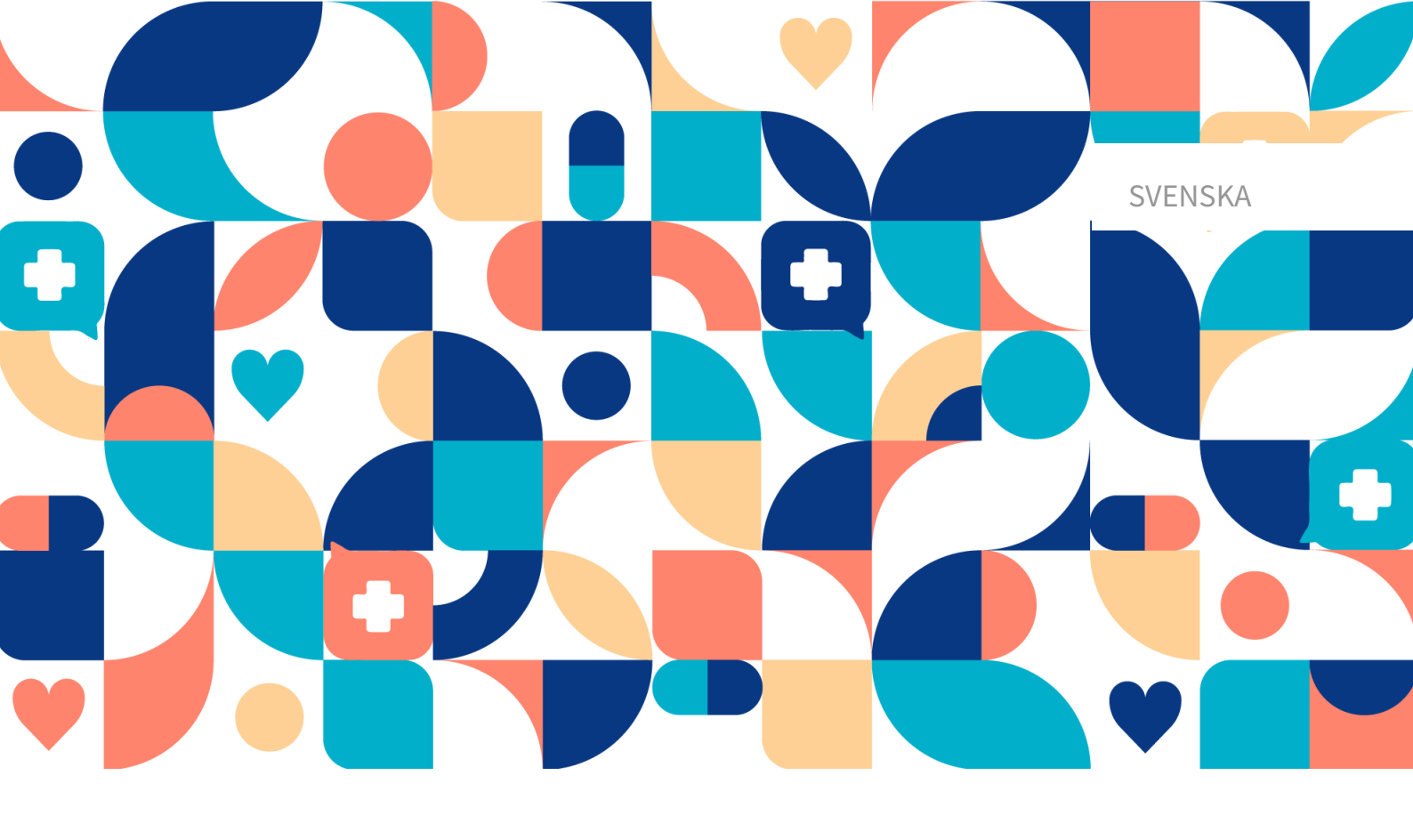

# platform 24

# Användarmanual – Content Studio+

MANAGE, TRIAGE24 MEDICINTEKNISK PRODUKT VERSION 1

Manualversion 17.0 2025-02-03

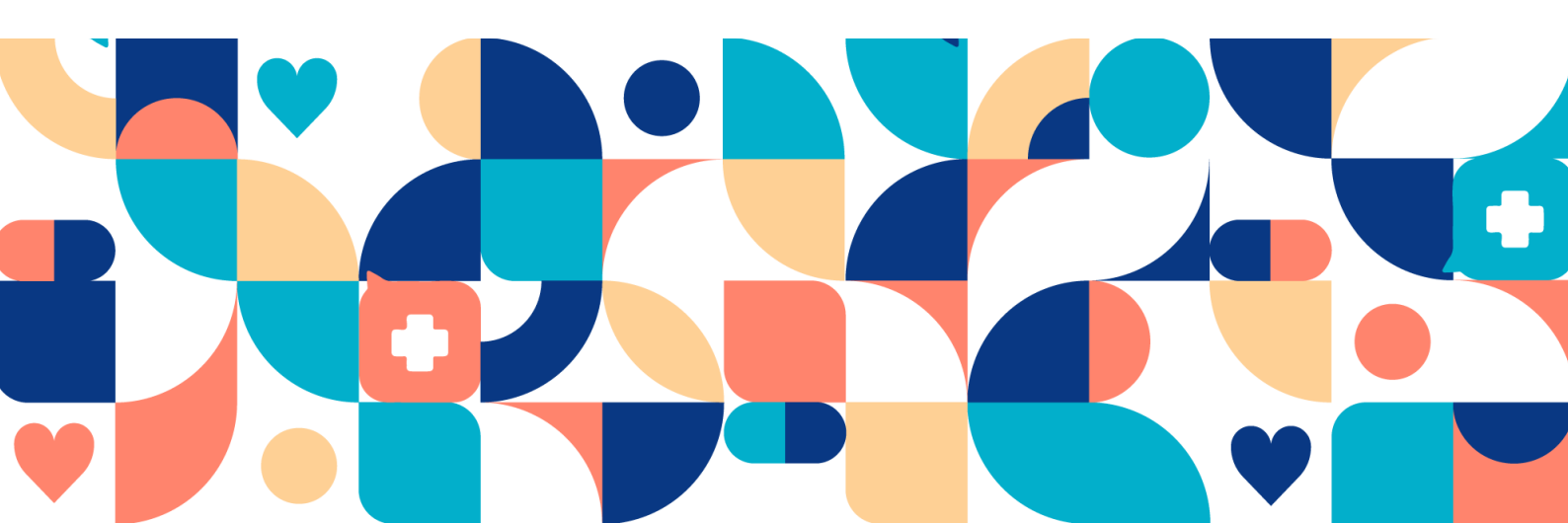

#### Copyright © 2025 Platform24 Healthcare AB

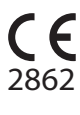

MD

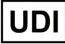

UDI-DI: 7350127221004

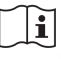

Se bruksanvisningen: eIFU tillhandahålls via produkten och via tillverkarens webbsida.

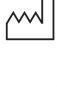

2022-11-01

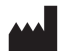

Platform24 Healthcare AB

Söder Mälarstrand 57, SE-118 25 Stockholm

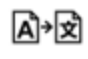

Denna manual är en översättning från originalspråket, engelska (en).

Alla allvarliga incidenter som inträffat i samband med den medicintekniska produkten ska rapporteras till Platform24 och till den behöriga myndigheten i den medlemsstat där användaren och/eller patienten är hemmahörande.

Paligo publikations-ID

Paligo intern publikationsversion

12929 (UUID-9bacbc48-5e1b-cc92-2316-e73260947e5e) 14.0

# Innehållsförteckning

| 1. Inledning                                          | 6  |
|-------------------------------------------------------|----|
| 1.1. Om den här manualen                              | 6  |
| 1.2. Hård- och mjukvaruspecifikationer                | 6  |
| 2. Kontaktuppgifter                                   | 7  |
| 2.1. Tillverkare                                      | 7  |
| 2.2. Support                                          | 7  |
| 2.2.1. Slutanvändarsupport                            | 7  |
| 2.2.2. Akuta ärenden                                  | 7  |
| 2.2.3. Icke-brådskande ärenden                        | 7  |
| 2.3. Återkoppling och frågor om användarmanualen      | 7  |
| 2.3.1. Fråga efter tryckt version av bruksanvisningen | 7  |
| 3. Definition av symboler och försiktighetsåtgärder   | 8  |
| 3.1. Definition av symboler                           | 8  |
| 3.2. Definition av försiktighetsåtgärder              | 8  |
| 4. Varningar                                          | 10 |
| 5. Triage24 – Avsedd användning                       | 12 |
| 5 1 Triage24                                          | 12 |
| 5.1.1 Moduler i Triage24                              | 12 |
| 5.1.2 Avsedd användning för Triage24                  | 12 |
| 5.1.3 Avsedd användare                                | 12 |
| 5.1.4 Avsedd driftmiliö för Triage24                  | 12 |
| 5.1.4. Avsedd diffdifigi for fridgez4                 | 12 |
| 5.1.6. Prostandaogonskanor                            | 12 |
| 5.1.0. Flestalludegellskapel                          | 14 |
| 5.1.7. Implementering av magez4 i vardorganisationen  | 14 |
| 5.2. Content Studio+ modulen                          | 14 |
| 5.2.1. Avsedu användning för Content Studio+          | 14 |
| 5.2.2. Avsedud anvanuale for Content Studio+          | 14 |
| 5.2.5. Avsedu operativ miljo for content studio+      | 14 |
| 5.5. Moduli for patientinge                           | 15 |
| 5.3.1. Avsedd användning för patienttriage            | 15 |
| 5.3.2. Avsedua anvanuare for patienttriage            | 15 |
| 5.5.5. Avsedu unitinijo for patientinage              | 15 |
| 5.4. MOUUIEII assisterati ullage                      | 15 |
| 5.4.1. Avsedu användere för essistered triage         | 15 |
| 5.4.2. Avsedua användare for assisterau triage        | 15 |
| 5.4.3. Avsedd anvandningsmiljo for Assisterad triage  | 10 |
| 5.5. Kontraindikationer Triage24                      | 10 |
| 5.5.1. Pallenter                                      | 10 |
| 5.6. Kvarstaende risker                               | 10 |
| 5.7. Termer och definitioner                          | 1/ |
| 6. vad ar Manage och Content Studio+?                 | 18 |
| 6.1. Miljoer i Platform24                             | 18 |
| 6.2. Logga in i Manage                                | 19 |
| 7. Grundlaggande information – Content Studio+        | 20 |
| 7.1. Att arbeta med Content Studio+                   | 20 |
| 7.2. Tillgang till Content Studio+                    | 21 |
| 7.3. Oversikt över formulär och egenvärdsinformation  | 22 |
| (.4. Detaljer i ett formular                          | 23 |
| (.5. Historik, senaste andringar och testning         | 26 |
| 7.6. Varningar                                        | 29 |
| 7.6.1. Overgripande varningar                         | 29 |
| 7.6.2. Varning vid förändringar                       | 31 |
| 7.7. Språk                                            | 31 |

| 7.8. Ta bort och ångra ändringar av komponenter           | 32 |
|-----------------------------------------------------------|----|
| 7.8.1. Ta bort och återkalla komponenter                  | 33 |
| 8. Gruppera och använda formulär och egenvårdsinformation | 34 |
| 8.1. Skattningsformulär                                   | 34 |
| 8.1.1. Redigera befintliga formulär                       | 35 |
| 8.1.2. Skapa nya formulär                                 | 36 |
| 8.1.3. Ersätta befintliga formulär                        | 38 |
| 8.2. Bibliotek                                            | 39 |
| 8.2.1. Redigera befintliga bibliotek                      | 39 |
| 8.2.2. Skana nya hibliotek                                | 41 |
| 8 2 3 Byt ut befintliga bibliotek                         | 45 |
| 9.2 USD initiarat                                         | 16 |
| 8.4. Egopyårdsinformation                                 | 40 |
| 0.4. Egenvalusinionnation                                 | 40 |
|                                                           | 40 |
| 8.4.2. Skapa ny egenvardsinformation                      | 47 |
| 8.4.3. Redigera befintlig egenvardsinformation            | 48 |
| 8.5. Triage                                               | 49 |
| 8.5.1. Redigera befintliga formulär                       | 49 |
| 8.5.2. Skapa nya formulär                                 | 51 |
| 8.5.3. Ersätta befintliga formulär                        | 54 |
| 8.6. Statistik                                            | 55 |
| 8.7. Enhetstester                                         | 56 |
| 8.7.1. Interviun                                          | 57 |
| 8.7.2. Utföra enhetstester                                | 57 |
| 8.7.3. Söka efter tester                                  | 62 |
| 8 7 4 Radera tester                                       | 62 |
| 9 Komponenter i formulär                                  | 63 |
| 9.1 Metadata                                              | 63 |
| 0.1.1. Attribut och värdan i metadata                     | 62 |
| 9.1.1. All IDUL OCH VAI UEIT I HELAUALA                   | 64 |
| 9.2. AVSIIIL                                              | 64 |
| 9.2.1. Pre-triage                                         | 64 |
| 9.2.2. Post-triage                                        | 64 |
| 9.2.3. Halsotester                                        | 64 |
| 9.2.4. Pre-/post-triage                                   | 64 |
| 9.3. Söktermer                                            | 65 |
| 9.3.1. Attribut och värden i komponenten Sökterm          | 65 |
| 9.3.2. Så här lägger du till en sökterm                   | 66 |
| 9.3.3. Unika söktermer och alternativet Visa              | 68 |
| 9.4. Frågor                                               | 69 |
| 9.4.1. Attribut och värden i frågor                       | 69 |
| 9.5. Utfall                                               | 75 |
| 9.5.1. Attribut och värden i Utfall                       | 75 |
| 9.5.2. Handläggningsråd                                   | 81 |
| 9 5 3 Brytande utfall                                     | 84 |
| 9 5 4 Standardutfall                                      | 84 |
| 9.6 Formler                                               | 84 |
| 9.6.1 Attribut och värden i formlor                       | 0- |
| 9.0.1. Attribut och varden Hormer                         | 00 |
| 9.7. IIIKluuela                                           | 00 |
| 9.7.1. Allribut och varden i inkludera                    | 88 |
| 9.8. ⊓oppa till annat formular                            | 93 |
| 9.8.1. Egenskaper och varden i Hoppa till annat formular  | 93 |
| 9.9. Importera data                                       | 95 |
| 9.9.1. Attribut och värden i Importera data               | 96 |
| 9.10. Exportera data                                      | 96 |
| 9.10.1. Attribut och värden i Exportera data              | 97 |

| 9.11. Anropa formulär                           | 97    |
|-------------------------------------------------|-------|
| 9.11.1. Egenskaper och värden i Anropa formulär | 97    |
| 9.12. Flaggor                                   | 98    |
| 9.12.1. Attribut och värden i flaggor           | 100   |
| 10. Vanliga attribut                            | 104   |
| 10.1. ID                                        | 104   |
| 10.2. Patient                                   | 104   |
| 10.3. Byggvillkor                               | 104   |
| 10.4. Villkor                                   | 107   |
| 10.5. Välj första [ ]-alternativet om           | 108   |
| 10.6. Egenskaper                                | 109   |
| 10.7. Svarsalternativ                           | 110   |
| 10.8. Poäng                                     | 110   |
| 11. Versioner                                   | . 111 |
| 12. Referenser                                  | 115   |

# 1. Inledning

### 1.1. Om den här manualen

Detta är användarmanualen för Content Studio+, användargränssnittet inom Manage för utvecklare av medicinskt innehåll.

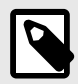

### NOTERA

Användarmanualen är inte alltid helt uppdaterad när det gäller alla delar av användargränssnittet. Mindre delar av användargränssnittet, t.ex. uppdaterade namn på knappar, fält etc. leder inte alltid till en ny version av användarmanualen. Men alla förändringar i användargränssnittet kommer att meddelas i versionsanteckningarna vid tidpunkten för uppdateringen. Alla varningar kommer alltid att vara uppdaterade i användarmanualen, och nya varningar kommer dessutom att meddelas i Release Notes.

# 1.2. Hård- och mjukvaruspecifikationer

- Hårdvara; dual-core processor, 4 GB RAM
- Programvara; senaste versionerna av Edge, Safari, Chrome eller Firefox
- Databandbredd; 300 kb/s (video) / 50 kb/s (röst)
- IT-säkerhet; https

# 2. Kontaktuppgifter

### 2.1. Tillverkare

Platform24 Healthcare AB

Söder Mälarstrand 57

SE-118 25 Stockholm Webbplats https://platform24.com

### 2.2. Support

### 2.2.1. Slutanvändarsupport

Om du har frågor om redigering av medicinskt innehåll kan du kontakta Customer Success Manager på Platform24.

### 2.2.2. Akuta ärenden

För brådskande supportärenden ska användare ringa Platform24:s supporttelefonnummer nedan.

Telefon: +46 (0) 10-140 23 21

### 2.2.3. Icke-brådskande ärenden

För alla icke-brådskande supportärenden ska användare skicka ett e-postmeddelande till supportens e-postadress nedan.

E-post: <support@platform24.com>

För frågor om andra tjänster eller moduler som din organisation vill köpa eller aktivera ska användare kontakta sin *Customer Success Manager*, (*CSM*) på Platform24.

# 2.3. Återkoppling och frågor om användarmanualen

För återkoppling och frågor om användarmanualen kan du skicka ett e-brev till e-postadressen till supporten för användardokumentation nedan.

E-post: <support@platform24.com>

### 2.3.1. Fråga efter tryckt version av bruksanvisningen

Informationen i bruksanvisningen ingår i användarmanualen för varje produkt och finns tillgänglig i digitalt format i användargränssnittet.

Om du behöver en pappersversion av användarmanualen, ska du kontakta Platform24 via:

E-post: <support@platform24.com>

En pappersversion tillhandahålls senast inom 7 kalenderdagar efter det att en begäran från användaren har mottagits, eller vid tidpunkten för leverans om så begärs vid beställningstillfället.

# 3. Definition av symboler och försiktighetsåtgärder

# 3.1. Definition av symboler

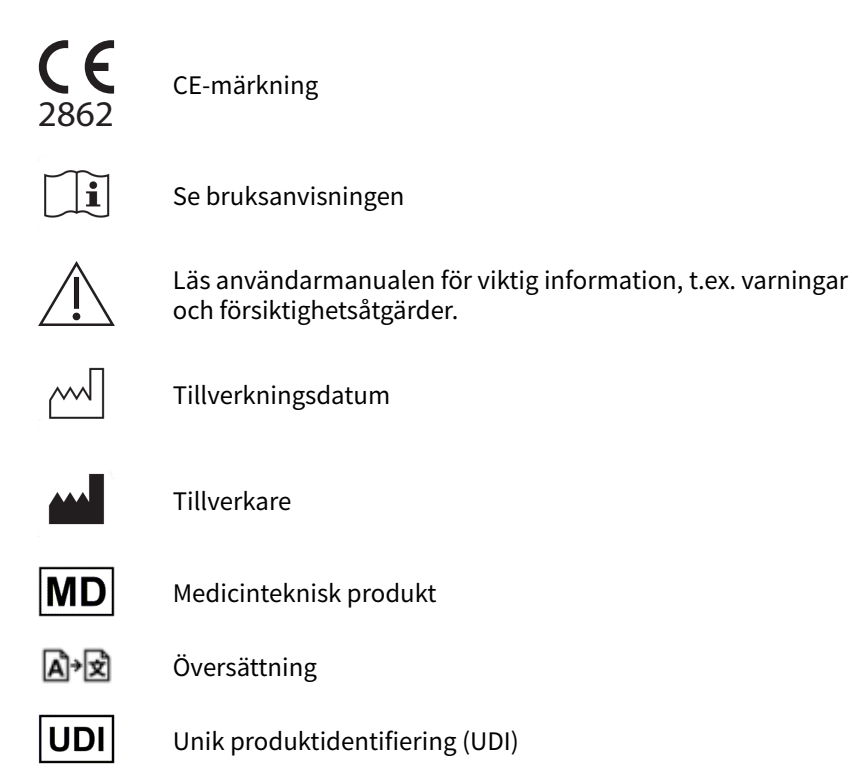

# 3.2. Definition av försiktighetsåtgärder

I detta avsnitt beskrivs de olika typer av försiktighetsåtgärder som används i användarmanualerna.

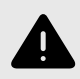

#### VARNING

En varning anger en farlig situation som, om den inte undviks, kan leda till dödsfall eller allvarlig skada.

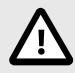

### **OBSERVERA**

En förmaning om att observera försiktighet anger en farlig situation som, om den inte undviks, kan leda till mindre eller måttlig skada.

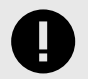

### VIKTIGT

En viktig försiktighetsåtgärd anger information som är viktig för användaren att ta del av.

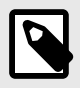

### NOTERA

En notering anger information som användaren borde ta del av.

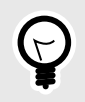

### TIPS

Ett tips anger rekommendationer för användaren.

# 4. Varningar

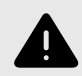

#### VARNING

Alla konfigurationsändringar (anpassningar, texter, regler, medicinskt innehåll etc.) utförs i Manage i produktion men bör genomgå en granskningsprocess innan de aktiveras i produktion.

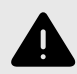

#### VARNING

Med produkten i *aktivt läge* administrerar Manage Clinic, där vårdpersonal tar emot riktiga patienter och patientappen, där riktiga patienter gör sin digitala vårdresa. Alla förändringar måste granskas innan de släpps i produktion.

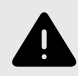

#### VARNING

Alla ändringar av det medicinska innehållet via Content Studio+ har avgörande betydelse för patientresan och triage. Det ställer höga krav på att alla som redigerar i Content Studio+ har fått utbildning i hur verktyget fungerar och att de använder den här guiden för att förstå funktionerna bättre.

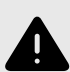

#### VARNING

Det medicinska ansvaret för innehållsförändringar ligger hos den partner som genomför förändringarna. Det innebär att ansvaret för att testa att alla ändringar som görs fungerar som avsett också ligger hos partnern.

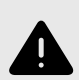

#### VARNING

Var noggrann med att testa alla ändringar som gjorts och identifiera eventuella följdförändringar som krävs för att säkerställa patientsäkra flöden.

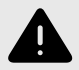

#### VARNING

Visualiseringar visar inte komponenter med värden i Byggvillkor. Använd därför inte bara visualiseringarna för att förstå strukturen i formulären.

Rekommenderas att användas tillsammans med grundvyn för formulär för att få en generell förståelse.

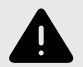

#### VARNING

Att ta bort en komponent kan innebära en risk för patientsäkerheten om inte en noggrann analys av effekterna görs. Var noggrann med att eventuella förändringar som gjorts testas och identifiera eventuella följdförändringar som krävs för att säkerställa patientsäkra flöden.

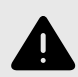

#### VARNING

Om en ändring görs i ett **Bibliotek** kommer ändringen att påverka alla formulär där detta **Bibliotek** används. Tänk därför noga efter när sådana redigeringar ska göras.

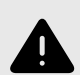

#### VARNING

Att redigera och lägga till skattningsformulär kan innebära en risk för patientsäkerheten om inte en noggrann analys av effekterna utförs. Var noggrann med att eventuella ändringar som gjorts testas och identifiera eventuella följdförändringar som krävs för att säkerställa patientsäkra flöden.

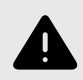

### VARNING

Att redigera och lägga till formulär i undermenyn **Triage** kan utgöra en risk för patientsäkerheten om inte en noggrann analys av effekterna görs. Se till att eventuella förändringar som gjorts testas och identifiera eventuella följdförändringar som krävs för att säkerställa patientsäkra flöden.

# 5. Triage24 – Avsedd användning

### 5.1. Triage24

Triage24 är en medicinteknisk produkt som består av en konfigurerbar logikbaserad regelmotor för medicinsk triagering utvecklad för användning inom sjukvården. Den gör det möjligt för vårdgivare att fylla den med *medicinskt innehåll* och verksamhetsregler som gör det möjligt att automatisera triage och hänvisa patienter till lämpliga flöden inom vårdsystemet. Dessa vägar kan vara digitala, fysiska eller digifysiska till sin natur.

Triage24 är avsett att konfigureras och anpassas till villkoren och behoven hos en specifik vårdgivare. Det sker antingen genom en tjänst som tillhandahålls av Platform24 eller dess dotterbolag eller av vårdgivaren. Systemet konfigureras via ett webbgränssnitt.

Den konfigurerade implementeringen av produkten gör det möjligt för patienter att via en tillhörande applikation (patientapp) ta kontakt med vårdgivare genom att svara på frågor om sina medicinska besvär, sin sjukdomshistoria och sitt hälsotillstånd. Det gör det även möjligt för hälsooch sjukvårdspersonal att på en patients vägnar triagera patienten genom att svara på frågor i vårdpersonalens användargränssnitt, som patienten svarar på.

Utifrån sina svar hänvisas patienten (antingen i patientens egen eller i behandlarens app) till lämplig vårdnivå, som bestäms och konfigureras av vårdgivaren. Sådana nivåer är t.ex. akutvård, fysiska möten, digitala möten eller egenvård. Denna vård kan ges till patienterna genom ett fysiskt eller digitalt möte med en vårdgivare. Digitala möten kan genomföras genom Platform24, som tillhandahåller gränssnitt för både vårdpersonal och patienter.

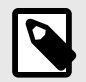

#### NOTERA

Posttriagefrågor (ytterligare frågor som läggs upp innan konsultationen och eventuell fritextinformation från patienten) är inte en del av triageprioriteringen men kan tillföra ett tydligt värde för konsultationen.

### 5.1.1. Moduler i Triage24

Triage24 består av tre moduler. Modulerna är kopplade till en specifik användargrupp och *användargränssnitt (UI)* för dessa grupper.

- a. Content Studio+
- b. Patienttriage
- c. Assisterad triage

Se även Avsedda användare [13]

### 5.1.2. Avsedd användning för Triage24

Avsedd användning för Triage24 är att:

Triage24 är avsedd att ge patienter en rekommendation om lämplig vårdnivå, baserat på hur brådskande de symptom som användaren rapporterar är. På så sätt underlättar produkten utredningen av en patients sjukdomstillstånd och stöder effektiv triagering och effektiv hantering av vårdresurser. Triage24 är avsedd att anpassas till de unika krav och verksamhetsmässiga behov som varje vårdgivare har genom konfiguration av medicinskt innehåll och verksamhetsregler. Denna konfiguration kan utföras av Platform24 eller dess anknytna bolag, eller direkt av vårdgivaren, vilket säkerställer anpassning till specifika kliniska arbetsflöden och organisatoriska behov.

Triage24 är inte avsedd för diagnos, utan för att utreda patientens medicinska tillstånd i den utsträckning som krävs för att ge den nämnda vägledningen till en lämplig vårdnivå.

### 5.1.3. Avsedda användare

Målgrupp Vårdgivare som vill triagera patienter till rätt vårdnivå automatiskt. Avsedda användare

Triage24 har tre olika målgrupper.

- Utvecklare av medicinskt innehåll som är utbildad vårdpersonal, anställd eller kontrakterad av en vårdgivare som använder Triage24. Rollen för utvecklarna av medicinskt innehåll är att konfigurera och anpassa systemet till villkoren och behoven hos en specifik vårdgivare genom populering med medicinskt innehåll och verksamhetsregler.
- Patienter som söker vård för sig själva eller för ett barn de har vårdnaden för. Patienterna är mottagarna av produktens avsedda kliniska fördelar.
- Hälsovårdspersonal (eller behandlare) som är utbildad hälsovårdspersonal, anställd eller kontrakterad av en vårdgivare som använder Triage24. Om patienterna inte själva kan använda Triage24 och digitalt mata in sina symtom kan vårdpersonalen istället mata in symtomen i Triage24 och få resultat baserat på det medicinska innehåll som Triage24 är populerat med.

### 5.1.4. Avsedd driftmiljö för Triage24

Triage24 är avsedd att användas av vårdgivare och sjukvårdssystem i länder där befolkningen har tillgång till internet via smartphones och/eller datorer.

### 5.1.5. Kliniska fördelar

Triage24 genererar kliniska fördelar genom att erbjuda resurseffektiv triage, genom vilken patienterna får en automatiserad, korrekt och säker triagetjänst, som ger dem information om med vilken brådska deras symtom kan behöva en medicinsk bedömning och/eller information om egenvårdsråd.

Noggrannheten och säkerheten för Triage24 är avsett att vara överlägsen eller lika med noggrannheten och säkerheten för manuell triage och/eller andra digitala triageplattformar.

### 5.1.6. Prestandaegenskaper

Enhetens prestanda har utvärderats genom kliniska utvärderingar som kommit fram till att när Triage24 är fylld med medicinskt innehåll så erbjuder den triage som är säkrare och mer exakt än manuell triage med samma medicinska innehåll. Utvärderingen drar också slutsatsen att riskerna förknippade med användningen av enheten är acceptabla när de vägs mot fördelarna för patienten i form av säker och korrekt triage.

Prestandan hos Triage24 beror på konfigurationen av medicinskt innehåll. Ändringar av det medicinska innehållet kan i grunden förändra resultatet av patienttriagen och ställer därför höga krav på personer som redigerar detta innehåll. Den användare som redigerar innehåll måste ha fått en grundläggande utbildning i hur verktyget fungerar och användaren måste använda denna guide för att ytterligare förstå funktionaliteten.

Ändringar som görs i det medicinska innehållet måste valideras innan det används i produktionsmiljön med riktiga patienter.

Utöver den validering som är inbyggd i verktyget ansvarar varje vårdorganisation för att utveckla en validerings- och testprocess för det medicinska innehållet.

### 5.1.7. Implementering av Triage24 i vårdorganisationen

Triage24 programvaran är en del av en molntjänst som erbjuds patienter via portalen för Platform24. Denna tjänst kontrolleras och tillhandahålls enbart av Platform24.

Beslutet att införa Triage24 görs inte i förhållande till en enskild patient utan istället till vårdgivarens primärvårdsverksamhet. Användningen av Triage24 anpassas vidare till den specifika leverantörens funktion genom implementering av medicinskt innehåll.

Av dessa skäl behöver medicinsk personal inte verifiera hårdvaran eller mjukvaran som används av en enskild patient för att få tillgång till tjänsten.

### 5.2. Content Studio+ modulen

Content Studio+ är en modul i Triage24 som har tagits fram för behoven hos användargruppen medicinska utvecklare, för att administrera och populera Triage24 med medicinskt innehåll. Medicinska utvecklare interagerar med Triage24 via Content Studio+:s användargränssnitt.

### 5.2.1. Avsedd användning för Content Studio+

Konfigurera och anpassa till en specifik vårdgivares villkor och behov genom att använda medicinskt innehåll och verksamhetsregler.

### 5.2.2. Avsedda användare för Content Studio+

Utvecklare av medicinskt innehåll som konfigurerar vårdgivarens medicinska innehåll.

#### Detaljer

| <u>Typ av användare</u> | Professionell                                                                                                    |
|-------------------------|----------------------------------------------------------------------------------------------------|
| <u>Ålder</u>            | >20 år gammal                                                                                                    |
| <u>Instruktionsnivå</u> | • Användarmanual                                                                                                    |
|                         | <ul> <li>Nivå <i>B1–B2</i> på det språk som stöds i produkten för den relevanta markna-<br/>den.</li> </ul>                                                                                                    |
|                         | <ul> <li>Genomgått utbildning och träning för Content Studio+.</li> </ul>                                                                                                    |
|                         | För att säkerställa en säker utveckling av medicinsk produkt, tillhandahål-<br>ler Platform24 en rekommenderad utvecklingsprocess för det medicinska<br>innehållet som beskrivs i " <b>Processbeskrivning för utveckling av medi-</b><br><b>cinskt innehåll i</b> Content Studio+" (D092). Detta dokument är en del<br>av det utbildningsmaterial som tillhandahålls nya partners, och beskri-<br>ver den medicinska innehållsutvecklingsprocessen som rekommenderas<br>av Platform24. Partners måste använda denna utvecklingsprocess för me-<br>dicinskt innehåll för att skydda patienternas medicinska säkerhet. |
|                         | För att ändra befintligt medicinskt innehåll, eller för att producera nytt<br>medicinskt innehåll, måste denna process följas för att säkerställa att<br>medicinsk och teknisk säkerhet alltid upprätthålls.                                                                                                    |
|                         |                                                                                                    |

### 5.2.3. Avsedd operativ miljö för Content Studio+

| Applikation  | Manage                                                                      |
|--------------|-----------------------------------------------------------------------------|
| Gränssnitt   | Content Studio+                                                             |
| <u>Miljö</u> | <ul> <li>Hem/kontor/offentlig miljö med anslutning till internet</li> </ul> |
|              | <ul> <li>Normala omgivningsförhållanden</li> </ul>                          |

| <u>Användningsfrekvens</u> | Från flera gånger om dagen till en gång i veckan |
|----------------------------|--------------------------------------------------|
| Mobilitet                  | På en standard-PC                                |

### 5.3. Modul för patienttriage

Patienttriage är en modul i Triage24 som är framtagen för patientanvändargruppens behov. Patienterna interagerar med Triage24 via en patientapplikation som tillhandahålls av vårdgivaren.

### 5.3.1. Avsedd användning för patienttriage

Guida patienter till en lämplig vårdnivå baserat på deras symtom, det medicinska innehållet och verksamhetsregler.

### 5.3.2. Avsedda användare för patienttriage

Målgruppen för behandlingen är patienter inom öppenvården som söker vård för, eller har, vanliga sjukdomstillstånd. Patienterna måste identifieras av systemet.

#### Detaljer

| <u>Typ av användare</u>                    | Lekman                                                                                                    |  |
|--------------------------------------------|----------------------------------------------------------------------------------------------------|--|
| <u>Ålder</u>                               | <ul> <li>Systemets standardinställning: 0–120 år</li> </ul>                                                                                                    |  |
|                                            | <ul> <li>Systemet gör det möjligt för patienter att söka vård för sig själva från den<br/>ålder då de kan identifiera sig digitalt. Den exakta åldern definieras dock<br/>av vårdgivaren.</li> </ul> |  |
|                                            | <ul> <li>Systemet gör det också möjligt för användare att söka vård för sina barn<br/>upp till 18 års ålder.</li> </ul>                                                                              |  |
| <u>Instruktionsnivå</u>                    | Nivå <i>B1–B2</i> på det språk som stöds i produkten för den relevanta markna-<br>den                                                                                                    |  |
| 5.3.3. Avsedd driftmiljö för patienttriage |                                                                                                    |  |

| Applikation                | Patientapplikation                                                          |
|----------------------------|-----------------------------------------------------------------------------|
| Gränssnitt                 | <ul> <li>Användargränssnittet Triage</li> </ul>                             |
|                            | Rekommendationssidan                                                        |
| <u>Miljö</u>               | <ul> <li>Hem/kontor/offentlig miljö med anslutning till internet</li> </ul> |
|                            | <ul> <li>Normala omgivningsförhållanden</li> </ul>                          |
| <u>Användningsfrekvens</u> | Från en gång om dagen till en gång per år                                   |
| Mobilitet                  | <ul> <li>På en standard-PC</li> </ul>                                       |
|                            | <ul> <li>På en handhållen surfplatta</li> </ul>                             |

• På en smartphone

### 5.4. Modulen assisterad triage

Assisterad triage är modulen i Triage24 som är skapad för att tillgodose behoven hos den användargrupp som utför assisterad triage. Det innebär att hälso- och sjukvårdspersonal hjälper patienter att triageras när de inte själva kan använda patientapplikationen.

### 5.4.1. Avsedd användning för assisterad triage

Utför automatiserad triagering för patientens räkning och vägleder patienter till en lämplig vårdnivå baserat på deras symtom och resultatet av det medicinska innehållet.

### 5.4.2. Avsedda användare för assisterad triage

Hälso- och sjukvårdspersonal som arbetar med produkten.

#### Detaljer

| <u>Typ av användare</u> | Professionell                                                                                            |
|-------------------------|----------------------------------------------------------------------------------------------------|
| <u>Ålder</u>            | >20 år gammal                                                                                            |
| <u>Förkunskaper</u>     | <ul> <li>Legitimerad hälso- och sjukvårdspersonal, dvs. läkare, sjuksköterska, psy-<br/>kolog</li> </ul> |
|                         | <ul> <li>Nivå B1-B2 på det språk som stöds i produkten för den relevanta markna-<br/>den.</li> </ul>     |

Användarmanual

### 5.4.3. Avsedd användningsmiljö för Assisterad triage

| Applikation                | Clinic                                                    |
|----------------------------|-----------------------------------------------------------|
| Gränssnitt                 | Assisterad triage                                         |
| <u>Miljö</u>               | • Hem/kontor/offentlig miljö med anslutning till internet |
|                            | <ul> <li>Normala omgivningsförhållanden</li> </ul>        |
| <u>Användningsfrekvens</u> | Flera gånger om dagen                                     |
| Mobilitet                  | På en standard-PC                                         |
|                            |                                                           |

### 5.5. Kontraindikationer Triage24

### 5.5.1. Patienter

Vissa patientgrupper ska inte använda systemet:

- 1. Patienter med livshotande symtom, allvarliga tillstånd eller trauma
- 2. Patienter som är fysiskt eller kognitivt oförmögna att använda digital teknik, t.ex. smartphones eller datorer
- 3. Patienter med kognitiva problem som kan använda teknik, men inte kan använda den korrekt (inklusive men inte begränsat till demens eller allvarlig mental retardation)

För tydlighetens skull: produkten Triage24 erbjuder inte i sig själv medicinsk rådgivning, möjlig diagnos eller behandlingsrekommendationer, eller informerar om/styr hanteringen av något medicinskt tillstånd. Om den fylls med medicinskt innehåll som t.ex. innehåller medicinska råd eller rekommendationer om behandling kan Triage24-produkten presentera sådant innehåll för patienter.

Eftersom den avsedda användningen av enheten, i dess konfigurerade form försedd med medicinsk logik, är att gradvis välja ut lämpliga mottagare av medicinsk information, innebär användningen av anordningen i sig en begränsning av den användare som är avsedd att ta emot den givna informationspunkten.

Ibland kommer ett sådant urval att ske mellan patientpopulationer som är vanliga att antingen inkludera eller exkludera från de avsedda användarna av en medicinteknisk produkt, t.ex. frågor om graviditet som kommer att skilja mellan patienter på grundval av kön. Eftersom detta urval är en naturlig del av produktens kärnfunktion anses det dock vara mer genomförbart att betrakta det som en del av produktens funktionssätt, snarare än som en kontraindikation eller en begränsning av dess diagnostiska indikation.

Se även Avsedda användare för patienttriage [15]

### 5.6. Kvarstående risker

Platform24 har varit i produktion sedan sommaren 2017 och har använts miljontals gånger med hjälp av den Triage24 produkt som nu är separerad i en medicinsk mjukvaruprodukt. Baserat

på data från test- och produktionsmiljön, samt feedback som samlats in över tid från utövare, kunder och partners, anser Platform24 att riskerna från alla identifierade riskabla situationer har utvärderats.

Efter risk-mitigering har utförts finns det inga risker kvar som kategoriseras som höga.

För kvarvarande risker på medelnivån bedöms produkten vara acceptabel. I senare releaser ska ytterligare arbete läggas på att minska riskerna.

Dessutom kommer övervakning och vaksamhet av eftermarknaden att kontinuerligt validera riskhanteringsarbetet.

### 5.7. Termer och definitioner

| användargränssnitt (UI)             | Användargränssnittet (UI) är den punkt där mänskliga användare<br>interagerar med en dator, en webbplats eller ett program.                                                                                                    |
|-------------------------------------|----------------------------------------------------------------------------------------------------|
| Avsedd användning                   | Avsedd användning (medicintekniska produkter): den användning<br>för vilken produkten är avsedd enligt de uppgifter som tillverkaren<br>har lämnat på märkningen, i bruksanvisningen och/eller i reklam-<br>material                                                                                                    |
| B1-B2                               | B1–B2 i självbedömningsskalan Gemensam europeisk referensram<br>för språk (GERS). t.ex. självständig användare av språket.                                                                                                    |
| Customer Success Mana-<br>ger (CSM) | En CSM (Customer Success Manager) är kundens viktigaste strate-<br>giska rådgivare. CSM:en är även kundens huvudkontaktperson för<br>alla avtalsrelaterade, ekonomiska frågor/problem. CSM:en är den<br>första eskaleringspunkten för alla olösta frågor/förfrågningar/pro-<br>blem                                                                              |
| MADRS-S (MADRS)                     | Montgomery-Åsberg Depression Rating Scale (MADRS) är ett dia-<br>gnostiskt formulär med tio punkter som psykiatriker använder för<br>att mäta svårighetsgraden av depressiva episoder hos patienter<br>med humörstörningar.                                                                                                    |
|                                     | MADRS-S är en självskattningsversion med nio frågor från MADRS-<br>skalan som ofta används i klinisk praxis.                                                                                                    |
| medicinskt innehåll                 | Medicinskt innehåll är det konfigurerbara logikbaserade innehåll<br>som används i den medicintekniska produkten Triage24. Syftet med<br>det medicinska innehållet är att tillhandahålla en uppsättning reg-<br>ler som ska användas i Triage24 för att avgöra hur brådskande det<br>är när man ger en triageringsrekommendation baserat på patien-<br>tens svar. |
| Naturlig språkbehandling<br>(NLP)   | Naturlig språkbehandling (Natural language processing, NLP) är ett<br>delområde inom lingvistik, datavetenskap och artificiell intelligens<br>som handlar om samspelet mellan datorer och mänskligt språk,<br>särskilt hur man programmerar datorer för att bearbeta och analy-<br>sera stora mängder data på naturligt språk.                                   |

# 6. Vad är Manage och Content Studio+?

Manage är en applikation vars huvudsyfte är att administrera användare samt konfigurera patientflöden i de patient- och vårdgivarapplikationer som ingår i Platform24. Förutom Manage består Platform24 även av Clinic (vårdgivarvy) och patientappen (eller patientappar). Vårdgivare arbetar i Clinic medan patienterna gör sina digitala vårdresor i patientapparna.

Manage är det administrativa gränssnittet där vårdgivare kan hantera inställningar för Clinic, patientappen och det medicinska innehållet som används för att stödja triageboten, samt användarroller och åtkomstbehörigheter i Manage och Clinic.

Den del där användarna kan hantera det medicinska innehållet i Manage kallas för Content Studio+. Det här dokumentet beskriver Content Studio+ och hur det kan användas för att redigera det medicinska innehållet.

### 6.1. Miljöer i Platform24

Det finns två olika miljöer i Platform24.

Demomiljö

Patientappen och Clinic kan när som helst testas i demomiljön för att lära sig hur plattformen fungerar. Här ska man även testa samtliga ändringar som gjorts i Content Studio+ innan de släpps till produktionsmiljön.

Produktionsmiljö

Alla applikationer (Manage, Clinic och patientappen) i produktionsmiljön är i aktivt läge.

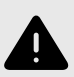

#### VARNING

Med produkten i *aktivt läge* administrerar Manage Clinic, där vårdpersonal tar emot riktiga patienter och patientappen, där riktiga patienter gör sin digitala vårdresa. Alla förändringar måste granskas innan de släpps i produktion.

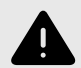

#### VARNING

Alla konfigurationsändringar (anpassningar, texter, regler, medicinskt innehåll etc.) utförs i Manage i produktion men bör genomgå en granskningsprocess innan de aktiveras i produktion.

# 6.2. Logga in i Manage

All redigering av medicinskt innehåll görs i Manage:s produktionsmiljö. Ändringarna sparas i demomiljön innan användarna aktivt kan besluta att publicera dem i produktionsmiljön för patientappen och Clinic. Ändringar som görs i produktionsmiljön testas i demomiljön.

• **Produktionsmiljö:** Gå in på https://manage.platform24.se/ och logga in med den autentiseringsmetod du föredrar.

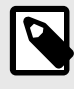

#### NOTERA

Vissa kunder kan ha en unik länk till miljön. Prata med din superanvändare om länken inte fungerar.

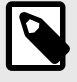

### NOTERA

Den valda autentiseringsmetoden är kundspecifik. Tala med din superanvändare om du är osäker på hur inloggningsprocessen fungerar på din klinik.

• Välj i nästa steg vilken partner som ska hanteras och klicka på Godkänn.

# 7. Grundläggande information – Content Studio+

### 7.1. Att arbeta med Content Studio+

Content Studio+ används för att redigera det medicinska innehåll som ingår i avtalet med Platform24 och för att skapa eget medicinskt innehåll. Alla ändringar som görs gäller endast för den partner som gör dem, vilket innebär att alla partner som använder Content Studio+ helt och hållet kan bestämma vilket medicinskt innehåll som ska användas i triagen, beroende på hur partnerns verksamhet fungerar.

Verktyget är kraftfullt och kan ändra patienters triagering i grunden, vilket ställer höga krav på att alla som redigerar i Content Studio+ har fått grundläggande utbildning i hur verktyget fungerar och att de använder den här guiden för att förstå funktionaliteten bättre.

De förändringar som gjorts i det medicinska innehållet med hjälp av Content Studio+ måste valideras innan det används i produktionsmiljön med riktiga patienter. Utöver de valideringssteg som är inbyggda i verktyget är det upp till varje partner att utveckla en validerings- och testprocess för de medicinska förändringarna.

När förändringar görs i det medicinska innehållet i Content Studio+ kan och bör de kontrolleras i partnerns respektive demoapplikationer av patientappen samt Clinic.

Utöver en partners egna validerings- och testprocesser kommer en teknisk granskning av förändringarna att genomföras när en partner anser att deras egna validerings- och testprocesser är redo att produktionsättas. Syftet med den tekniska granskningen är att kontrollera att eventuella förändringar inte påverkar de tekniska förutsättningarna för att formulären ska kunna användas. I den tekniska granskningen ingår INTE att kontrollera vilken inverkan eventuella medicinska förändringar kan ha, utan endast att de utförs korrekt på ett sätt som systemet kan hantera. Ett exempel är att kontrollera att villkoren är korrekt skrivna ur ett tekniskt perspektiv så att steg inte missas.

Alla ändringar som gjorts efter den föregående produktionssättningen kommer att ingå i den tekniska granskningen. En rekommendation till partners är att de kontinuerligt produktionssätter förändringar eftersom det minskar de tekniska granskningarnas omfattning.

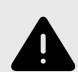

### VARNING

Alla ändringar av det medicinska innehållet via Content Studio+ har avgörande betydelse för patientresan och triage. Det ställer höga krav på att alla som redigerar i Content Studio+ har fått utbildning i hur verktyget fungerar och att de använder den här guiden för att förstå funktionerna bättre.

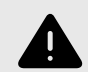

### VARNING

Det medicinska ansvaret för innehållsförändringar ligger hos den partner som genomför förändringarna. Det innebär att ansvaret för att testa att alla ändringar som görs fungerar som avsett också ligger hos partnern.

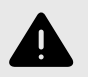

#### VARNING

Var noggrann med att testa alla ändringar som gjorts och identifiera eventuella följdförändringar som krävs för att säkerställa patientsäkra flöden.

### 7.2. Tillgång till Content Studio+

En huvudmeny visas till vänster när du loggar in i Manage.

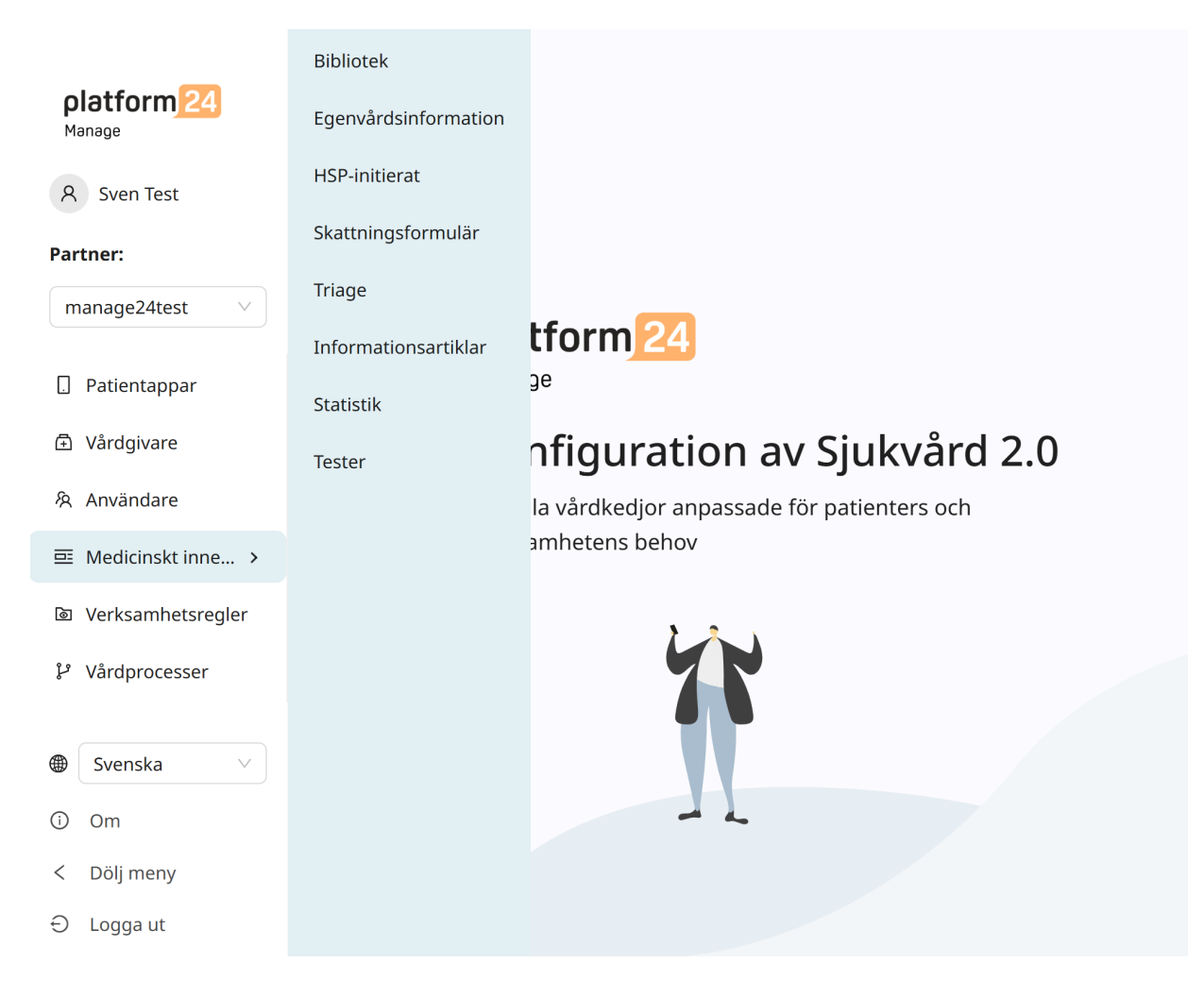

De olika undermenyerna under rubriken **Medicinskt innehåll** innehåller olika formulär eller information om egenvård. Välj vilken undermeny du vill öppna.

- Skattningsformulär: Innehåller formulär som kan användas för att skatta till exempel mående (*MADRS-S*). Dessa kan skickas ut kontinuerligt till patienten, vilket innebär att vårdpersonal kan se trender baserade på svaren i skattningsformulären.
- **Bibliotek**: Innehåller frågor som ofta förekommer i flertalet formulär i det medicinska innehållet. Frågorna är grupperade i olika bibliotek och kan återanvändas i de flesta andra formulär.
- HSP-initierat: Används ej.
- **Egenvårdsinformation**: Innehåller egenvårdsinformation som kan visas för patienterna efter triage. Befintlig egenvårdsinformation kan inte redigeras, men nytt innehåll kan läggas till och redigeras.

- **Triage**: Innehåller de formulär som patienterna får tillgång till från patientappen genom att ange olika söktermer i sökmotorn.
- Informationsartiklar: Här kan du skapa informationsartiklar som kan ses i Patientappen. För mer information och instruktioner, se *Användarmanual för Pathways template builder (Mallbyg-gare för vårdprocesser)*.
- Statistik: Detta avsnitt ger möjlighet att se data och statistik över resultaten av formulären.
- Tester: I detta avsnitt skapas automatiska enhetstester för formulären.

# 7.3. Översikt över formulär och egenvårdsinformation

En översikt över de formulär eller den egenvårdsinformation som finns tillgänglig i varje undermeny visas under varje undermeny (**Bibliotek**, **Egenvårdsinformation**, **HSP-initierat**, **Skattningsformulär**, **Triage**).

| Triage                                         |           |                             | Validera | d: 2022-10-03 10:50 | Kör validering |
|------------------------------------------------|-----------|-----------------------------|----------|---------------------|----------------|
| Medicinskt innehåll / Formulär / <b>Triage</b> |           |                             |          | Sök på namn         | Q              |
| Titel 🗢                                        | Id        | Kategori                    |          | Dold                | Status         |
| AddNew                                         | AddNew    | Administrativt              |          | 🛛 Falsk             | Lokal version  |
| Administrativ chatt                            | adminChat | Partnerspecifika sökorsaker |          | 🛽 Falsk             |                |
| Aknebesvär                                     | acne      | Hud och hår                 |          | Falsk               |                |

**Titel** Kolumnen visar den titel som formuläret har fått. Denna är språkspecifik och kan därför finnas på flera språk.

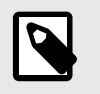

#### NOTERA

Detta är inte tillgängligt i undermenyn Egenvårdsinformation.

- ID ID som anges i formuläret/egenvårdsinformationen. Det är så långt som möjligt på engelska eftersom det bör vara möjligt att använda ID i hela systemet och ska även vara nyckeln till formuläret på andra språk.
- **Kategori** Anger i vilken kategori formuläret ska grupperas. Det anges när ett formulär skapas.

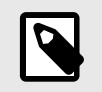

#### NOTERA

Detta är inte tillgängligt i undermenyn Egenvårdsinformation.

**Dold** Anger om formuläret är dolt för patienterna i patientappen och dolt för vårdpersonalen i Clinic eller inte. Formuläret skapas automatiskt med värdet "Falskt", vilket innebär att formuläret inte är dolt för patienterna och vårdpersonalen. Det kan ställas in för varje formulär om du klickar på dem.

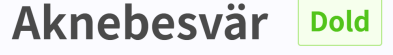

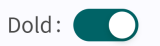

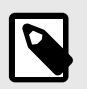

**NOTERA** Detta är inte tillgängligt i undermenyn **Egenvårdsinformation**. StatusFormulär/egenvårdsinformation kan ha tre värden i detta fält:Lokal version = formulär/egenvårdsinformation skapas endast specifikt för partnern.Tomt = formuläret/egenvårdsinformationen har inte ändrats jämfört med Platform24:s formulär/egenvårdsinformation.

### 7.4. Detaljer i ett formulär

Ett specifikt formulär kan öppnas genom att klicka på det i översikten i undermenyerna **Triage**, **Skattningsformulär**, **HSP-initierat** eller **Bibliotek**.

| Armskada                                    |                     |                           | Konvertera ti                 | ll lokal version | Visualisera   |
|---------------------------------------------|---------------------|---------------------------|-------------------------------|------------------|---------------|
| 😇 Medicinskt innehåll / Formulär / Triage / | Armskada            | •                         | Svenska 🗸 Sö                  | k                | Q             |
| ld<br>armlnjury                             | * Titel<br>Armskada |                           | * Kategori<br>Skador och olyc | kor              | V             |
| Beskrivning av formulär (vårdpersonal)      | Dölj intro frågor   | Dölj avslutande<br>frågor | Dölj i patientappe            | en Titel sö      | kbar<br>Spara |
| Frågetyp Si                                 | ökterm              | Egenskar                  | per                           |                  | Ändra         |
| Söktermer                                   |                     |                           |                               |                  | ÷             |
|                                             |                     |                           |                               |                  |               |
| Frågetyp                                    | ld Villkor          | Utfallsattribut           | Innehåll                      | Status           | Ändra         |
| A Pre-triage                                |                     |                           |                               |                  | Ŧ             |

Följande information presenteras i översikten över formuläret.

MetadataVarje formulär innehåller ett avsnitt som heter Metadata med innehåll som kan<br/>ses längst upp i formuläret. Metadata är grunduppgifter som används för att<br/>fastställa grundinställningar för formuläret. Se avsnittet Metadata [63] om du vill<br/>veta mer.

| Dold:                                     |                     |                           |                                  |              |   |
|-------------------------------------------|---------------------|---------------------------|----------------------------------|--------------|---|
| 😇 Medicinskt innehåll / Formulär / Triage | / Armskada          | ۲                         | Svenska 🗸 🛛 Sök                  |              | Q |
| ld<br>arminjury                           | * Titel<br>Armskada |                           | * Kategori<br>Skador och olyckor |              | ~ |
| Beskrivning av formulär (vårdpersonal)    | Dölj intro frågor   | Dölj avslutande<br>frågor | Dölj i patientappen              | Titel sökbar |   |

Dold

Anger om formuläret ska vara dolt för patienterna i patientappen och dolt för vårdpersonalen i Clinic eller inte. Formuläret skapas automatiskt med värdet "Falskt", vilket innebär att formuläret är synligt för patienterna och vårdpersonalen. Det kan ställas in för varje formulär om du klickar på dem.

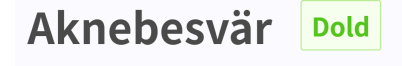

Dold:

#### Visualisera

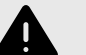

#### VARNING

Visualiseringar visar inte komponenter med värden i Byggvillkor. Använd därför inte bara visualiseringarna för att förstå strukturen i formulären.

Rekommenderas att användas tillsammans med grundvyn för formulär för att få en generell förståelse.

I varje formulär kan du visualisera hur formuläret ser ut med varje komponent (t.ex. Frågor, Utfall, Inkludera osv.).

Klicka på knappen Visualisera för att öppna den interaktiva visualiseringen.

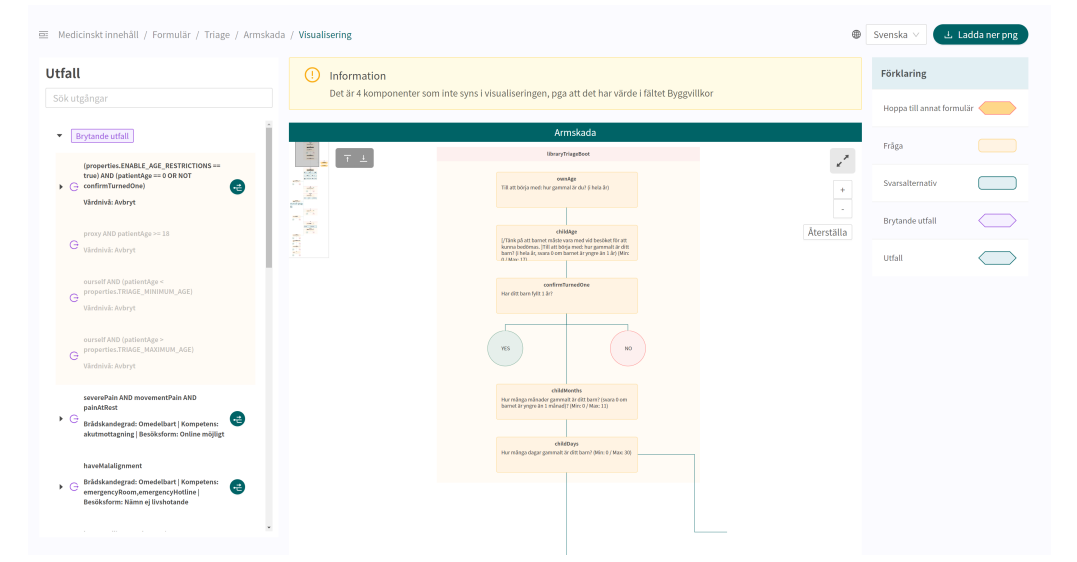

Du kan klicka på "**Ladda ner png**" för att ladda ner filen och visa den lokalt. Du kan även ändra språket i innehållet (om partnern har formulär på flera språk).

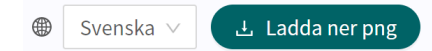

Med rullning kan du zooma in och ut i visualiseringen. Klicka och dra för att flytta fönstret. Klicka på expanderingsymbolen för att maximera och förstora visualiseringen i fönstret.

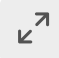

Om du klickar på en komponent i visualiseringsområdet visas beroenden och villkor för den specifika komponenten. Det kan t.ex. krävas ett tidigare jakande svar på en fråga för att denna specifika fråga ska aktiveras för patienten.

| Utfall                                                                                                    |                          | Armskada                                                                                       |
|----------------------------------------------------------------------------------------------------|--------------------------|------------------------------------------------------------------------------------------------|
| Sök utgångar                                                                                                    | r ⊥<br>dependencies: 1/1 |                                                                                                |
| haveMalalignment<br>Brådskandegrad: Omedelbart  <br>Competens:<br>emergencyRoom,emergencyHotline  <br>Besöksform: Nämn ej livshotande                          | armInjurySymptoms1       |                                                                                                |
| haveSwelling AND havePain AND severe <ul> <li>Brådskandegrad: Omedelbart  </li> <li>Kompetens: akutmottagning  </li> <li>Besöksform: Online möjligt</li> </ul> |                          | arminjurySymptoms1<br>Stämmer något av detta in på [dig/ditt barn]? (Du kan<br>markera flera.) |
| haveNumbness<br>C Brådskandegrad: Omedelbart  <br>Kompetens: akutmottagning  <br>Besöksform: Online möjligt                                                    | Felställning Sv          | Domningar Kall arm eller hand                                                                  |
| ⑦ armInjurySymptoms1                                                                                                    |                          |                                                                                                |

Alla utfall visas i listan **Utfall** till vänster. Det går att söka efter innehåll i utfall och klicka på de utfall som har en grön symbol till höger. Ett utfall kan utökas genom att klicka på det. Genom att klicka på den gröna symbolen eller på ett av beroendena nedan visualiseras och visas beroendet på skärmen. Du kan klicka mellan beroendena under utfallet. Det är ett sätt att enkelt få en överblick över vilka villkor som krävs för att aktivera ett utfall för patienten.

| 🕮 Medicinskt innehåll / Formulär / Triage / 🤅                                                                     | Armskada / Visualisering                                  |                                        | Svenska 🗸 🕹 Ladda ner png |
|----------------------------------------------------------------------------------------------------|-----------------------------------------------------------|----------------------------------------|---------------------------|
| Utfall                                                                                                    | ! Information                                             |                                        | Förklaring                |
| Sök utgångar                                                                                                    | Det är 1 komponenter som inte syns i visualiseringen, pga | att det har värde i fältet Byggvillkor | Hoppa till annat          |
| painChild<br>L. childSeverePain                                                                                   | Armskad                                                   | a                                      | formulār                  |
| palnAtRest                                                                                                    | =<br>dependencies: 1/1                                    | X Rensa urval                          | • Fråga                   |
| L. YES                                                                                                    | arminjurySymptoms1                                        | +                                      | Svarsalternativ           |
| haveMalalignment<br>Brådskandegrad: Omedelbart                                                                    | arminju                                                   | Aterställa                             | Brytande utfall           |
| emergencyRoom,emergencyHotline  <br>Besöksform: Nämn ej livshotande                                               | Stammer något av detta<br>markera flera.)                 | n på (dig/ditt barn)? (Du kan          | Utfall                    |
| arminjurySymptoms1                                                                                                |                                                           |                                        |                           |
|                                                                                                    | Felställning Svullnad Domi                                |                                        |                           |
| haveSwelling AND havePain AND<br>severe                                                                           |                                                           |                                        |                           |
| <ul> <li>Brädskandegrad: Umedelbart  <br/>Kompetens: akutmottagning  <br/>Besöksform: Online möjligt</li> </ul>   | Inget av                                                  |                                        |                           |
| haveNumbness                                                                                                    |                                                           |                                        |                           |
| <ul> <li>G Brådskandegrad: Omedelbart  <br/>Kompetens: akutmottagning  <br/>Besöksform: Online möjligt</li> </ul> |                                                           |                                        |                           |

När en ändring görs i formuläret uppdateras visualiseringen. Det gör den till ett bra verktyg för att fastställa ändringar och för att användas som en del av valideringen innan ändringarna släpps till produktion.

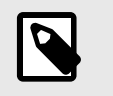

#### NOTERA

Visualiseringarna visar inte komponenter med värden i Byggvillkor.

För att varna användaren om det saknas komponenter i visualiseringen visas en informationsruta ovanför visualiseringen. Se bilden nedan för exempel. Använd därför den ursprungliga formulärsvyn tillsammans med visualiseringarna för att få en fullständig bild av formulären och eventuella patientresor

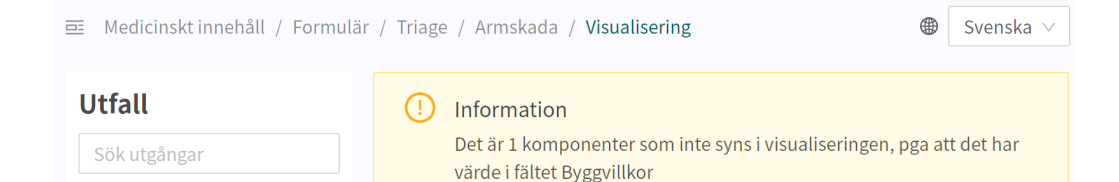

**Sökterm** Avsnitt där söktermer som är kopplade till formuläret sammanställs. Klicka på pilen för att utöka avsnittet och visa alla söktermer. Se avsnittet Söktermer [65] om du vill veta mer.

| Frågetyp    | Sökterm             | Egenskaper | Ändra |
|-------------|---------------------|------------|-------|
| ▼ Söktermer |                     |            | (+)   |
| 🔄 Sökterm   | astma               |            | _ ਹ   |
| 📃 Sökterm   | Kan vara astmatiker |            | ∠ ਹ   |

#### Status

Komponenter i formuläret kan ha tre värden i statusfältet.

- Lokal version = komponent som endast skapats för partnern.
- Tom = komponenten har inte ändrats jämfört med Platform24:s version.

| Inkludera     |                  | movementPain                       | libraryLocality | Ändrad        | _ Ū |
|---------------|------------------|------------------------------------|-----------------|---------------|-----|
| \Xi Inkludera |                  | injuryOnset.moreThan2to3d          | library         |               | _ ₿ |
| 🗉 Formel      | movementSwelling | haveSwelling AND noReducedMovement |                 | Lokal version | _ ਹ |

### 7.5. Historik, senaste ändringar och testning

Senaste uppdateringen Anger vilken användare som har gjort den senaste ändringen för partnern. Om status inte syns här beror det på att inga ändringar har gjorts sedan den senaste produktionsversionen.

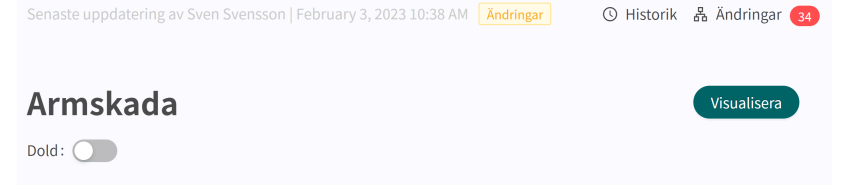

Om partnern har en pågående produktionssättning kommer den att anges här och inga ytterligare ändringar kan göras förrän produktionssättningen är klar.

|                                                     |                        | PM Väntar                        |                                    | ×                                                                                                    | Skicka till granskning                                                                                                    |  |
|-----------------------------------------------------|------------------------|----------------------------------|------------------------------------|----------------------------------------------------------------------------------------------------|----------------------------------------------------------------------------------------------------|--|
| 0 Du har en väntande begäran om gra                 | nskning. Du kan inte g | jöra några ändringar i konfigura | tionen tills granskningen är klar. | O Historik & Ändrin                                                                                                    | gar 🔞                                                                                                    |  |
| Armskada                                            |                        |                                  |                                    | Du har väntar på en granskr<br><b>Beskrivning</b>                                                                                                    | Skicka till testmiljö           ning, med följande ändringar:           Avbryt         Redievera förfrågan                                                                                                    |  |
| Medicinskt innehåll / Formulär / Tr                 | riage / Armskada       |                                  |                                    | # MR Created by *Sven Sv<br>Validation Issues: ## Origi<br>feverCondition Model:<br>modelTvpe:SEARCH_TERI                                                                                               | ensson* Description: h # Content24<br>n: Triage team ### ConditionId:<br>Wiid:3c8bdbcd2d2832507fh474c42edc                                                                                                    |  |
| Id                                                  |                        | * Titel                          |                                    | 279b buildTimelf:NONE Issue: `Search text 'Tyfoidfeber' for                                                                                                    |                                                                                                    |  |
| arminuu y<br>Beskrivning av formulär (vårdpersonal) |                        | Dölj intro frågor                | Dölj avslutande frågor             | TeverCondition-haveCnie<br>exists in 'temporary-typho<br>Model:<br>modelType:SEARCH_TER<br>e9c6 buildTimefl:NONE is<br>is already set to display in<br>modelType:SEARCH_TER<br>03 buildTimefl:NONE issu | t.compiant-typnoidrever aiready<br>jidi" ### Conditionid: mammaryGland<br>Muld:9b956cedda71e162821e4737237e<br>sue: "Search term id mammaryGland"<br>other search term id mammaryGland<br>Mildreis696b921rf1bbc39b1cf4e2f4f<br>e: "Search term id 'mammaryGland' is |  |
| Frågetyp                                            | Sökterm                |                                  | Egenskaper                         | already set to display in o<br>modelType:SEARCH_TER                                                                                                    | ther search term Model:<br>M id:231e213da81f3d13b2ef1ac040f99                                                                                                    |  |
| <ul> <li>Söktermer</li> </ul>                       |                        |                                  |                                    | 6bt/buildTimelf:NONE Issu<br>redness-someParam' is al<br>term' ### ConditionId: gi<br>modelType:SEARCH_TERI<br>9448/buildTimelf:NONE Is                                                                 | ue: 'Search term id 'mammaryGland-<br>ready set to display in other search<br>Model:<br>Mjid:23d0b17f49a1606beedaf279170d<br>sue: 'Search text 'svart avföring' for                                                                                                 |  |
| Frågetyp                                            |                        | ld Villkor                       | Utfallsattribut                    | 'gi-blackStool-havePrima                                                                                                    | rySymptom-                                                                                                    |  |

#### Loggningshistorik, Ändringar, Skicka till testmiljön och Skicka för granskning

Alla ändringar som gjorts för partnern sedan den senaste produktionsversionen visas i listan. Vad ändringen var, vem som gjorde ändringen, vilket datum och vilken tid och om ändringen har sparats på rätt sätt kan du se under **Ändringar**. Antalet ändringar visas och listas i den röda rutan. De senaste ändringarna får en status som informerar användarna om huruvida ändringarna "Passerade" eller "Misslyckades". Det är alltid den senaste ändringen (längst upp) som gäller. Om ändringen längst upp har godkänts har alla de underliggande också sparats korrekt. Om "Misslyckades" visas för de tre senaste ändringarna ska du kontakta implementeringsansvarig eller support på Platform24 för ytterligare hjälp.

|                                             | 3, 2023 02:39 PM Ändringar |                 | ×                                                      | 0 SF                  | ticka till granskning |
|---------------------------------------------|----------------------------|-----------------|--------------------------------------------------------|-----------------------|-----------------------|
|                                             |                            |                 | ③ Historik A Ändring                                   | ar 💿                  |                       |
| Armskada                                    |                            |                 | Senast skickad: 2023-02-03 1                           | 4:39                  |                       |
| Dold:                                       |                            |                 |                                                        | 0                     | Skicka till testmiljö |
|                                             |                            |                 | Ändringar                                              |                       |                       |
| 🕮 Medicinskt innehåll / Formulär / Triage / | Armskada                   |                 | Update file manage24tetTest                            | tRules1.yml           |                       |
| Id                                          | * Titel                    |                 | February 3, 2023 02:39 PM   i                          | 110.000               | Passerade             |
| arminjury                                   | Armskada                   |                 | Update details in rule packag                          | ge                    |                       |
| Beskrivning av formulär (vårdpersonal)      | Dölj intro frågor          | Dölj avslutande | manage24testTestRules<br>February 1, 2023 01:11 PM  -I | and a second          | Hoppat över           |
|                                             |                            |                 | Update details in rule packag<br>manage24testTestRules | <u>ze</u>             | Hoppatöver            |
|                                             |                            |                 | January 31, 2023 01:49 PM                              | and the second second | 10                    |

Information om tidigare produktionsversioner finns under fliken **Historik**. Mer information om vad produktionsversionen innebär (under **Visa detaljer**) finns här samt status som visar om produktionsversionen godkändes eller inte.

|                                         |               |                    | × © (s                                                                     | kicka till granskning |
|-----------------------------------------|---------------|--------------------|----------------------------------------------------------------------------|-----------------------|
| Triage                                  |               |                    | 🕚 Historik 🖁 Ändringar 👩                                                   |                       |
| Medicinskt innehâlt / Formulär / Triage |               |                    | August 9, 2022 02:05 PM                                                    | Visa detaljer         |
| Titel 🗢                                 | Id            | Kategori           |                                                                            |                       |
| Administrativ chatt                     | adminChat     | Partnerspecifika s | August 8, 2022 02:13 PM CANCELED                                           | Visa deta             |
| Aknebesvär                              | acne          | Hud och här        | (HASH_ID=1a88918bc4db02d632b11095bfaac                                     | 534,                  |
| Aknebesvär                              | doktor24acne  | Partnerspecifika s | modelType=GUIDANCE)' after                                                 |                       |
| Allergiska symtom                       | allergy       | Allergier och över | BUILD_TIME_IF_ID=NONE,                                                     |                       |
| Allmän fråga                            | general       | Allmänna frågor    | disabled=false, modelType=INCLUDE)' in 'acne                               | u,<br>e'              |
| Amningsbesvär                           | breastfeeding | Könsorgan          | for origin triageteam                                                      |                       |
| Ansiktsbesvär                           | facialSkin    | Hud och hår        | August 5, 2022 02:32 PM                                                    | Visa detaljer         |
| Ansiktsskada                            | facialInjury  | Skador och olycko  | Update care unit [INTERNAL:291400A4-                                       |                       |
| Armbesvär                               | arm           | Rörelseapparaten   | 58B3-4C0C-B0A1-2FC4EB98FD75] to care<br>provider [EC2766B1-E4CC-42BD-BAD3- |                       |
| Armskada                                | armIniury     | Skador och olycko  | 473FE0BC427B] and partner [triageteam]:                                    |                       |

För att ändringar i Content Studio+/Manage ska uppdateras i demoapplikationen av patientappen och Clinic (demo/testmiljö) måste man aktivt ladda upp ändringarna. När knappen "Skicka till testmiljön" är grön (på fliken Ändringar) finns det nya ändringar som kan skickas ut till demomiljön. För att ladda upp ändringarna i Content Studio+/Manage klickar du på "**Skicka till testmiljön**". Alla ändringar som lagts till sedan den senaste uppdateringen av demomiljön skickas ut när du klickar på den knappen. Alla uppdateringar som listas under en ändring med status "Passerade" har kunnat laddas upp till testmiljön. Om knappen "Skicka till testmiljön" är grå finns det inga nya uppdateringar att ladda upp till testmiljön.

|                                              |               |                    | X ③ Skicka till granskr                                |
|----------------------------------------------|---------------|--------------------|--------------------------------------------------------|
| Triage                                       |               |                    | 🕚 Historik 🛛 🖁 Ändringar 😡                             |
| ledicinskt innehåll / Formulär / <b>Tria</b> | ge            |                    | ③ Skicka till testm                                    |
| Titel A                                      | Id            | Kategori           | Ändringar                                              |
| Administrativ chatt                          | adminChat     | Partnerspecifika s | Upload of: heacache, for partner: triageteam<br>Hoppat |
| Aknebesvär                                   | acne          | Hud och hår        | Unload of: newSelfCare for partner: triageteam         |
| Aknebesvär                                   | doktor24acne  | Partnerspecifika s | January 24, 2023 10:45 AM   Sven Svensson              |
| Allergiska symtom                            | allergy       | Allergier och över | Upload of: newSelfCare, for partner: triageteam        |
| Allmän fråga                                 | general       | Allmänna frågor    | January 24, 2023 10:38 AM   Sven Svensson              |
| Amningsbesvär                                | breastfeeding | Könsorgan          | Upload of: biteTick, for partner: triageteam           |
| Ansiktsbesvär                                | facialSkin    | Hud och här        | January 19, 2023 04:45 PM   Sven Svensson              |
| Ansiktsskada                                 | facialInjury  | Skador och olycko  | Upload of: biteTick, for partner: triageteam           |
| Armbesvär                                    | arm           | Rörelseapparaten   | January 19, 2023 04:45 PM   Sven Svensson              |
| Armskada                                     | armInjury     | Skador och olycko  | Upload of: biteTick, for partner: triageteam           |

För att släppa de ändringar som gjorts för partnern till produktion klickar du på "**Skicka till granskning**". Det beskriver vilka ändringar som gjorts och vilken effekt ändringarna har. Skicka in begäran och vänta tills den tekniska granskningen är klar och den har släppts till produktion.

| Skicka dina ändringar för granskning                               |    |
|--------------------------------------------------------------------|----|
| Beskrivning:                                                       |    |
| Du kommer nu att skicka ändringarna på granskning.<br>Avbryt Spara | \$ |

Du kan avbryta begäran genom att klicka på **Avbryt** om en granskning av ytterligare ändringar måste göras för partnern.

|                                                     |                         | M Väntar                       |                                    | ×                                                                                                    | Skicka till granskning                                                                                                    |  |  |
|-----------------------------------------------------|-------------------------|--------------------------------|------------------------------------|----------------------------------------------------------------------------------------------------|----------------------------------------------------------------------------------------------------|--|--|
| Du har en väntande begäran om gra                   | nskning. Du kan inte gö | ra några ändringar i konfigura | tionen tills granskningen är klar. | O Historik & Ändringe                                                                                                    | ar 🔞                                                                                                    |  |  |
| Armskada                                            |                         |                                |                                    | Du har väntar på en gransknir<br><b>Beskrivning</b>                                                                                                    | Skicka till testmiljö           ng, med följande ändringar:           Avbryt         Redigera förfrågan                                                                                                    |  |  |
| 💷 Medicinskt innehåll / Formulär / Tr               | iage / Armskada         |                                |                                    | # MR Created by *Sven Sver<br>Validation Issues: ## Origin:<br>feverCondition Model:                                                                                                    | isson" Description: h # Content24<br>Triage team ### ConditionId:                                                                                                    |  |  |
| Id                                                  |                         | * Titel                        |                                    | 279bjbuildTimelf:NONE Issue: `Search text 'Tyfoidfeber' for                                                                                                    |                                                                                                    |  |  |
| arminjury<br>Beskrivning av formulär (vårdpersonal) |                         | Armskada<br>Dölj intro frågor  | Dölj avslutande frågor             | 'feverCondition-haveChiefd<br>exists in 'temporary-typhoie<br>Model:<br>modelType:SEARCH_TERM<br>e9c6 buildTimelf:NDNE issu-<br>is already set to display in o<br>modelType:SEARCH_TERM<br>03 buildTimelf:NDNE issue: | Complaint-typhoidFever <sup>2</sup> already<br>d <sup>++</sup> ### ConditionId: mammaryGland<br>lid-9b956cedda71e162821c4737237e<br>ex <sup>+</sup> Search term <sup>-</sup> Model:<br>lid-fe9569b0317e11bbc39b1cf4e24l4f<br>'Search term <sup>-</sup> Model:<br>'Search term <sup>-</sup> MonaryGland' is |  |  |
| Frågetyp                                            | Sökterm                 |                                | Egenskaper                         | already set to display in oth<br>modelType:SEARCH_TERM                                                                                                    | er search term`Model:<br> id:231e213da81f3d13b2ef1ac040f99<br>s`Search term id 'mammansGland.                                                                                                    |  |  |
| <ul> <li>Söktermer</li> </ul>                       |                         |                                |                                    | redness-someParam' is alre<br>term` ### ConditionId: gi M<br>modelType:SEARCH_TERM<br>9448[buildTimelFNONE Issi                                                                                                    | rady set to display in other search<br>lodel:<br>lid:23d0b17f49a1606beedaf279170d                                                                                                    |  |  |
| Frågetyp                                            |                         | ld Villkor                     | Utfallsattribut                    | 'gi-blackStool-havePrimary                                                                                                    | Symptom-                                                                                                    |  |  |

### 7.6. Varningar

### 7.6.1. Övergripande varningar

Ett rött utropstecken visas bredvid formulärets titel om det har gjorts några ändringar i formuläret som stör logiken. Utropstecknet visas i listan med alla formulär och vid den specifika komponent där logiken brutits. Information om det specifika felet visas om du drar musen över utropstecknet. Det kan till exempel innebära att man angivit ett felaktigt villkor som inte existerar. Bilderna nedan visar alla vyer där utropstecknet visas

Bilden nedan visar varningen med utropstecken i vyn Triage.

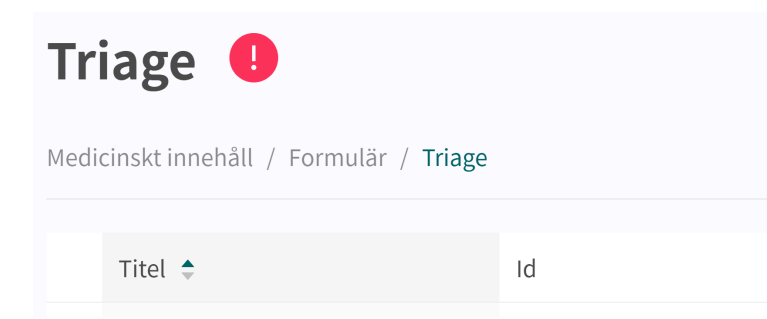

#### Bilden nedan visar utropstecknet vid formuläret där logiken brutits.

|   | Armbesvär | arm       | Rörelseapparaten   | 🗴 Falsk |
|---|-----------|-----------|--------------------|---------|
| • | Armskada  | armInjury | Skador och olyckor | 🗴 Falsk |
|   | Astma     | asthma    | Andning            | Falsk   |

Bilden nedan visar utropstecknet i ett specifikt formulär.

| Senaste uppdatering av                                                  | Ändringar         |
|-------------------------------------------------------------------------|-------------------|
| Armskada I Pet finns valideringsfel i formuläret. Var vänlig dubbelkoll | a.                |
| Dold:                                                                   |                   |
| 😇 Medicinskt innehåll / Formulär / Triage / Armskada                    |                   |
| Id                                                                      | * Titel           |
| armInjury                                                               | Armskada          |
| Beskrivning av formulär (vårdpersonal)                                  | Dölj intro frågor |
|                                                                         |                   |
|                                                                         |                   |

Bilden nedan visar utropstecknet vid den specifika komponent där logiken brutits.

|   | 🔄 Anropa formulär                                |                                    |                                               |                                                | libraryLateralityInjury                                                                  | <u>/</u> | Ū |
|---|--------------------------------------------------|------------------------------------|-----------------------------------------------|------------------------------------------------|------------------------------------------------------------------------------------------|----------|---|
| • | Variable movementPair<br>previously been defined | n <b>hasn't</b><br>severePain<br>d | severePain AND movementPain AND<br>painAtRest | Omedelbart<br>akutmottagning<br>Online möjligt | [Du/Ditt barn] har<br>skadat armen och<br>känner svår smärta i<br>både vila och rörelse. | ₫        | Ū |
|   | 📀 Fråga                                          | armlnjurySymptoms1                 |                                               |                                                | Stämmer något av<br>detta in på [dig/ditt<br>barn]? (Du kan<br>markera flera.)           |          | Ū |

För att se till att formuläret inte innehåller någon bruten logik ska du alltid se till att formuläret inte har några röda utropstecken samt genomföra noggranna tester i patientappen för att utesluta fel och patientrisker. För att starta en ny validering trycker du på knappen "Kör validering". "Kör validering" görs i vyn Triage och startar en validering av alla formulär.

| Triage 🕛                                | Validerad: 2023-01-24 15:46 | Kör validering |
|-----------------------------------------|-----------------------------|----------------|
| Medicinskt innehåll / Formulär / Triage | Sök på namn                 | Q              |

### 7.6.2. Varning vid förändringar

Om förändringar görs i villkor i komponenternas utfall och formler samt i brådskandegrad i utfall visas ett varningsruta när du sparar ändringen. Det görs för att påminna användarna om att alla ändringar som gjorts kan innebära en risk för patienterna. Varningen visas varje gång förändringar har gjorts för villkor och brådskandegrad i de respektive komponenterna.

| Utfall 🍋                                                                                                    | IIRKAPAKIPAIPAPPISA ANI           | i navoParn |                      | marrai ryggan erret til evenner snoskorming<br>∰ Svenska ∨                                      | _ 0                                         |
|----------------------------------------------------------------------------------------------------|-----------------------------------|------------|----------------------|-------------------------------------------------------------------------------------------------|---------------------------------------------|
| * Utfall ID<br>highEnergyTrauma                                                                                     | Typ av utfall<br>Rekommendation   |            | * Villkor<br>highEne | ergyTrauma                                                                                      | _ 0                                         |
| Högenergivåld kan ge inre skador som till en början<br>inte ger några symtom men som snabbt kan bli<br>livshotande. |                                   |            |                      |                                                                                                 | 2 0                                         |
| Välj första [ ] - alternativet om                                                                                   |                                   |            |                      |                                                                                                 | ∠ 0                                         |
| <b>Utfallsattribut</b><br>Minst ett fält måste fyllas i                                                             |                                   |            |                      |                                                                                                 | ∠ 0                                         |
| Brådskandegrad Prioritet           Skyndsamt                                                                        | Besöksform<br>Fysisk undersökning | Vårdnivå   | Profession           | n <ul> <li>Dina ändringar kan innebär patientrisk. År</li> <li>Ändrad brådskandegrad</li> </ul> | du säker på att du vill spara?<br>Avbryt OK |
|                                                                                                    |                                   |            |                      | Avbryt Spara                                                                                    | _ 0                                         |

# 7.7. Språk

Formulär kan skapas och lämnas ut till patienten på flera olika språk. De språk som man kommit överens om att använda i Platform24 kommer att visas och kunna väljas för de olika Content Studio+-komponenterna.

1. Börja med att välja vilket språk du vill använda i Manage i nedre vänstra hörnet.

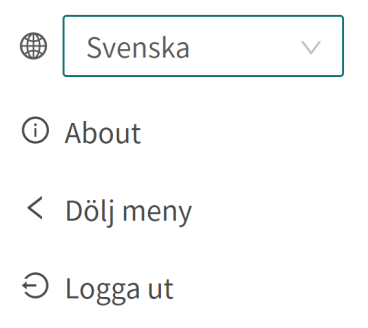

2. Om du vill redigera ett formulär på ett annat språk väljer du Språk i översikten för att ändra språk i språkberoende fält (t.ex. fältet **Beskrivning**).

| Aknebesvär                             |                   |                        |                     |          | Visualisera |
|----------------------------------------|-------------------|------------------------|---------------------|----------|-------------|
| Dold:                                  |                   |                        |                     |          |             |
| 😇 Medicinskt innehåll / Formulär / Tri | age / Aknebesvär  |                        | ⊕ Svenska ∨ S       | Sök      | Q           |
| Id                                     | * Titel           |                        | Svenska<br>Engelska |          |             |
| acne                                   | Aknebesvär        |                        | Hud och har         |          | $\vee$      |
| Beskrivning av formulär (vårdpersonal) | Dölj intro frågor | Dölj avslutande frågor | Dölj i patientappen | Titel sö | kbar        |
|                                        |                   |                        |                     |          |             |
|                                        |                   |                        |                     |          | Spara       |
| Frågetyp                               | Sökterm           | Egenskaj               | per                 |          | Ändra       |
| <ul> <li>Söktermer</li> </ul>          |                   |                        |                     |          | $\oplus$    |
|                                        |                   |                        |                     |          |             |
| Frågetyp                               | ld Villkor        | Utfallsattribut        | Innehåll            | Status   | Ändra       |
| 🕨 🏠 Pre-triage                         |                   |                        |                     |          | $\oplus$    |

3. Om du vill ändra språket i en komponent, t.ex. när du redigerar en **Fråga**, klickar du på fältet och väljer det språk som texten ska visas på.

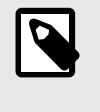

#### NOTERA

Texterna i programmet visas på de språk som valdes i steg 1, men innehållet i **Fråga** visas på det språk som valts i detta steg.

| Fråga                           |                                 |                                  |             |                           | Svenska ∨           |
|---------------------------------|---------------------------------|----------------------------------|-------------|---------------------------|---------------------|
| * Id<br>movementPain            | * Frågetyp<br>Ja eller nej ∨    | Kategori<br>Symtom v             | Byggvillkor | Villkor<br>havePain       | Svenska<br>Engelska |
| * Fråga                         |                                 | Medicinsk term                   |             | Vårdgivarsvar (om nekande | e svar)             |
| Känner [du/ditt barn]<br>armen? | ] smärta när [du/barnet] rör på | Rörelserelaterad smärta          |             |                           |                     |
| Poäng (om svar ja)              |                                 | Välj första [ ] - alternativet o | m           | Förklaring titel          |                     |
| Förklaring text                 |                                 |                                  |             |                           |                     |
|                                 | Å                               |                                  |             |                           |                     |
|                                 |                                 |                                  |             |                           | Avbryt Spara        |

### 7.8. Ta bort och ångra ändringar av komponenter

Formulär kan inte raderas helt och hållet. Men de kan avaktiveras i patientappen och i Clinic genom att de ställs in på "**Dolt**" (se avsnittet Översikt [22] för att få veta mer) eller "**Dölj i patien-tappen**" (se avsnittet Metadata [23] för att få veta mer).

### 7.8.1. Ta bort och återkalla komponenter

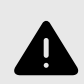

#### VARNING

Att ta bort en komponent kan innebära en risk för patientsäkerheten om inte en noggrann analys av effekterna görs. Var noggrann med att eventuella förändringar som gjorts testas och identifiera eventuella följdförändringar som krävs för att säkerställa patientsäkra flöden.

Komponenterna (t.ex. frågor, utfall, formler osv.) i ett formulär kan tas bort för att anpassa formuläret till en partners verksamhet. Klicka på ikonen "**Papperskorg**" <sup>□</sup> bredvid ikonen "**Penna**" *∠* för att ta bort en komponent

| Frågetyp                       | Id                 | Villkor                                      | Utfallsattribut | Innehåll                                               | Status | Ändra             |  |
|--------------------------------|--------------------|----------------------------------------------|-----------------|--------------------------------------------------------|--------|-------------------|--|
| ▼ 🏠 Pre-triage                 |                    |                                              |                 |                                                        |        | ÷                 |  |
| 🔄 Hoppa till annat<br>formulär |                    | infant                                       |                 | notYetForInfants                                       |        | ₫ Ū               |  |
| 🕜 Fråga                        | previousDiagnosis  |                                              |                 | Har [du/ditt barn] diagnostiserats med astma tidigare? |        | _ Ū               |  |
| 🕝 Fråga                        | ongoingRespiratory |                                              |                 | Har [du/ditt barn] andningsbesvär just nu?             |        | Säker på att      |  |
| Hoppa till annat<br>formulär   |                    | NOT previousDiagnosis AND ongoingRespiratory |                 | breathing                                              |        | radera?<br>Avbryt |  |
| 🕜 Fråga                        | respiratory        | previousDiagnosis AND<br>ongoingRespiratory  |                 | Hur kraftiga är [dina/ditt barns] andningsbesvär?      |        | ℓ Ō               |  |

# 8. Gruppera och använda formulär och egenvårdsinformation

### 8.1. Skattningsformulär

Skattningsformulär är kodifierade skattningsskalor som **MADRS-S**, **Dudit** och **Audit**. Skattningsformulären har alltid kategorin: **Skattningsformulär** och skickas från Clinic till patienten.

Dessa formulär har inga triageutfall utan innehåller frågor där svaren skattas enligt internationella eller nationella standarder. Systemet räknar samman användarens poäng, vilket i sin kliniska kontext i sin tur ger vårdpersonal information om patientens aktuella välbefinnande i Clinic.

Det går att använda skattningsformulär som patienterna kan söka efter i patientappen. De måste kodas som ett vanligt skattningsformulär i undermenyn **Triage** eller **Bibliotek**. Systemet gör det möjligt att ställa in villkor för triageutfallen baserat på den totala poängsumman från en sådan skattning eller ett sådant bibliotek.

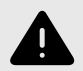

#### VARNING

Att redigera och lägga till skattningsformulär kan innebära en risk för patientsäkerheten om inte en noggrann analys av effekterna utförs. Var noggrann med att eventuella ändringar som gjorts testas och identifiera eventuella följdförändringar som krävs för att säkerställa patientsäkra flöden.

### 8.1.1. Redigera befintliga formulär

Om du vill redigera ett befintligt skattningsformulär klickar du på undermenyn "**Skattningsformulär**" under menyn "**Medicinskt innehåll**". Välj sedan det skattningsformulär du vill redigera. Befintliga skattningsformulär i statuskolumnen väljs inte.

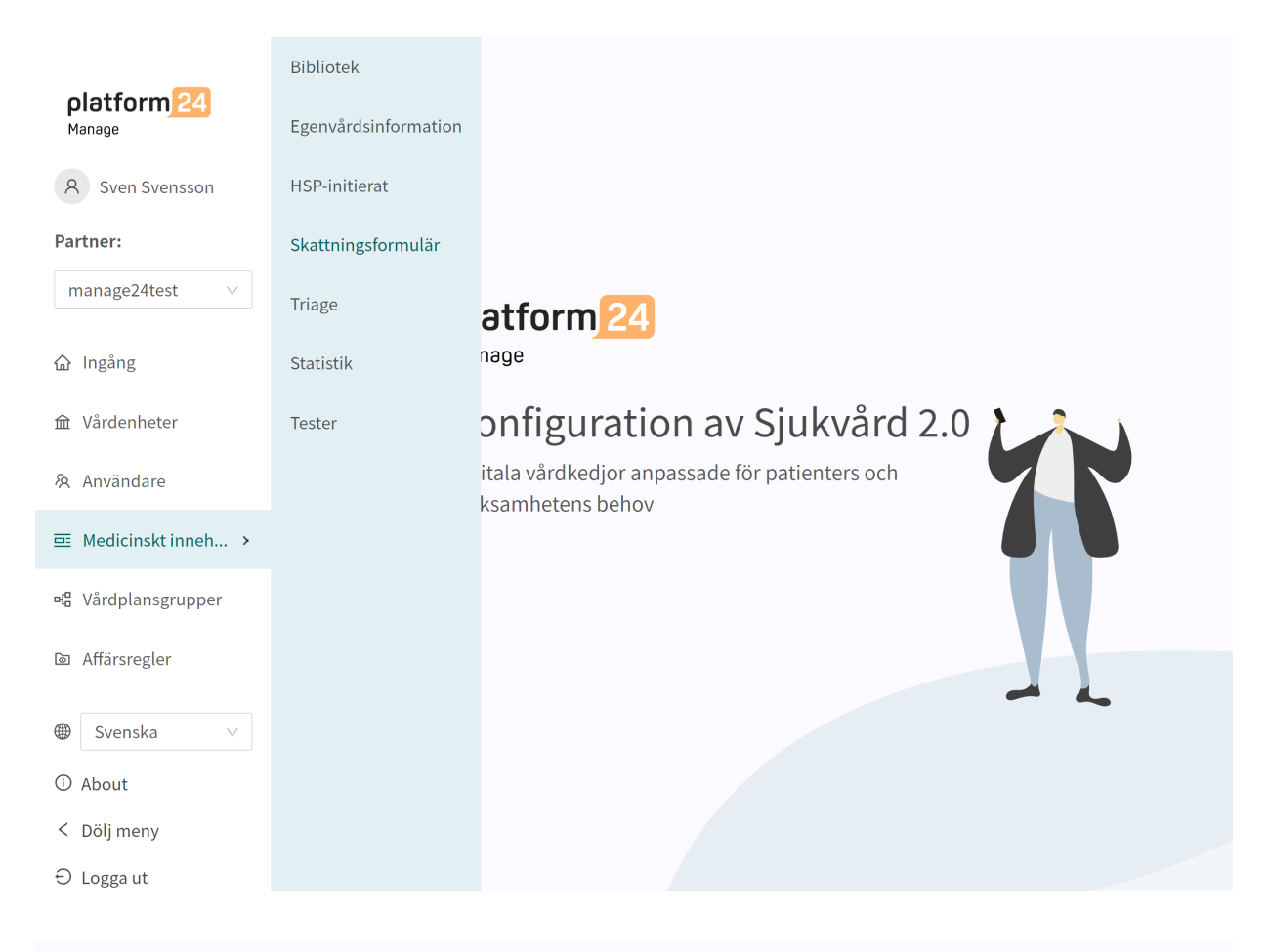

Senaste uppdatering av Signe January 25, 2023 12:40 PM Ändringar

① Historik 品 Ändringar 🔢

| Skattningsformulär                                  | /aliderad | : 2023-01-24 15:46  | Kör validering |             |        |
|-----------------------------------------------------|-----------|---------------------|----------------|-------------|--------|
| Medicinskt innehåll / Formulär / Skattningsformulär |           |                     |                | Sök på namn | ۹      |
| Titel 🗢                                             | Id        | Kategori            |                | Dold        | Status |
| ASRS (Adult ADHD Self-Report Scale)                 | asrs      | Hälsoundersökningar |                | Falsk       |        |
| DUDIT                                               | dudit     | Hälsoundersökningar |                | Falsk       |        |
| GAD-7                                               | gad7      | Hälsoundersökningar |                | Falsk       |        |
| PHQ-9                                               | phq9      | Hälsoundersökningar |                | Falsk       |        |
| PSS-14                                              | pss14     | Hälsoundersökningar |                | Falsk       |        |

Klicka på det formulär som ska redigeras (klicka på titeln som visas i kolumnen "Formulär").

Skattningsformulär har alltid kategorin "**Skattningsformulär**" och har alltid avsnittet "**Hälsotest**" där komponenterna finns tillgängliga. Klicka på plusikonen  $\oplus$  för att lägga till en ny komponent i avsnittet eller klicka på **pennan** vid en komponent för att redigera den befintliga komponenten.

Du kan inte lägga till **Flaggor**, **Utfall** eller **Gå till ett annat formulär** eftersom skattningsformulären alltid skickas ut från Clinic (HSP-vyn) och då inte kräver ovannämnda komponenter.

| MADRS-S                    |                        |                   |                   |                                                                                                    |                                                                                                    |                                          | Visualisera |
|----------------------------|------------------------|-------------------|-------------------|----------------------------------------------------------------------------------------------------|----------------------------------------------------------------------------------------------------|------------------------------------------|-------------|
| 😇 Medicinskt innehåll /    | / Formulär / Skattning | sformulär / MADRS | -5                |                                                                                                    | Svens                                                                                                    | <b>ka</b> ∨ Sök                          | ٩           |
| Id                         |                        |                   | * Titel           |                                                                                                    | * Kategori                                                                                                    |                                          |             |
|                            |                        |                   | MADRS-S           |                                                                                                    | Hälsoundersökningar                                                                                                    |                                          | $\vee$      |
| Beskrivning av formulär (v | /årdpersonal)          |                   | Dölj intro frågor | Dölj avslutande frågor                                                                                                    | Dölj i patientappen                                                                                                    | Titel sökbar                             |             |
|                            |                        |                   |                   |                                                                                                    |                                                                                                    |                                          |             |
|                            |                        |                   |                   |                                                                                                    |                                                                                                    |                                          | Spara       |
| Frågetyp                   | Sé                     | ökterm            |                   | Egenskaper                                                                                                    |                                                                                                    |                                          | Ändra       |
| Söktermer                  |                        |                   |                   |                                                                                                    |                                                                                                    |                                          | ÷           |
|                            |                        |                   |                   |                                                                                                    |                                                                                                    |                                          |             |
| Frågetyp                   | Id                     | Villkor           | Utfal             | lsattribut Innehåll                                                                                                    |                                                                                                    | Status                                   | Ăndra       |
| ▼ Hälsotest                |                        |                   |                   |                                                                                                    |                                                                                                    |                                          | ۲           |
| 🕜 Fråga                    | sadness                |                   |                   | Här ber vi dig beskriva din sin<br>dyster till mods. Tänk efter hu<br>har skiftat i humöret eller om<br>särskilt komma ihåg om du h<br>positivt. | Här ber vi dig beskriva din sinnesstämning, om du känner dig ledsen, tungsint eller<br>dyster till mods. Tänk efter hur du har känt dig **de senaste tre dagarna**, om du<br>har skiftat i humöret eller om det varit i stort sett detsamma hela tiden, och försök<br>särskilt komma ihåg om du har känt dig lättare till sinnes om det har hänt något<br>poslifvt. |                                          |             |
| 🕜 Fråga                    | tension                |                   |                   | Här ber vi dig markera i vilker<br>och ångest eller odefinierad r<br>på hur intensiva känslorna va<br>hela tiden.                                | n utsträckning du haft känslor av inre spän<br>ädsla under **de senaste tre dagarna**. Tä<br>rit, och om de kommit och gått eller funni                                                                                                    | ning, olust<br>ink särskilt<br>ts nästan | _ ਹੈ        |

### 8.1.2. Skapa nya formulär

Nya skattningsformulär som kan skickas till patienterna under ett möte skapar du i avsnittet "**Skattningsformulär**" under menyalternativet "**Medicinskt innehåll**".

| olotform 24        | Bibliotek            | Viktor   February 16, 2023 11:46 AM | ndringar               |                     | () Histor   | rik 🖁 Ändringar 4 |
|--------------------|----------------------|-------------------------------------|------------------------|---------------------|-------------|-------------------|
| Manage             | Egenvårdsinformation |                                     |                        |                     |             |                   |
| A Sven Svensson    | HSP-initierat        | formulär                            |                        |                     |             | Kör validering    |
| Partner:           | Skattningsformulär   | ormulär / Skattningsformulär        |                        |                     | Sök på namn | Q                 |
| manage24test ∨     | Triage               |                                     |                        |                     |             |                   |
| A                  |                      |                                     | Id                     | Kategori            | Dold        | Status            |
| 奋 Ingāng           | Statistik            | est)                                | ACT                    | Hälsoundersökningar | Falsk       |                   |
| 命 Vårdenheter      | Tester               | -Report Scale)                      | asrs                   | Hälsoundersökningar | Falsk       |                   |
| 糸 Användare        |                      |                                     | audit                  | Hälsoundersökningar | Falsk       |                   |
| ■ Medicinskt inneh |                      |                                     | auditc                 | Hälsoundersökningar | Falsk       |                   |
| 📲 Vårdplansgrupper |                      | t Test)                             | CAT                    | Hälsoundersökningar | Falsk       |                   |
| Da Affärsrader     |                      |                                     | contentTest            |                     | Falsk       | Lokal version     |
| and Androicegier   |                      |                                     | das28crp               | Hälsoundersökningar | Falsk       | Lokal version     |
| Svenska ∨          |                      |                                     | dudit                  | Hälsoundersökningar | Falsk       |                   |
| (i) About          |                      |                                     | epworthSleepinessScale | Hälsoundersökningar | Falsk       |                   |
| < Dölj meny        |                      |                                     | gad7                   | Hälsoundersökningar | Falsk       |                   |
| ⊖ Logga ut         |                      |                                     | isi                    | Hälsoundersökningar | Falsk       |                   |
Klicka på plustecknet 🛨 i nedre högra hörnet för att lägga till ett nytt skattningsformulär. I det fönster som öppnas anger du ett namn för det nya formuläret med giltiga värden:

a-z, A-Z, 0-9 (a-z stora och små bokstäver och siffror, inga specialtecken).

Klicka på "**Spara**". Formuläret kommer automatiskt att bli dolt i patientappen (**Dölj i patientappen**-skjutreglaget är valt ).

| Nytt formulär |                  |
|---------------|------------------|
| * Тур:        | Ny               |
| * Titel:      | newQuestionnaire |
| Dold:         |                  |
|               | Avbryt Spara     |

När formuläret har skapats fyller du i en beskrivning av vad det innehåller i fältet **Beskrivning**. Klicka på knappen "**Spara**" igen. Klicka sedan på plusknappen  $\oplus$  för att lägga till utlåtanden i avsnittet "**Hälsotest**".

|                                        | nuary 26, 2023 03:37 PM | Ändringar        |         |                        |             |               | () Historik  | 器 Ändringar <sub>30</sub> |
|----------------------------------------|-------------------------|------------------|---------|------------------------|-------------|---------------|--------------|---------------------------|
| NewQuestionnair                        | e                       |                  |         |                        |             |               |              | Visualisera               |
| 😇 Medicinskt innehåll / Formulär /     | Skattningsformulär / N  | lewQuestionnaire |         |                        | ۲           | Svenska ∨     | Sök          | Q                         |
| Id                                     |                         | * Titel          |         |                        | * Kategor   | i             |              |                           |
| newQuestionnaire                       |                         | newQuestion      | naire   |                        | Hälsour     | ndersökningar |              | $\vee$                    |
| Beskrivning av formulär (vårdpersonal) |                         | Dölj intro frågo | r       | Dölj avslutande frågor | Dölj i pati | entappen      | Titel sökbar |                           |
|                                        |                         |                  |         |                        |             |               |              |                           |
|                                        |                         |                  |         |                        |             |               |              | Spara                     |
| Frågetyp                               | Sökterm                 |                  |         | Egenskaper             |             |               |              | Ändra                     |
| Söktermer                              |                         |                  |         |                        |             |               |              | $\oplus$                  |
|                                        |                         |                  |         |                        |             |               |              |                           |
| Frågetyp                               |                         | Id               | Villkor | Utfallsattribut        | I           | nnehåll       | Status       | Ändra                     |
| Hälsotest                              |                         |                  |         |                        |             |               |              | ÷                         |

Komponenter lägger du till i avsnittet "**Hälsotest**" genom att klicka på plustecknet 🕀 på raden "**Hälsotest**" och välja vilken typ av komponent som ska läggas till i det fönster som öppnas. Standardkomponenter i **Skattningsformulär** är "**Frågor**".

| Nytt objekt             |            |                 |                                                                                                    | Svenska ∨                          |
|-------------------------|------------|-----------------|----------------------------------------------------------------------------------------------------|------------------------------------|
| Тур                     |            |                 |                                                                                                    |                                    |
| Fråga                   |            |                 |                                                                                                    | V                                  |
| * Id                    | * Frågetyp | Kategori        | Byggvillkor                                                                                                    | Villkor                            |
|                         | Enval      | V               | \[         \]     \[         \]     \[         \]     \[         \]     \[         \]     \[         \]     \[         \]     \[         \]     \[         \]     \[         \]     \[         \]     \[         \]     \[         \]     \[         \]     \[         \]     \[         \]     \[         \]     \[         \]     \[         \]     \[         \]     \[         \]     \[         \]     \[         \]     \[         \]     \[         \]     \[         \]     \[         \]     \[         \]     \[         \]     \[         \]     \[         \]     \[         \]     \[         \]     \[         \]     \[         \]     \[         \]     \[         \]     \[         \]     \[         \]     \[         \]     \[         \]     \[         \]     \[         \]     \[         \]     \[         \]     \[         \]     \[         \]     \[         \]     \[         \]     \[         \]     \[         \]     \[         \]     \[         \]     \[         \]     \[         \]     \[         \]     \[         \]     \[         \]     \[         \]     \[         \]     \[         \]     \[         \]     \[         \]     \[         \]     \[         \]     \[         \]     \[         \]     \[         \]     \[         \]     \[         \]     \[         \]     \[         \]     \[         \]     \[         \]     \[         \]     \[         \]     \[         \]     \[         \]     \[         \]     \[         \]     \[         \]     \[         \]     \[         \]     \[         \]     \[         \]     \[         \]     \[         \]     \[         \]     \[         \]     \[         \]     \[         \]     \[         \]     \[         \]     \[         \]     \[         \]     \[         \]     \[         \]     \[         \]     \[         \]     \[         \]     \[         \]     \[         \]     \[         \]     \[         \]     \[         \]     \[         \]     \[         \]     \[         \]     \[         \]     \[         \]     \[         \]     \[         \]     \[         \]     \[ |                                    |
| * Fråga                 |            | Medicinsk term  |                                                                                                    | Välj första [ ] - alternativet om  |
| Förklaring titel        |            | Förklaring text |                                                                                                    | Visa negation i Clinic (none/nope) |
| * Svarsalternat         | tiv        |                 |                                                                                                    |                                    |
| +Lägg till svarsalterna | tiv        |                 |                                                                                                    |                                    |
|                         |            |                 |                                                                                                    | Avbryt Spara                       |

# 8.1.3. Ersätta befintliga formulär

Om du vill ersätta ett befintligt formulär går du till översikten över formuläret i avsnittet **Skatt-ningsformulär** och klickar på det stora plustecknet  $\oplus$  i nedre högra hörnet.

| - latfaura 💽         | Bibliotek            | Viktor   February 16, 2023 11:46 AM 🚺 | ndringar               |                     | () Histo    | rik 🔏 Ändringar 4 |
|----------------------|----------------------|---------------------------------------|------------------------|---------------------|-------------|-------------------|
| Manage               | Egenvårdsinformation |                                       |                        |                     |             |                   |
| A Sven Svensson      | HSP-initierat        | formulär                              |                        |                     |             | Kör validering    |
| Partner:             | Skattningsformulär   | ormulär / Skattningsformulär          |                        |                     | Sök på namn | Q                 |
| manage24test ∨       | Triage               |                                       |                        |                     |             |                   |
| A 1 *                | A                    |                                       | Id                     | Kategori            | Dold        | Status            |
| 硷 Ingang             | Statistik            | est)                                  | ACT                    | Hälsoundersökningar | Falsk       |                   |
| 命 Vårdenheter        | Tester               | -Report Scale)                        | asrs                   | Hälsoundersökningar | Falsk       |                   |
| 灸 Användare          |                      |                                       | audit                  | Hälsoundersökningar | Falsk       |                   |
| ፼ Medicinskt inneh → |                      |                                       | auditc                 | Hälsoundersökningar | Falsk       |                   |
| 며 Vårdplansgrupper   |                      | t Test)                               | CAT                    | Hälsoundersökningar | Falsk       |                   |
| 🕼 Affärsregler       |                      |                                       | contentTest            |                     | Falsk       | Lokal version     |
| 0                    |                      |                                       | das28crp               | Hälsoundersökningar | Falsk       | Lokal version     |
| Svenska ∨            |                      |                                       | dudit                  | Hälsoundersökningar | Falsk       |                   |
| ③ About              |                      |                                       | epworthSleepinessScale | Hälsoundersökningar | 8 Falsk     |                   |
| < Dölj meny          |                      |                                       | gad7                   | Hälsoundersökningar | Falsk       |                   |
| ⊖ Logga ut           |                      |                                       | isi                    | Hälsoundersökningar | Falsk       |                   |

| Nytt formulär |                                        |
|---------------|----------------------------------------|
| * Typ:        | Byta ut 🗸 🗸                            |
| * Titel:      | Q                                      |
| Dold :        | ASRS (Adult ADHD Self-Report<br>Scale) |
|               | DUDIT                                  |
|               | GAD-7                                  |
|               | PHQ-9                                  |
|               | PSS-14                                 |

Välj "**Byta ut**" i fältet **Typ** och vilket av de befintliga formulären du vill ersätta i fältet **Namn**. Du kan bara ersätta befintliga formulär, vilket innebär att formulär som inte har ändrats inte visas i listan. Om ett formulär måste bytas ut ska du radera alla ändringar och sedan utföra stegen ovan igen. När ett formulär ersätts återanvänds dess **ID** och komponenter, vilket gör det möjligt att redigera formulärets metadata.

Ersatta formulär kan redigeras precis som nya formulär. Se Skapa nya formulär [36].

# 8.2. Bibliotek

**Biblioteken** innehåller formulärskomponenter som ofta används och som kan återanvändas i många formulär i det medicinska innehållet. De är grupperade i olika **Bibliotek**.

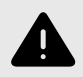

#### VARNING

Om en ändring görs i ett **Bibliotek** kommer ändringen att påverka alla formulär där detta **Bibliotek** används. Tänk därför noga efter när sådana redigeringar ska göras.

## 8.2.1. Redigera befintliga bibliotek

I det befintliga medicinska innehållet finns det fördefinierade bibliotek som används i formulären med medicinskt innehåll. Du kan redigera befintliga bibliotek, men tänk på att många av de befintliga biblioteken och deras innehåll redan används i formulär i den här lösningen, och om ett bibliotek ändras så påverkas även alla formulär som använder det specifika biblioteket. För att komma åt **Bibliotek** för du markören över "**Medicinskt innehåll**" och klickar på menyalternativet "**Bibliotek**".

|                                         | Bibliotek            |                                               |
|-----------------------------------------|----------------------|-----------------------------------------------|
| <b>platform 24</b><br><sub>Manage</sub> | Egenvårdsinformation |                                               |
| R Sven Svensson                         | HSP-initierat        |                                               |
| Partner:                                | Skattningsformulär   |                                               |
| manage24test ∨                          | Triage               | atform 24                                     |
| 合 Ingång                                | Statistik            | nage                                          |
| 命 Vårdenheter                           | Tester               | onfiguration av Sjukvård 2.0 🏹 💦              |
| 冬 Användare                             |                      | itala vårdkedjor anpassade för patienters och |
| ☲ Medicinskt inneh >                    |                      |                                               |
| 며 Vårdplansgrupper                      |                      |                                               |
| Affärsregler                            |                      |                                               |
| Svenska ∨                               |                      |                                               |
| (i) About                               |                      |                                               |
| < Dölj meny                             |                      |                                               |
| ⊖ Logga ut                              |                      |                                               |

Sök efter de bibliotek som ska redigeras och/eller klicka på de bibliotek som ska redigeras. Varje bibliotek visas med sin titel (i kolumnen **Titel**), sitt **Id** och sin **Kategori**. Alla bibliotek har kategorin **Bibliotek**.

| Senaste uppdatering av Sven Svensson   January 24, 2023 10 |                                     | () Histori | k 🖁 Ändringar 👩       |                |
|------------------------------------------------------------|-------------------------------------|------------|-----------------------|----------------|
| Bibliotek                                                  |                                     | Valider    | rad: 2021-10-21 17:32 | Kör validering |
| Medicinskt innehåll / Formulär / <b>Bibliotek</b>          |                                     |            | Sök på namn           | Q              |
| Titel 🗢                                                    | Id                                  | Kategori   |                       | Status         |
| Bibliotek - akut allergi                                   | libraryAcuteAllergy                 | Bibliotek  |                       |                |
| Bibliotek - akut koronart syndrom                          | libraryACS                          | Bibliotek  |                       |                |
| Bibliotek - akuta andningsbesvär                           | libraryAirwaysBreathing             | Bibliotek  |                       |                |
| Bibliotek - allmänpåverkad                                 | libraryConstitutionalSymptoms       | Bibliotek  |                       |                |
| Bibliotek - allmänpåverkad små barn                        | libraryConstitutionalSymptomsInfant | Bibliotek  |                       |                |
| Bibliotek - analsmärta                                     | libraryAnalPain                     | Bibliotek  |                       |                |
| Bibliotek - andra febersymtom                              | libraryOtherFeverSymptoms           | Bibliotek  |                       |                |

I det befintliga formuläret kan befintliga komponenter redigeras genom att klicka på **pennan** *L* till höger om varje komponent. Klicka på plustecknet (i avsnittet (i det här fallet **Pre-triage**) för att lägga till fler komponenter och välj vilken komponent som ska läggas till.

|                               |                                     | 10:45 AM Ändringar |                                 |                        |                                              |                                                                                                    | () Histori           | 、 品 Ändringar 👩 |
|-------------------------------|-------------------------------------|--------------------|---------------------------------|------------------------|----------------------------------------------|----------------------------------------------------------------------------------------------------|----------------------|-----------------|
| Bibliotek - fe                | ber                                 |                    |                                 |                        |                                              |                                                                                                    |                      | Visualisera     |
| 🕮 Medicinskt innehåll / Fo    | ormulär / Bibliotek / <b>Biblio</b> | otek - feber       |                                 |                        |                                              | Svensk                                                                                                    | a 🗸 Sök              | ٩               |
| Id                            |                                     |                    | * Titel                         |                        | *                                            | * Kategori                                                                                                    |                      |                 |
| libraryFeverSimple            |                                     |                    | Bibliotek - feber               |                        |                                              | Bibliotek                                                                                                    |                      | ~               |
| Beskrivning av formulär (vård | dpersonal)                          |                    | Dölj intro frågor               | Dölj avslutande frågor | C                                            | Dölj i patientappen                                                                                                    | Titel sökbar         |                 |
|                               |                                     |                    |                                 |                        |                                              |                                                                                                    |                      |                 |
|                               |                                     |                    |                                 |                        |                                              |                                                                                                    |                      | Spara           |
| Frågetyp                      | Id                                  | Villkor            |                                 | Utfallsattribut        | Innehåll                                     | l                                                                                                    | Status               | Ăndra           |
| 🔻 🏠 Pre-triage                |                                     |                    |                                 |                        |                                              |                                                                                                    |                      | <b>(</b>        |
| 🕜 Fråga                       | feverOrChills                       |                    |                                 |                        | Tror du a<br>och/elle<br>okontro<br>frysning | att [du/ditt barn] **just nu** ha<br>er frossa? (Frossa är kraftiga,<br>ollerade skakningar med samtio<br>gskänsla). Du kan välja båda. | ar feber<br>dig      | _ ū             |
| 🗉 Formel                      | believeFever                        | feverOrChill       | s.fever OR feverOrChills.chills |                        |                                              |                                                                                                    |                      | ∠ Ō             |
| 🗉 Formel                      | notBelieveFever                     | feverOrChill       | s.none                          |                        |                                              |                                                                                                    |                      | ∠ Ō             |
| 🕜 Fråga                       | chills                              |                    |                                 |                        | Har [du/<br>skaknin                          | /ditt barn] frossa? (kraftiga oko<br>gar med samtidig frysningskän                                                                      | ntrollerade<br>Isla) | 20              |
| 🔤 Formel                      | believeFever                        | true               |                                 |                        |                                              |                                                                                                    |                      | ∠ o <b>⊕</b>    |

När du redigerar befintliga bibliotek kan du inte redigera grunduppgifterna i formuläret (metadata [63]).

Om användare vill redigera metadata (t.ex. beskrivningen av biblioteket), se avsnittet Ersätta befintliga bibliotek [45].

### 8.2.2. Skapa nya bibliotek

För att skapa ett nytt bibliotek går du till avsnittet **Bibliotek** i menyn "**Medicinskt innehåll**" och klickar på plustecknet ⊕ i nedre högra hörnet.

Klicka på "Spara". Formuläret får automatiskt kategorin "Bibliotek". Det kan du inte ändra.

|                                                                                                    | Bibliotek                                            |                                                                                                    |                                                               |                                   |                              |               |
|----------------------------------------------------------------------------------------------------|------------------------------------------------------|----------------------------------------------------------------------------------------------------|---------------------------------------------------------------|-----------------------------------|------------------------------|---------------|
| platform 24<br>Manage                                                                                                    | Egenvårdsinformatio                                  | 1                                                                                                    |                                                               |                                   |                              |               |
| A Sven Svensson                                                                                                    | HSP-initierat                                        |                                                                                                    |                                                               |                                   |                              |               |
| Partner:                                                                                                    | Skattningsformulär                                   |                                                                                                    |                                                               |                                   |                              |               |
| manage24test ∨                                                                                                    | Triage                                               | atfarm 24                                                                                                    |                                                               |                                   |                              |               |
| 合 Ingång                                                                                                    | Statistik                                            | nage                                                                                                    |                                                               |                                   |                              |               |
| 命 Vårdenheter                                                                                                    | Tester                                               | onfiguration a                                                                                                    | av Siukvård                                                   | 2.0                               | 2                            |               |
| 冬 Användare                                                                                                    |                                                      | itala vårdkedjor anpassad                                                                                           | le för patienters och                                         |                                   | N                            |               |
| 프 Medicinskt inneh >                                                                                                    |                                                      | ksamhetens behov                                                                                                    |                                                               |                                   |                              |               |
| e Vårdplansgrupper                                                                                                    |                                                      |                                                                                                    |                                                               |                                   |                              |               |
|                                                                                                    |                                                      |                                                                                                    |                                                               |                                   |                              |               |
| Affarsregler                                                                                                    |                                                      |                                                                                                    |                                                               |                                   |                              |               |
| Svenska ∨                                                                                                    |                                                      |                                                                                                    |                                                               |                                   |                              |               |
| (i) About                                                                                                    |                                                      |                                                                                                    |                                                               |                                   |                              |               |
| < Dölj meny                                                                                                    |                                                      |                                                                                                    |                                                               |                                   |                              |               |
| ⊖ Logga ut                                                                                                    |                                                      |                                                                                                    |                                                               |                                   |                              |               |
| Senaste uppdatering av Sven                                                                                                    | Svensson   January 24, 20                            | 123 10:45 AM Ändringar                                                                                              | Validerad                                                     | ⊙ Historik<br>d: 2021-10-21 17:32 | 、 品 Ändring<br>Kör validerin | gar <u>68</u> |
| Medicinskt innehåll / Formu                                                                                                    | lär / <b>Bibliotek</b>                               |                                                                                                    |                                                               | Sök på namn                       |                              | Q             |
|                                                                                                    | ,                                                    |                                                                                                    |                                                               |                                   |                              |               |
| Titel 🗢                                                                                                    | Id                                                   |                                                                                                    | Kategori                                                      |                                   | Status                       |               |
| Bibliotek - akut allergi                                                                                                    | libr                                                 | aryAcuteAllergy                                                                                                    | Bibliotek                                                     |                                   |                              |               |
| Bibliotek - akut koronart syr                                                                                                    | idrom libr                                           | aryACS                                                                                                    | Bibliotek                                                     |                                   |                              |               |
| Bibliotek - akuta andningsbo                                                                                                    | esvar libr                                           | aryAirwaysBreathing                                                                                                 | Bibliotek                                                     |                                   |                              |               |
| Bibliotek - allmänpäverkad libra                                                                                                    |                                                      | aryconstitutionalsymptoms                                                                                           | DIDUOLEK                                                      |                                   |                              |               |
| BIDLIOTEK - alimannaverizad                                                                                                    | små harn libr                                        | aryConstitutionalSymptomsInfant                                                                                     | Bibliotek                                                     |                                   |                              |               |
| Bibliotek - allmanpaverkad                                                                                                    | små barn libr                                        | aryConstitutionalSymptomsInfant                                                                                     | Bibliotek<br>Bibliotek                                        |                                   |                              |               |
| Bibliotek - allmanpaverkad s<br>Bibliotek - analsmärta<br>Bibliotek - andra febersymtr                                                                  | små barn libr<br>libr                                | aryConstitutionalSymptomsInfant<br>aryAnalPain<br>aryOtherFeverSymptoms                                             | Bibliotek<br>Bibliotek<br>Bibliotek                           |                                   |                              |               |
| Bibliotek - allmanpaverkad :<br>Bibliotek - analsmärta<br>Bibliotek - andra febersymto<br>Bibliotek - andra febersymto                                  | små barn libr<br>libr<br>om libr                     | aryConstitutionalSymptomsInfant<br>aryAnalPain<br>aryOtherFeverSymptoms<br>aryInfantOtherFeverSymptoms              | Bibliotek<br>Bibliotek<br>Bibliotek<br>Bibliotek              |                                   |                              |               |
| Bibliotek - allmanpaverkad :<br>Bibliotek - analsmärta<br>Bibliotek - andra febersymto<br>Bibliotek - andra febersymto<br>Bibliotek - Anemi post triage | små barn libr<br>libr<br>om libr<br>om spädbarn libr | aryConstitutionalSymptomsInfant<br>aryAnalPain<br>aryOtherFeverSymptoms<br>aryInfantOtherFeverSymptoms<br>aryAnemia | Bibliotek<br>Bibliotek<br>Bibliotek<br>Bibliotek<br>Bibliotek |                                   |                              | Ð             |

Välj "Nytt" och ange ett ID (Namn) för den nya biblioteksfilen.

**ID** måste vara på engelska och får innehålla följande tecken (inga specialtecken):

- a-z
- A–Z
- 0-9

Klicka på "**Spara**". Formuläret får automatiskt kategorin "**Bibliotek**". Det kan du inte ändra.

| Nytt formulär |             |
|---------------|-------------|
| *Тур:         | Ny          |
| * Titel :     | libraryHead |
| Dold:         |             |
|               | Avbrvt      |
|               |             |

När ett nytt bibliotek har skapats öppnas det direkt. **Bibliotekens metadata** ställs in automatiskt så att de har rätt inställningar.

| Senaste uppdatering av Signe <b>Senaste</b>   January 25, 2023 11: | () Historik            | 器 Ändringar 12         |                                 |        |                  |
|--------------------------------------------------------------------|------------------------|------------------------|---------------------------------|--------|------------------|
| LibraryHead                                                        | lead                   |                        |                                 | ök     | Visualisera<br>Q |
| ld<br>libraryHead                                                  | * Titel<br>libraryHead |                        | * Kategori<br>Bibliotek         | $\vee$ |                  |
| Beskrivning av formulär (vårdpersonal)                             | Dölj intro frågor      | Dölj avslutande frågor | Dölj i patientappen Titel sökba |        |                  |
|                                                                    |                        |                        |                                 |        | Spara            |
| Frägetyp                                                           | ld Villkor             | Utfallsattribut        | Innehăll                        | Status | Andra            |
|                                                                    | Ingen ir               | oformation             |                                 |        |                  |
|                                                                    |                        |                        |                                 |        | Ð                |

Nya avsnitt kan läggas till i biblioteket genom att klicka på plusknappen ⊕ igen i det nedre högra hörnet när du är inne i formuläret. Här kan du välja vilken sektion du vill lägga till. Du kan lägga till en sektion för varje typ. Välj avsnitt och klicka på **Spara**.

|                                                      |                                                 |         |                 |        |                | () Historik  | 器 Ändringar 1 |
|------------------------------------------------------|-------------------------------------------------|---------|-----------------|--------|----------------|--------------|---------------|
| LibraryHead                                          | Nytt objekt                                     |         |                 | ٦      |                |              | Visualisera   |
| 🔤 Medicinskt innehåll / Formulär / Bibliotek / Libra | а<br>Тур                                        |         |                 |        | Svenska ∨      |              | Q             |
| Id                                                   | Pre-triage                                      |         |                 | ✓ * Ka | tegori         |              |               |
|                                                      | Pre-triage                                      |         |                 | Bil    |                |              |               |
| Beskrivning av formulär (vårdpersonal)               | Post-triage<br>Pre och post-triage<br>Hälsotest |         |                 | Dölj   | i patientappen | Titel sökbar |               |
|                                                      |                                                 |         |                 |        |                |              |               |
| Frågetyp                                             | Id                                              | Villkor | Utfallsattribut |        | Innehåll       | Status       | Ändra         |
|                                                      |                                                 |         |                 |        |                |              |               |
|                                                      |                                                 |         |                 |        |                |              | ŧ             |

Komponenter kan sedan läggas till i avsnittet genom att klicka på plustecknet  $\oplus$  i det avsnitt där komponenten ska läggas till.

| Senaste uppdatering av Signe January 25, 2023 12:40 PM | Ändringar                        |         |                        |                         |           | () Historik  | 器 Ändringar 🔢 |
|--------------------------------------------------------|----------------------------------|---------|------------------------|-------------------------|-----------|--------------|---------------|
| LibraryHead                                            |                                  |         |                        | ۵                       | Svanska v | Cal          | Visualisera   |
| id                                                     | * Titel                          |         |                        | * Kategor               | i         | 30K          | ~             |
| libraryHead<br>Beskrivning av formulär (vårdpersonal)  | libraryHead<br>Dölj intro frågor |         | Dölj avslutande frågor | Bibliote<br>Dölj i pati | entappen  | Titel sökbar | ~             |
|                                                        |                                  |         |                        |                         |           |              | Spara         |
| Frågetyp                                               | Id                               | Villkor | Utfallsattribut        | I                       | innehåll  | Status       | Ändra         |
| 습 Pre-triage                                           |                                  |         |                        |                         |           |              | Ð             |
|                                                        |                                  |         |                        |                         |           |              |               |
|                                                        |                                  |         |                        |                         |           |              | Ð             |
|                                                        |                                  |         |                        |                         |           |              | -             |

I det första fältet **Typ** väljer du vilken typ av komponent som ska läggas till. Utifrån vilken komponent du väljer kan du fylla i olika fält.

| Nytt objekt                |                       |                 |             |                                    | Svenska ∨    |
|----------------------------|-----------------------|-----------------|-------------|------------------------------------|--------------|
| Typ<br>Fråga               |                       |                 |             |                                    | ~            |
|                            |                       |                 |             |                                    |              |
| * Id                       | * Frågetyp<br>Enval v | Kategori V      | Byggvillkor | VIIIkor                            | ě            |
| * Fråga                    |                       | Medicinsk term  |             | Välj första [ ] - alternativet om  |              |
| Förklaring titel           |                       | Förklaring text |             | Visa negation i Clinic (none/nope) |              |
| * Svarsalternativ          | ,                     |                 |             |                                    |              |
| +Lägg till svarsalternativ |                       |                 |             |                                    |              |
|                            |                       |                 |             |                                    | Avbryt Spara |

Fält som är obligatoriska att fylla i är markerade med en asterisk (\*). Klicka på **Spara** när komponenten är klar. Den nya komponenten visas längst ner i det valda avsnittet. Du kan dra den nya komponenten i listan för att sortera ordningen.

### 8.2.3. Byt ut befintliga bibliotek

Om du vill byta ut ett befintligt bibliotek går du till avsnittet **Bibliotek** och klickar på plusikonen 🕁 i det nedre högra hörnet.

|                              | Bibliotek            | Viktor   February 16, 2023 11:46 AM And | ringar                              |           | ① Historik     |  |
|------------------------------|----------------------|-----------------------------------------|-------------------------------------|-----------|----------------|--|
| <b>DIOTTORM 24</b><br>Manage | Egenvårdsinformation |                                         |                                     |           |                |  |
| A Sven Svensson              | HSP-initierat        |                                         |                                     |           | Kör validering |  |
| Partner:                     | Skattningsformulär   | ormulär / Bibliotek                     |                                     |           | Sök på namn Q  |  |
| manage24test ∨               | Triage               |                                         |                                     |           |                |  |
| A losta                      |                      |                                         | Id                                  | Kategori  | Status         |  |
| ស់ ingang                    | Statistik            |                                         | libraryAcuteAllergy                 | Bibliotek |                |  |
| 命 Vårdenheter                | Tester               | irt syndrom                             | libraryACS                          | Bibliotek |                |  |
| 冬 Användare                  |                      | ngsbesvär                               | libraryAirwaysBreathing             | Bibliotek |                |  |
| Medicinskt inneh →           |                      | rkad                                    | libraryConstitutionalSymptoms       | Bibliotek |                |  |
| 며 Vårdplansgrupper           |                      | rkad små barn                           | libraryConstitutionalSymptomsInfant | Bibliotek |                |  |
| Da Affärsrader               |                      |                                         | libraryAnalPain                     | Bibliotek |                |  |
| La Antrasegier               |                      | symtom                                  | libraryOtherFeverSymptoms           | Bibliotek |                |  |
| Svenska ∨                    |                      | symtom spädbarn                         | libraryInfantOtherFeverSymptoms     | Bibliotek |                |  |
| ③ About                      |                      |                                         | libraryAuditFullVersion             | Bibliotek |                |  |
| < Dölj meny                  |                      |                                         | libraryAuditC                       | Bibliotek |                |  |
| ⊖ Logga ut                   |                      | estions                                 | libraryAuditPart2                   | Bibliotek | •              |  |

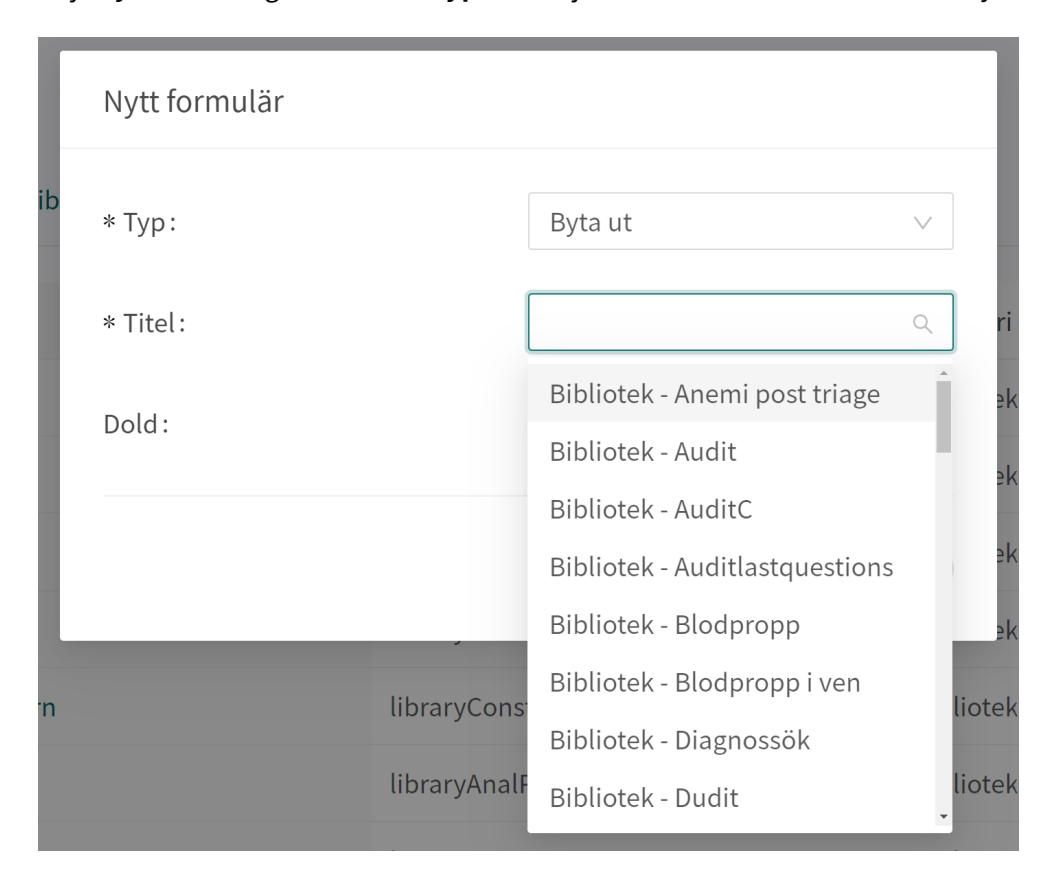

Välj "**Byta ut**" i rullgardinslistan **Typ** och välj sedan vilket bibliotek som ska bytas ut.

Att byta ut ett formulär innebär att man kopierar hela formuläret, återanvänder samma **ID** och att innehållet kopieras, men formuläret får beteckningen **Lokal kopia** för partnerstatusen, vilket innebär att partnern tar fullt ansvar för den fortsatta utvecklingen av formuläret.

# 8.3. HSP-initierat

Används ej.

# 8.4. Egenvårdsinformation

Består av egenvårdsinformation som ges till patienter efter triage, om patienten har triagerats till egenvårdsinformation med brådskandegraden **Avvakta**. Det finns egenvårdsinformation som ingår i Platform24 och som kallas **Standard**. Du kan lägga till ny egenvårdsinformation eller ersätta befintlig egenvårdsinformation vid behov. Egenvårdsinformation kan kopplas till ett triageutfall om utfallsattributet **Avvakta** har valts. Se avsnittet Utfall [75].

### 8.4.1. Befintlig egenvårdsinformation

Standardinformation om egenvård tillhandahålls av Platform24.

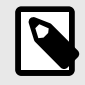

#### **NOTERA**

Om fler språk ska stödjas måste detta alternativ läggas till i inställningen **Anpassning** för nyckeln **Tillgängliga språk** för denna källa.

## 8.4.2. Skapa ny egenvårdsinformation

Hälso- och sjukvårdspersonal kan, om de vill, skapa egen egenvårdsinformation i Content Studio+.

Skapa ny egenvårdsinformation i Content Studio+:

1. Klicka på plustecknet 🕂 i nedre högra hörnet av översiktsfönstret över egenvårdsinformation.

|                       | Bibliotek            | Viktor   February 16, 2023 11:46 AM Andringar | ① Historik 🖁 Ändringar 🖪 |
|-----------------------|----------------------|-----------------------------------------------|--------------------------|
| platform 24<br>Manage | Egenvårdsinformation |                                               |                          |
| A Sven Svensson       | HSP-initierat        | information                                   |                          |
| Partner:              | Skattningsformulär   | genvårdsinformation                           | Sök efter namn           |
| manage24test v        | Triage               |                                               |                          |
| 奋 Ingång              | Statistik            |                                               | Status                   |
|                       |                      |                                               | Lokal version            |
| 誼 Värdenheter         | Tester               |                                               | Lokal version            |
| Användare             |                      |                                               | Lokal version            |
| 🔤 Medicinskt inneh 🔸  |                      |                                               | Lokal version            |
| ස් Vårdplansgrupper   |                      | ice                                           | Lokal version            |
| Affärsregler          |                      |                                               | Lokal version            |
|                       |                      |                                               | Lokal version            |
| Svenska ∨             |                      |                                               | Lokal version            |
| ③ About               |                      |                                               | Lokal version            |
| < Dölj meny           |                      |                                               | Lokal version            |
| ⊖ Logga ut            |                      |                                               |                          |

2. Ange en titel för egenvårdsinformationen i fältet **Titel**. Tillåtna värden: **a–z, A–Z, -,** \_ (små och stora bokstäver (a–z), bindestreck och understreck).

| Ny information om egenvård |              |
|----------------------------|--------------|
| * Titel:                   | newSelfCare  |
|                            | Avbryt Spara |

3. Klicka på **Spara**.

4. När den nya egenvårdsinformationen har skapats klickar du på det språk som egenvårdsinformationen ska redigeras på och klickar sedan på knappen **Redigera**.

| Egen    | vårdsinformation                              |              |
|---------|-----------------------------------------------|--------------|
| ≡ Medic | inskt innehåll / Egenvårdsinformation / selfC | areAdviceNew |
| Svenska | Engelska Lokal version                        | Redigera     |
|         |                                               |              |
|         |                                               |              |
|         |                                               |              |
|         |                                               |              |
|         |                                               |              |

5. Ange den egenvårdsinformation som önskas och formatera informationen med hjälp av de tillgängliga formateringsalternativen: fet stil, kursiv stil, ordnad lista, oordnad lista, länkar, H2-format (rubrikstilar).

Det är möjligt att lägga till en bild till egenvårdsinformationen genom att man klickar på bildikonen. De bilder som finns att välja på laddas upp av Platform24 på begäran.

Välj **Förhandsvisa** för att förhandsvisa egenvårdsinformationen. Använd knappen **Radera** för att radera ett visst språk.

| Svenska Engelska Lokal version                                 | Spara Förhandsvisa |
|----------------------------------------------------------------|--------------------|
|                                                                |                    |
| Detta är en H2 rubrik                                          |                    |
| Detta är Text.                                                 |                    |
| <ul> <li>Detta är en punktlista</li> <li></li> <li></li> </ul> |                    |

6. När du har gjort de önskade ändringarna klickar du på knappen Spara.

Ny egenvårdsinformation har statusen **Lokal version** (Lokal version). Det ser du på språket för den tillagda egenvårdsinformationen och i översikten över egenvårdsinformationen.

### 8.4.3. Redigera befintlig egenvårdsinformation

Klicka på knappen **Redigera** för att redigera befintlig egenvårdsinformation. Redigerad egenvårdsinformation får statusen **Ändrad** (Andrad) med undantag för egenvårdsråd som skapats av utvecklare av medicinskt innehåll som alltid får statusen **Lokal version** (Lokal version).

## 8.5. Triage

De formulär som finns tillgängliga på **Triage** är de formulär som patienterna själva kan söka efter i patientappen.

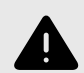

### VARNING

Att redigera och lägga till formulär i undermenyn **Triage** kan utgöra en risk för patientsäkerheten om inte en noggrann analys av effekterna görs. Se till att eventuella förändringar som gjorts testas och identifiera eventuella följdförändringar som krävs för att säkerställa patientsäkra flöden.

## 8.5.1. Redigera befintliga formulär

Befintliga formulär i det här avsnittet kan du redigera med avseende på komponenterna preoch post-triage. **Metadata** (grundinställningar) kan inte redigeras. Om något av dessa fält måste redigeras kan användarna antingen skapa ett nytt formulär eller ersätta det befintliga formuläret.

Ett befintligt formulär i avsnittet **Triage** kan redigeras genom att du klickar på det formulär som du vill redigera. I formuläret kan du välja att redigera en befintlig komponent genom att klicka på **pennan** *L*, eller att lägga till en ny komponent genom att klicka på knappen () i önskat avsnitt.

|                              | Bibliotek            |                                               |
|------------------------------|----------------------|-----------------------------------------------|
| <b>platform 24</b><br>Manage | Egenvårdsinformation |                                               |
| A Sven Svensson              | HSP-initierat        |                                               |
| Partner:                     | Skattningsformulär   |                                               |
| manage24test ∨               | Triage               | atform 24                                     |
| <b>命</b> Ingång              | Statistik            | nage                                          |
| 命 Vårdenheter                | Tester               | onfiguration av Sjukvård 2.0 🚬 🔪              |
| 糸 Användare                  |                      | itala vårdkedjor anpassade för patienters och |
| 画 Medicinskt inneh >         |                      |                                               |
| 며읍 Vårdplansgrupper          |                      |                                               |
| la Affärsregler              |                      |                                               |
| Svenska ∨                    |                      |                                               |
| ① About                      |                      |                                               |
| < Dölj meny                  |                      |                                               |
| ⊖ Logga ut                   |                      |                                               |

| Triage                                                                                                    |                                                                                 |                                                                                                    |                                            | Validerad:                                                           | 2022-10-03 10:50            | Kör validering                                                                                                    |
|----------------------------------------------------------------------------------------------------|---------------------------------------------------------------------------------|----------------------------------------------------------------------------------------------------|--------------------------------------------|----------------------------------------------------------------------|-----------------------------|----------------------------------------------------------------------------------------------------|
| Medicinskt innehåll / F                                                                                                    | formulär / <b>Triage</b>                                                        |                                                                                                    |                                            |                                                                      | Sök på namn                 | Q                                                                                                    |
| Titel 🗢                                                                                                    |                                                                                 | Id                                                                                                    | Kategori                                   |                                                                      | Dold                        | Status                                                                                                    |
| AddNew                                                                                                    |                                                                                 | AddNew                                                                                                    | Administrativt                             |                                                                      | 8 Falsk                     | Lokal version                                                                                                    |
| Administrativ chatt                                                                                                    |                                                                                 | adminChat                                                                                                    | Partnerspecifika sökorsaker                |                                                                      | 8 Falsk                     |                                                                                                    |
| Aknebesvär                                                                                                    |                                                                                 | acne                                                                                                    | Hud och hår                                |                                                                      | Falsk                       |                                                                                                    |
|                                                                                                    |                                                                                 |                                                                                                    |                                            |                                                                      |                             |                                                                                                    |
| Armbesvär                                                                                                    |                                                                                 |                                                                                                    |                                            |                                                                      |                             | Visualisera                                                                                                    |
| 🖭 Medicinskt innehåll / Form                                                                                                    | nulär / Triage / <b>Armbesvär</b>                                               |                                                                                                    |                                            |                                                                      | Svenska      Svenska        | Sök Q                                                                                                    |
| Id                                                                                                    |                                                                                 | * Titel                                                                                                    |                                            | * Kategori                                                           |                             |                                                                                                    |
| arm                                                                                                    |                                                                                 | armbesvär                                                                                                    |                                            | Rörelseapparaten                                                     |                             | ~                                                                                                    |
| Beskrivning av formulär (vårdpe                                                                                                    | rsonal)                                                                         | Dölj intro frågor                                                                                                    | Döli avslutande frågor                     | Döli i natientannen                                                  | Titels                      | sökbar                                                                                                    |
|                                                                                                    |                                                                                 |                                                                                                    |                                            |                                                                      |                             |                                                                                                    |
|                                                                                                    |                                                                                 |                                                                                                    |                                            |                                                                      |                             | Spara                                                                                                    |
| Frågetyp                                                                                                    | Sökterm                                                                         |                                                                                                    | Egenskaper                                 |                                                                      |                             | Spara<br>Ăndra                                                                                                    |
| Frågetyp<br>> Söktermer                                                                                                    | Sökterm                                                                         |                                                                                                    | Egenskaper                                 |                                                                      |                             | Spara<br>Ăndra<br>ⓒ                                                                                                    |
| Frågetyp<br>Söktermer                                                                                                    | Sökterm                                                                         | Vilkor                                                                                                    | Egenskaper                                 |                                                                      |                             | Spara<br>Ändra<br>©                                                                                                    |
| Frågetyp<br>Söktermer<br>Frågetyp<br>ŵ Pre-triage                                                                                                    | Sökterm                                                                         | Villkor                                                                                                    | Egenskaper<br>Utfallsattribut              | Innehåll                                                             |                             | Spara<br>Ändra<br>Ə<br>Ändra<br>O                                                                                                    |
| Frågetyp<br>► Söktermer<br>Frågetyp<br><ul> <li>© Pre-triage</li> <li>© Hoppa till annat<br/>formulär</li> </ul>                                                                                                    | Sökterm                                                                         | Villkor                                                                                                    | Egenskaper<br>Utfallsattribut              | Innehåll                                                             |                             | Spara<br>Andra<br>©<br>Andra<br>©<br>Q                                                                                                    |
| Image: search of the search of the searc | Sökterm                                                                         | Villkor<br>infant<br>properties.jointElbow == null                                                                                              | Egenskaper<br>Utfallsattribut              | Innehåll NotYetForinfants Var sitter [dina/ditt k stämmer.]          | parns] besvär? (Välj alla : | Spara<br>Andra<br>O<br>Andra<br>O<br>Andra<br>O<br>C<br>C<br>C<br>C<br>C<br>C<br>C                                                                                                    |
| Frågetyp<br>Frågetyp<br>Söktermer<br>Frågetyp<br>≪ ☆ Pre-triage<br>G Fråge<br>formulär<br>○ Fråga<br>G Fråga                                                                                                    | Sökterm<br>Id<br>armAreaLocalisation<br>haveElbow                               | Villkor<br>infant<br>properties.jointElbow == null<br>armAreaLocalisation.elbow OR properties.j                                                 | Egenskaper<br>Utfallsattribut              | Innehåll NotYetForInfants Var sitter [dina/ditt b                    | parns] besvär? (Välj alla : | Corrections of the second second sec |
| Image: Constraint of the state of the state of the  | Sökterm<br>Sökterm<br>Id<br>armAreaLocalisation<br>haveElbow<br>haveHand        | Villkor         infant         properties.jointElbow == null         armAreaLocalisation.elbow OR properties.j         armAreaLocalisation.hand | Egenskaper<br>Utfallsattribut              | Innehåll<br>NotYetForInfants<br>Var sitter [dina/ditt b<br>stämmer.) | parns] besvär? (Välj alla : | Spara<br>Ändra<br>O<br>Ändra<br>O<br>Som<br>C<br>C<br>C<br>C<br>C<br>C<br>C<br>C<br>C<br>C<br>C<br>C<br>C                                                                                                    |
| Image: Constraint of the state of the state of the  | Sökterm<br>Sökterm<br>Id<br>Id<br>armAreaLocalisation<br>haveElbow<br>haveElbow | Villkor<br>infant<br>properties.jointElbow == null<br>armAreaLocalisation.elbow OR properties.j<br>armAreaLocalisation.elbow AND proper<br>null | Egenskaper<br>Utfallsattribut<br>ointElbow | Innehåll<br>notYetForInfants<br>Var sitter [dina/ditt b<br>stämmer.] | parns] besvär? (Välj alla : | Spara<br>Kindra<br>C<br>Kindra<br>C<br>C<br>C<br>C<br>C<br>C<br>C<br>C<br>C<br>C<br>C<br>C<br>C                                                                                                    |

## 8.5.2. Skapa nya formulär

Ett nytt formulär skapas i översikten över formulär i avsnittet **Triage**. Klicka på det stora tecknet i nedre högra hörnet för att öppna dialogrutan för att skapa nya formulär.

|                     | Bibliotek            | Viktor   February 16, 2023 | 11:46 AM Andringar      |                              | () Histor   | rik 🖁 Ändringar 👍 |
|---------------------|----------------------|----------------------------|-------------------------|------------------------------|-------------|-------------------|
| Manage              | Egenvårdsinformation |                            |                         |                              |             |                   |
| A Sven Svensson     | HSP-initierat        |                            |                         |                              |             | Kör validering    |
| Partner:            | Skattningsformulär   | ormulär / Triage           |                         |                              | Sök på namn | Q                 |
| manage24test $\lor$ | Triage               |                            |                         |                              |             |                   |
| <b>A</b>            |                      |                            | Id                      | Kategori                     | Dold        | Status            |
| 伝〉 Ingang           | Statistik            |                            | adminChat               | Partnerspecifika sökorsaker  | Falsk       |                   |
| ☆ Vårdenheter       | Tester               |                            | AgeRestrictionsTest     | Administrativt               | Falsk       | Lokal version     |
| Användare           |                      | x                          | AgeRestrictionsTestMax  | Administrativt               | Falsk       | Lokal version     |
| Medicinskt inneh →  |                      |                            | acne                    | Hud och hår                  | Falsk       |                   |
| 매읍 Vårdplansgrupper |                      |                            | allergy                 | Allergier och överkänslighet | Falsk       |                   |
| জি Affärsregler     |                      |                            | general                 | Allmänna frågor              | Falsk       | Ändrad            |
|                     |                      | evs                        | allQuestionTypesForDevs | Administrativt               | Falsk       | Lokal version     |
| Svenska ∨           |                      |                            | AllQuestionTypes        | Administrativt               | Falsk       | Lokal version     |
| () About            |                      |                            | breastfeeding           | Könsorgan                    | Falsk       |                   |
| < Dölj meny         |                      |                            | facialSkin              | Hud och hår                  | Salsk       | •                 |
| ⊖ Logga ut          |                      |                            | faciallniury            | Skador och olyckor           | 🔿 Falek     |                   |

I det fönster som öppnas anger du ett namn **ID** för det nya formuläret med giltiga tecken: **a–z**, **A–Z**. Välj vilken kategori formuläret tillhör, ange om avsnittet pre-triage och/eller post-triage i formuläret ska skapas direkt (kan också läggas till i efterhand) och klicka på "**Spara**".

| Nytt formulär             |                       |
|---------------------------|-----------------------|
| * Тур:                    | Ny                    |
| * Titel:                  |                       |
| * Kategori :              | Administrativt $\vee$ |
| Dold:                     |                       |
| Skapa pre-triage avsnitt  |                       |
| Skapa post-triage avsnitt |                       |
|                           | Avbryt Spara          |

Det nyskapade formuläret syns genast på skärmen och fler uppgifter kan läggas in eller ändras, t.ex. formuläret **Beskrivning**, **Kategori**, inställningar om inledande och avslutande frågor ska ställas osv.

| NewCondition                     |                              |                   |                        |                     |              | Visualisera |
|----------------------------------|------------------------------|-------------------|------------------------|---------------------|--------------|-------------|
| Dold:                            |                              |                   |                        |                     |              |             |
| Medicinskt innehåll / Form       | ulär / Triage / NewCondition |                   |                        | Svenska ∨           | Sök          | Q           |
| Id                               |                              | * Titel           |                        | * Kategori          |              |             |
| newCondition                     |                              | newCondition      |                        | Administrativt      |              | ~           |
| Beskrivning av formulär (vårdper | rsonal)                      | Dölj intro frågor | Dölj avslutande frågor | Dölj i patientappen | Titel sökbar |             |
|                                  |                              |                   |                        |                     |              |             |
|                                  |                              |                   |                        |                     |              | Spara       |
| Frågetyp                         | Sökterm                      |                   | Egenskaper             |                     |              | Ändra       |
| Söktermer                        |                              |                   |                        |                     |              | Ð           |
|                                  |                              |                   |                        |                     |              |             |
| Frågetyp                         |                              | Id Villkor        | Utfallsattribut        | Innehåll            | Status       | Ändra       |
|                                  |                              |                   |                        |                     |              |             |
|                                  |                              |                   |                        |                     |              |             |
|                                  |                              |                   |                        |                     |              | Ð           |

Börja bygga upp det nya formuläret genom att klicka på plusknapparna 🕀 i de olika avsnitten.

| Frågetyp      | Sökterm                    | Egenskaper      | Ändra      |
|---------------|----------------------------|-----------------|------------|
| Söktermer     |                            |                 | ÷          |
|               |                            |                 |            |
| Frågetyp      | Id Villkor Utfallsattribut | Innehåll Status | Ändra      |
| ☆ Pre-triage  |                            |                 | <b>(+)</b> |
| ☆ Post-triage |                            |                 | <b>(+)</b> |

#### Alla nya formulär (och även de som ersatts) får statusen **Lokal version** i översiktsavsnittet **Medicinska formulär**.

| Astma                                     | asthma                   | Andning            | Falsk |               |
|-------------------------------------------|--------------------------|--------------------|-------|---------------|
| Axelbesvär                                | shoulder                 | Rörelseapparaten   | Falsk |               |
| Axelskada                                 | shoulderInjury           | Skador och olyckor | Falsk |               |
| Bedömning av utfört PCR-test för covid-19 | d24PatientCovidTestEntry | Allmänna frågor    | Falsk | Lokal version |
| Ben- och fotsår                           | legFootUlcers            | Hud och hår        | Falsk |               |
| Ben-/fotsvullnad                          | legFootSwelling          | Hud och hår        | Falsk |               |
| Benbesvär                                 | leg                      | Rörelseapparaten   | Falsk |               |
| Benskada                                  | legInjury                | Skador och olyckor | Falsk |               |
| Beskriv dina besvär                       | symptom                  | Allmänna frågor    | Falsk |               |
| Besvär efter avbruten graviditet          | abortionRelatedIssues    | Könsorgan          | Falsk |               |

# 8.5.3. Ersätta befintliga formulär

Befintliga formulär kan ersättas i översikten över formulär i triageavsnittet genom att klicka på det stora plustecknet 🛨 i nedre högra hörnet.

| Triage                      | erad: 2023-05-24 17:2 | 29 Kör validering            |          |               |
|-----------------------------|-----------------------|------------------------------|----------|---------------|
| Medicinskt innehåll / Formu | lär / Triage          |                              | Sök på n | amn Q         |
| Titel 🔶                     | Id                    | Kategori                     | Dold     | Status        |
| Administrativ chatt         | adminChat             | Partnerspecifika sökorsaker  | Falsk    |               |
| Aknebesvär                  | acne                  | Hud och hår                  | Falsk    | Lokal version |
| Allergi                     | allergy               | Allergier och överkänslighet | Falsk    | Lokal version |
| Allmän fråga                | general               | Allmänna frågor              | Falsk    | Lokal version |
| Amningsbesvär               | breastfeeding         | Könsorgan                    | Falsk    | Lokal version |
| Andningsbesvär              | breathing             | Andning                      | Falsk    | Lokal version |
| Ansiktsbesvär               | facialSkin            | Hud och hår                  | Falsk    | Lokal version |
| Ansiktsskada                | facialInjury          | Skador och olyckor           | Falsk    |               |
| Armbesvär                   | arm                   | Rörelseapparaten             | Falsk    | Lokal version |
| Astma                       | asthma                | Andning                      | Falsk    | Lokal version |
| Avalbaavär                  | chaulder              | Döroloopporton               | Calak    |               |

| Nytt formulär          |                     |
|------------------------|---------------------|
| * Тур:                 | Byta ut $\lor$      |
| * Titel:               | Q                   |
| * Kategori :           | Aknebesvär          |
|                        | Allmän fråga        |
| Dold:                  | Ansiktsbesvär       |
|                        | Axelbesvär          |
|                        | BVC-fråga           |
|                        | Ben-/fotsvullnad    |
|                        | Benskada            |
| AgeRestrictionsTestMax | Beskriv dina besvär |

Välj "**Byta ut**" i första rullgardinslistan och vilket av de befintliga formulären du vill ersätta i den andra rullgardinslistan. Välj även vilken kategori det ersatta formuläret ska tillhöra (kan också ändras i efterhand). När ett formulär ersätts återanvänds dess **Id** och komponenter, vilket gör det möjligt att redigera formulärets metadata.

Ersatta formulär kan redigeras precis som nya formulär. Se Skapa nya formulär [51].

# 8.6. Statistik

I avsnittet **Statistik** i Content Studio+ finns det möjlighet att skapa rapporter som innehåller utfallen från det medicinska innehållet tillsammans med data på hur många intervjuer som har resulterat i utfallen.

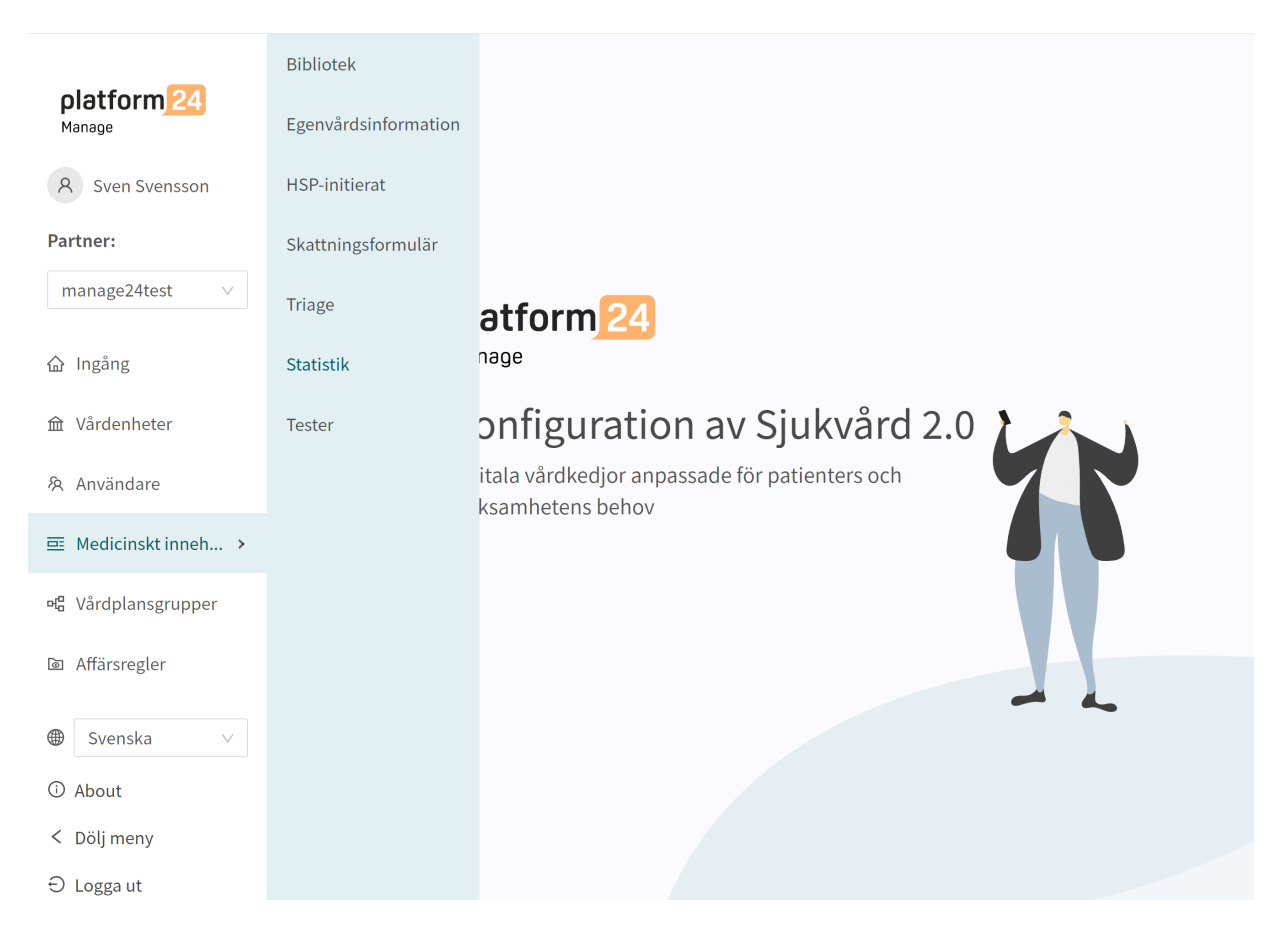

Rapporterna i avsnittet **Statistik** visar antalet unika utfall från intervjuer baserat på det medicinska innehållet Utfallen är grupperade utifrån Formulär, Utfall Id, Brådskandegrad, Prioritet, Vårdnivå, Besöksform, Resurs, Kompetens och antalet intervjuer som resulterat i det specifika utfallet. Rapporterna i **Statistik** räknar utfallen baserat på Utfall ID. Rapporterna gör det möjligt för användaren att titta på konkreta kombinationer av utfallsattribut och hur ofta intervjuer har resulterat i en specifik kombination av utfallsattribut.

| Senaste uppdatering av Sven Svensson   January 26, 2023 01:44 PM Andringar |                                                                          |                              |                    |                       |                           | () Hi                  | storik 🖁 Ändringar 🥵         |                                 |
|----------------------------------------------------------------------------|--------------------------------------------------------------------------|------------------------------|--------------------|-----------------------|---------------------------|------------------------|------------------------------|---------------------------------|
| <b>Statistik</b><br>Här hittar du statistike                               | en angående triage och                                                   | n resursallokering. Välj rap | porten från listan | eller skapa en ny (de | : kan ta lite tid att slu | tföra).                |                              |                                 |
|                                                                            |                                                                          |                              |                    |                       | 202                       | 2-11-28 14:30 Komplett | ∨ ∇ Filter                   | Exportera till CSV              |
| Formulär 🌲                                                                 | Utfall ID 💲                                                              | Brådskandegrad 🌻             | Prioritet 🌲        | Vårdnivå 🌲            | Besöksform 🌲              | Profession \$          | Kompetens 🌲                  | Intervjuer som<br>fått utfallet |
| Diagnossök                                                                 | temporary_notPre<br>viousDiagnosis                                       | Avvakta                      |                    |                       | Online möjligt            |                        |                              | 0                               |
| Administrativ chat                                                         | adminChat_admin<br>ChatElse                                              | Vardag närmsta<br>tiden      |                    |                       | Online<br>rekommendera    | 15                     |                              | 0                               |
| Bibliotek - Lokala<br>infektionstecken<br>hud och<br>rörelseorgan          | librarySkinAndJoin<br>tInfections_suspec<br>tInfectionConstitut<br>ional | Omedelbart                   |                    |                       |                           |                        | akutmottagning,<br>nödsamtal | 0                               |
| Bibliotek - Lokala<br>infektionstecken<br>hud och<br>rörelseorgan          | librarySkinAndJoin<br>tInfections_increas<br>edRednessAndFev<br>er       | Skyndsamt                    |                    |                       | Online möjligt            |                        | primärvård                   | 0                               |
| Bibliotek - Lokala<br>infektionstecken<br>hud och                          | librarySkinAndJoin<br>tInfections_feverA                                 | Skyndsamt                    |                    |                       | Online möjligt            |                        | primärvård                   | 0                               |

När du öppnar fliken **Statistik** visas den senaste rapporten överst som standard. Du kan välja att titta på tidigare rapporter. Du kan också filtrera efter utfallsattributen för att få mer specifika resultat och för att kunna exportera rapporten i CSV-format. Filtreringsfunktionen kan även användas för att hantera flera val för varje filtreringsalternativ.

För att skapa en ny rapport öppnar du rullistan av rapporter och klickar på "+Ny".

|                                                                   |                                                                          | uary 26, 2023 01:44 PM <b>Ändringar</b>                             |                      |                                                        | () His                   | itorik 品 Ändringar 👩            |
|-------------------------------------------------------------------|--------------------------------------------------------------------------|---------------------------------------------------------------------|----------------------|--------------------------------------------------------|--------------------------|---------------------------------|
| <b>Statistik</b><br>Här hittar du statistike                      | en angående triage och                                                   | ı resursallokering. Välj rapporten från listan eller skapa en ny (d | et kan ta lite tid a | att slutföra).                                         |                          |                                 |
|                                                                   |                                                                          |                                                                     |                      | 2022-11-28 14:30 Komplett                              | • • Filter               | Exportera till CSV              |
| Formulär 🌲                                                        | Utfall ID 🌲                                                              | Brådskandegrad 💠 Prioritet 💠 Vårdnivå 💠                             | Besöksfo             | 2022-11-28 14:02 Komplett<br>2022-11-28 11:30 Komplett | mpetens 🜲                | Intervjuer som<br>fått utfallet |
| Diagnossök                                                        | temporary_notPre<br>viousDiagnosis                                       | Avvakta                                                             | Online m             | 2022-11-28 09:52 Komplett<br>2022-11-25 16:46 Komplett |                          | 0                               |
| Administrativ chat                                                | adminChat_admin<br>ChatElse                                              | Vardag närmsta<br>tiden                                             | Online<br>rekomme    | 2022-11-25 16:35 Komplett<br>2022-11-25 15:24 Komplett |                          | 0                               |
| Bibliotek - Lokala<br>infektionstecken<br>hud och<br>rörelseorgan | librarySkinAndJoin<br>tInfections_suspec<br>tInfectionConstitut<br>ional | Omedelbart                                                          |                      | 2022-11-25 14:35 Komplett<br>+Ny                       | utmottagning,<br>dsamtal | 0                               |
| Bibliotek - Lokala<br>infektionstecken<br>hud och<br>rörelseorgan | librarySkinAndJoin<br>tInfections_increas<br>edRednessAndFev<br>er       | Skyndsamt                                                           | Online m             | öjligt                                                 | primärvård               | 0                               |
| Bibliotek - Lokala<br>infektionstecken                            | librarySkinAndJoin                                                       |                                                                     |                      |                                                        |                          |                                 |

## 8.7. Enhetstester

Enhetstester gör det möjligt att testa patientflöden i Content Studio+.

I enhetstester utförs automatiska tester för att testa olika patientflöden. När ändringar görs i formulären kan enhetstestning användas för att upptäcka eventuella avbrott eller fel i patientflödet.

## 8.7.1. Intervjun

Intervjuer för teständamål utförs via patientappen i demomiljön.

Varje intervju har ett unikt **intervju-ID** som kan användas för att identifiera den. **Intervju-ID**:t hittas i URL:en när den sista frågan i intervjun har besvarats.

URL:en för en intervju slutar alltid med elementet:

...triageinterviewid=... följt av en textsträng med bokstäver, siffror och bindestreck.

#### Exempel:

...triageinterviewid=f303bd76-6e2d-43fc-bf61-2b8dceb04908

Textsträngen efter triageinterviewid= är intervju-ID.

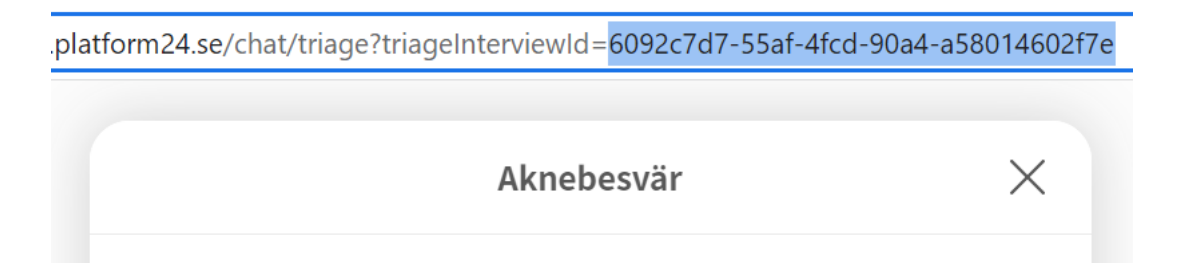

### Typ av intervjuer

En intervju kan genomföras som anonym patient eller som inloggad patient.

| Inloggad patient           | När du testar som inloggad patient tas hänsyn till patientens pa-<br>rametrar, t.ex. kön, ålder etc., i enhetstestlogiken. |
|----------------------------|----------------------------------------------------------------------------------------------------|
| Anonym (inte inloggad) pa- | Patientparametrar som kön, ålder etc. läggs in i systemet via in-                                                          |
| tient                      | tervjufrågorna.                                                                                                    |

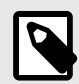

#### NOTERA

Om en inloggad eller anonym patient ska användas för testning beror på vilken typ av patientflöden din organisation använder.

Alla typer av patientintervjuer som används i produktionen bör testas.

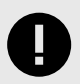

### VIKTIGT

Intervjuer som används i testsyfte ska alltid sparas och dokumenteras.

### 8.7.2. Utföra enhetstester

För att skapa ett enhetstest behöver du ett **intervju-ID** från en intervju som utförts i det patientflöde som du vill testa.

Varje **intervju-ID** är unikt och kopplat till en specifik intervju.

- 1. Gå till demomiljön.
- 2. Starta patientappen och gå igenom det patientflöde som du vill testa, men utan att klicka på knappen **Fortsätt** (om du klickar på knappen **Fortsätt** låses intervjun och **intervju-ID**:t visas inte längre).
- 3. Kopiera **intervju-ID**:t från intervjuns URL innan du klickar på knappen **Fortsätt**.

| platform24.se/chat/triage?triageInterviewId= <mark>6092c7d7-55af-4fcd-90a4</mark> | -a58014602f7e |
|-----------------------------------------------------------------------------------|---------------|
|                                                                                   |               |
| Aknebesvär                                                                        | $\times$      |
| Föregående fråga                                                                  |               |
| Chatbot       Tack för dina svar!                                                 |               |
| Du kan nu granska dina svar och ändra vid behov<br>innan du fortsätter            |               |
| + Visa mina svar                                                                  |               |
| Fortsätt                                                                          |               |

4. Klicka på knappen **Fortsätt**. Detta kommer att låsa intervjun och avsluta den i en **Rekommendation**.

.platform24.se/exitActions/9582e10e-eaa9-4ec1-90a4-858488c6343d

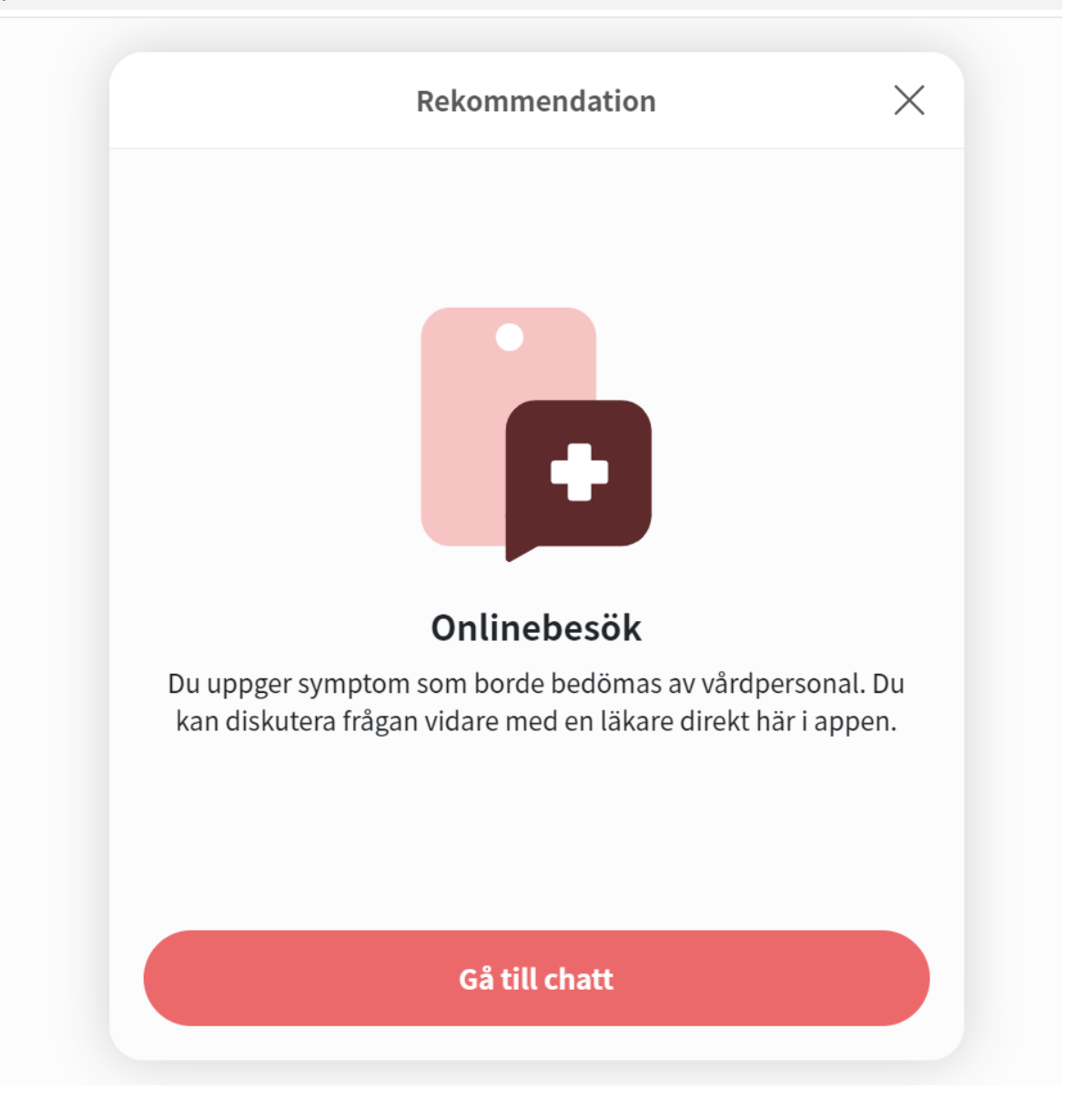

5. Gå till Manage och klicka på avsnittet **Tester** i **Medicinskt innehåll**.

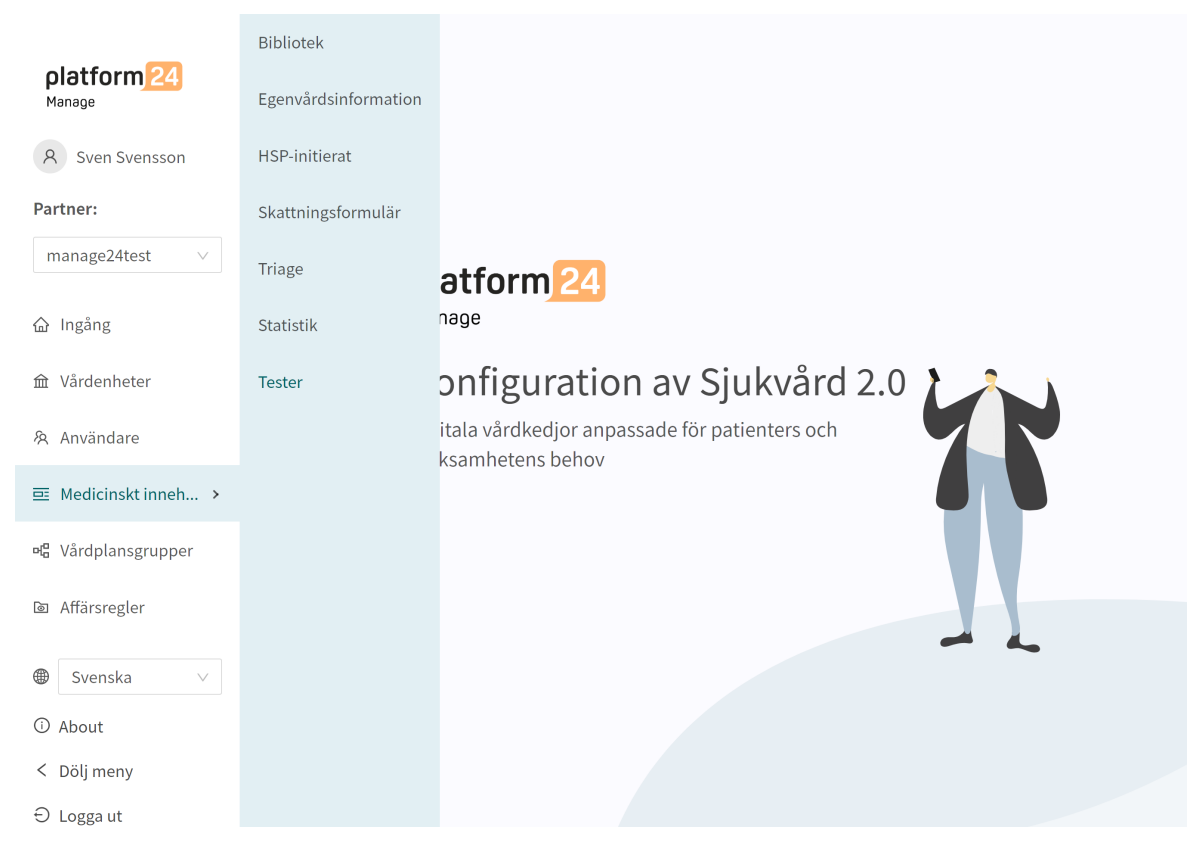

6. Klicka på den stora gröna plusknappen 🛨 i nedre högra hörnet.

#### **Tester**

| Här finns alla tester som verifierar intervjulogiken                                        |           |              |             |          |
|---------------------------------------------------------------------------------------------|-----------|--------------|-------------|----------|
| Kör alla test Kördes senast: 2023-01-26 15:58                                               |           |              | Sök på namn | Q        |
| Тур 🜲                                                                                       | Status ≑  | Meddelande ≑ |             | Ändra    |
| adult-backTrauma_highEnergyTrauma-f0adb882-721c-<br>4b16-be43-533293319d24                  | Ø Godkänt |              |             | Ū        |
| adult-sinusitis_sinusitisAndConstitutionalSymptoms-<br>7a111495-2107-4305-aac9-4a552605d127 | Godkänt   |              |             | Ū        |
|                                                                                             |           |              |             | < 1 >    |
|                                                                                             |           |              |             |          |
|                                                                                             |           |              |             | <b>A</b> |

7. Klistra in intervju-ID:t i fältet Intervju-ID i popup-fönstret och klicka på Spara test.

| Addera testlänk                                     | ×          |
|-----------------------------------------------------|------------|
| Intervju ID<br>6092c7d7-55af-4fcd-90a4-a58014602f7e |            |
|                                                     | Spara test |

8. För att starta testet klickar du på knappen Kör alla test.

#### Tester

| Här finns alla tester som verifierar intervjulogiken                                        |           |              |       |
|---------------------------------------------------------------------------------------------|-----------|--------------|-------|
| Kör alla test Kördes senast: 2023-01-26 15:58                                               |           | Sök på n     | amn Q |
|                                                                                             |           |              |       |
| Typ 💠                                                                                       | Status 🌻  | Meddelande ≑ | Ändra |
| adult-acne_null-6092c7d7-55af-4fcd-90a4-a58014602f7e                                        |           |              | Û     |
| adult-backTrauma_highEnergyTrauma-f0adb882-721c-<br>4b16-be43-533293319d24                  | 🕑 Godkänt |              | Ū     |
| adult-sinusitis_sinusitisAndConstitutionalSymptoms-<br>7a111495-2107-4305-aac9-4a552605d127 | 🕑 Godkänt |              | Ū     |
|                                                                                             |           |              |       |
|                                                                                             |           |              | Ŧ     |

- 9. När testerna körs är knappen Kör alla test blockerad och texten Validering pågår visas.
- 10. Resultatet av varje testat patientflöde presenteras i kolumnen **Status** med "**Godkänt**" eller "**Ej** godkänt".

Tester med resultatet **Ej godkänt** visas längst upp i listan.

| Tester                                                                                     |   |            |   |                                                                               |                        |   |       |   |
|--------------------------------------------------------------------------------------------|---|------------|---|-------------------------------------------------------------------------------|------------------------|---|-------|---|
| Här finns alla tester som verifierar intervjulogiken                                       |   |            |   |                                                                               |                        |   |       |   |
| Kör alla test Kördes senast: 2022-05-24 15:18                                              |   |            |   |                                                                               | Sök på namn            |   |       | Q |
| Typ                                                                                        | ÷ | Status     | • | Meddelande                                                                    |                        | • | Ändra |   |
| adult-asthma_previousDiagnosisAndRespiratory-a747f694-23d7-499a-9303- dd6976e972ed         |   | Ej godkänt |   | Questionnaire question 'asthmaRecognize' d<br>question 'respiratory' in test. | loesn't match expected |   | Ū     |   |
| adult-OvrigaBesvarRG_deathThoughtsDeathWishALibSu-fc49bcdc-140d-400f-bc46-<br>ff4e66637139 |   | Godkänt    |   |                                                                               |                        |   | Ū     |   |
| child OurigaBacuarBC haveConstitutionalSumptomsC 370709f0 6500 4562 050d                   |   |            |   |                                                                               |                        |   |       |   |

11. Om testet ger resultatet "Ej godkänt" visas felmeddelandet i kolumnen Meddelande.

| Tester                                                                                     |   |              |   |                                                                               |                        |   |       |   |
|--------------------------------------------------------------------------------------------|---|--------------|---|-------------------------------------------------------------------------------|------------------------|---|-------|---|
| Här finns alla tester som verifierar intervjulogiken                                       |   |              |   |                                                                               |                        |   |       |   |
| Kör alla test Kördes senast: 2022-05-24 15:18                                              |   |              |   |                                                                               | Sök på namn            |   |       | Q |
| Тур                                                                                        | ÷ | Status       | ÷ | Meddelande                                                                    |                        | ÷ | Ändra |   |
| adult-asthma_previousDiagnosisAndRespiratory-a747f694-23d7-499a-9303-<br>dd6976e972ed      |   | S Ej godkänt |   | Questionnaire question 'asthmaRecognize' o<br>question 'respiratory' in test. | doesn't match expected |   | Ū     |   |
| adult-OvrigaBesvarRG_deathThoughtsDeathWishALibSu-fc49bcdc-140d-400f-bc46-<br>ff4e66637139 |   | Ø Godkänt    |   |                                                                               |                        |   | Ū     |   |
| child-OvrigaBesvarRG_haveConstitutionalSymptomsC-270788f0-6a00-4ac3-8e9d-<br>0a7ed7173157  |   | 🥑 Godkänt    |   |                                                                               |                        |   | Û     |   |

12. Till höger, bredvid knappen Kör alla test, visas datum och tid för den senaste testkörningen.

### 8.7.3. Söka efter tester

Du kan söka efter ett test genom att använda sökfältet i övre högra hörnet.

| Tester                                                                                     |   |              |   |                                                                          |                        |   |       |   |
|--------------------------------------------------------------------------------------------|---|--------------|---|--------------------------------------------------------------------------|------------------------|---|-------|---|
| Här finns alla tester som verifierar intervjulogiken                                       |   |              |   |                                                                          |                        |   |       |   |
| Kör alla test Kördes senast: 2022-05-24 15:34                                              |   |              |   |                                                                          | Sök på namn            |   | C     | λ |
| Тур                                                                                        | ÷ | Status       | ÷ | Meddelande                                                               |                        | ÷ | Ändra |   |
| • adult-asthma_previousDiagnosisAndRespiratory-a747f694-23d7-499a-9303-<br>dd6976e972ed    |   | S Ej godkänt |   | Questionnaire question 'asthmaRecognize' question 'respiratory' in test. | doesn't match expected |   | Ū     |   |
| adult-OvrigaBesvarRG_deathThoughtsDeathWishALibSu-fc49bcdc-140d-400f-bc46-<br>ff4e66637139 |   | Godkänt      |   |                                                                          |                        |   | Ū     |   |
| child-OvrigaBesvarRG_haveConstitutionalSymptomsC-270788f0-6a00-4ac3-8e9d-<br>0a7ed7173157  |   | 🕑 Godkänt    |   |                                                                          |                        |   | Ū     |   |

## 8.7.4. Radera tester

1. Om du vill ta bort ett test klickar du på papperskorgsikonen till höger om testet.

| Tester                                                                                     |       |            |   |                                                                               |                        |   |       |
|--------------------------------------------------------------------------------------------|-------|------------|---|-------------------------------------------------------------------------------|------------------------|---|-------|
| Här finns alla tester som verifierar intervjulogiken                                       |       |            |   |                                                                               |                        |   |       |
| Kör alla test Kördes senast: 2022-05-24 15:34                                              |       |            |   |                                                                               | Sök på namn            |   | Q     |
| Тур                                                                                        | 🕈 Sta | atus       | ÷ | Meddelande                                                                    |                        | ÷ | Ändra |
| adult-asthma_previousDiagnosisAndRespiratory-a747f694-23d7-499a-9303-<br>dd6976e972ed      | ٢     | Ej godkänt |   | Questionnaire question 'asthmaRecognize' o<br>question 'respiratory' in test. | loesn't match expected |   | Û     |
| adult-OvrigaBesvarRG_deathThoughtsDeathWishALibSu-fc49bcdc-140d-400f-bc46-<br>ff4e66637139 | ø     | Godkänt    |   |                                                                               |                        |   | Û     |
| child-OvrigaBesvarRG_haveConstitutionalSymptomsC-270788f0-6a00-4ac3-8e9d-<br>0a7ed7173157  | ø     | Godkänt    |   |                                                                               |                        |   | Ū     |

2. Klicka på OK för att bekräfta att du vill ta bort det valda testet.

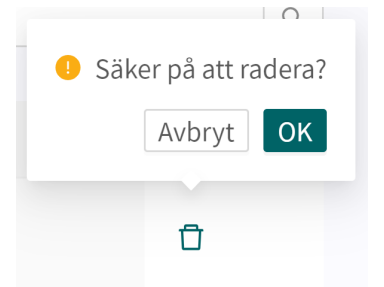

# 9. Komponenter i formulär

Formulär kan bestå av många olika komponenter. Här finns en beskrivning av vad de olika komponenterna gör, vad de bör användas till och vilka attribut som finns för varje komponent.

## 9.1. Metadata

Varje formulär innehåller ett avsnitt som heter **Metadata** med innehåll som kan ses längst upp i formuläret. **Metadata** är grunduppgifter som hjälper till att identifiera formuläret.

Alla formulär har ett ID.

(inga siffror eller specialtecken):

### 9.1.1. Attribut och värden i metadata

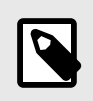

### NOTERA

Alla attribut gäller inte för alla typer av formulär.

ID

Titel

Kategori

a-z
A-Z

ID:t måste vara på engelska och får innehålla följande tecken

Formulärets fritexttitel. Detta måste anges för alla språk som formulären ska visas på. Byt språk för formuläret för att redigera fältet **Titel** på ett annat språk.

| Test3                                       |                        |                      |                                   |                        | Visualis     | iera   |
|---------------------------------------------|------------------------|----------------------|-----------------------------------|------------------------|--------------|--------|
| Medicinskt innehåll / Formulär / Tria<br>Id | nge / Test3<br>* Titel | ۲                    | Engelska N<br>Svenska<br>Engelska | Sök<br>Kategori        |              | Q      |
| Test3                                       | Test3                  |                      | Ū                                 | Administrativt         |              | $\vee$ |
| Beskrivning av formulär (vårdpersonal)      | Dölj intro frågor      | Dölj avslu<br>frågor | tande                             | Dölj i<br>patientappen | Titel sökbar |        |

Alla formulär är indelade i kategorier. Vissa kategorier kan endast väljas inom vissa avsnitt, t.ex. kan endast formulär i avsnittet **Bibliotek** ha kategorin **Bibliotek**. Kategorier kan endast väljas och redigeras när användare skapar ett nytt formulär eller ersätter ett befintligt formulär i triageavsnittet. I de andra avsnitten definieras systemkategorier utifrån avsnittet.

Beskrivning av formuläretEtt fritextfält där en beskrivning av formuläret kan läggas till.<br/>Beskrivningen kommer att vara synlig på Clinic för vårdpersonal.<br/>Byt språk för formuläret för att redigera fältet Beskrivning av<br/>formuläret på ett annat språk.

|                        | Test3 Dold:                                                                                                    |                                                                    |                                                             |                                                         | Visualisera                                   |
|------------------------|----------------------------------------------------------------------------------------------------|--------------------------------------------------------------------|-------------------------------------------------------------|---------------------------------------------------------|-----------------------------------------------|
|                        | 😇 Medicinsktinnehåll / Formulär / Triag                                                                                                 | ge / Test3                                                         | Engelska                                                    | ∨ Sök                                                   | Q                                             |
|                        | Id<br>Test3                                                                                                    | * Titel<br>Test3                                                   | Engelska                                                    | Kategori<br>Administrativt                              | V                                             |
|                        | Beskrivning av formulär (vårdpersonal)                                                                                                  | Dölj intro frågor                                                  | Dölj avslutande<br>frågor                                   | Dölj i<br>patientappen                                  | Titel sökbar                                  |
| Dolt                   | En inställning som döl<br>eller i patientappen.                                                                                         | jer formulå                                                        | iret. Formu                                                 | läret visas                                             | inte i Clinic                                 |
| Dölj introfrågor       | En inställning som gör<br>frågor från biblioteket<br>matiskt i formulär.                                                                | det möjlig<br>libraryT                                             | t att ställa (<br>riageBoot                                 | eller inte st<br>. De ställs                            | älla intro-<br>alltid auto-                   |
| Dölj avslutande frågor | En inställning som gör<br>tande frågor från biblio<br>ställs alltid automatisk                                                          | det möjlig<br>oteket lib<br>«t i formulä                           | t att ställa (<br>raryTriag                                 | eller inte st<br>geBoot. De<br>eprocessen               | älla avslu-<br>essa frågor<br>avslutas.       |
| Dölj i patientappen    | En inställning som förl<br>rets <i>Naturlig språkbeh</i><br>se formuläret i patient<br>användas om formulä<br>terna, t.ex. vid skattnir | hindrar att<br>pandling, vi<br>appen. Det<br>r aldrig läs<br>ngar. | söktermer<br>lket gör att<br>t gäller hela<br>es in i NLP e | laddas in i<br>patienten<br>a systemet<br>eller visas f | formulä-<br>inte kan<br>och bör<br>ör patien- |
| Titel sökbar           | En inställning som gör<br>formulär som sökterm                                                                                          | det möjlig<br>er i patien                                          | t att genere<br>tappen.                                     | era beskriv                                             | ningar av                                     |

# 9.2. Avsnitt

### 9.2.1. Pre-triage

I det här avsnittet definieras de komponenter som används innan patienterna får rekommendationer efter avslutad triage. Det här avsnittet innehåller logikdrivna frågor och utfall, där större delen av formuläret definieras. Kan endast läggas till i följande formulärskategorier: "**Triage**" och "**Bibliotek**".

### 9.2.2. Post-triage

Det här avsnittet används för att definiera komponenter som används efter det att patienten har bokats/ställts i kö för en tid. Detta avsnitt innehåller normalt frågor som är bra för hälso- och sjukvårdspersonal att känna till, men som inte leder till någon logik i hur patienterna ska triageras. Att be patienterna ladda upp bilder är t.ex. något som för närvarande inte kan styra logiken, men som är bra för vårdpersonal att se, även om det inte är avgörande. Detta avsnitt kan läggas till i alla formulärskategorier utom i "**Skattningsformulär**".

### 9.2.3. Hälsotester

Förekommer i formulär med formulärskategorin "**Skattningsformulär**" och i vissa fall "**Bibliotek**". Formulär med avsnittet "**Skattningsformulär**" har mycket sällan logiska komponenter, utan är statiska och enkla med flest frågor. Ett exempel är formuläret *MADRS-S* 

### 9.2.4. Pre-/post-triage

Endast i formulär med kategorin "**Bibliotek**". Biblioteksutlåtanden kan definieras som "pre- och post-triage", vilket innebär att formulär med biblioteksfrågor kan lånas för antingen pre- eller post-triage.

# 9.3. Söktermer

Söktermerna beskriver vilka söktermer som patienter eller vårdpersonal ska använda för att få tillgång till ett specifikt formulär genom att använda en fritextsökning i patientappen eller Clinic. Om användaren väljer en sökterm visas det formulär som söktermen tillhör. Exempelvis: **Sökterm**: "Huvudvärk" resulterar i **Formulär**: "Huvudvärk". Normalt finns det redan flera söktermer definierade för ett formulär, men användaren kan lägga till fler om så behövs.

Söktermen måste alltid innehålla:

Sökterm

### 9.3.1. Attribut och värden i komponenten Sökterm

**Sökterm** Sökterm som visas i patientappen för att ge tillgång till formuläret där det definieras. Observera att *NLP*-lösningen i Platform24 beräknar sannolikheten för att det som patienten har skrivit matchar de exakta söktermerna för ett formulär och visar sökresultaten utifrån detta

#### Egenskaper

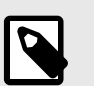

#### NOTERA

Det är för närvarande inte möjligt att redigera egenskaper.

Egenskaper som läggs till i formulär av patienter, t.ex. en sökterm som "värk i benet" bör ha "**ben**" som egenskap för att säkerställa att logiken i formuläret bygger på att patienterna redan har uppgett att värken är i ett ben (och inte i en arm). Egenskaperna kan användas som villkor (i andra komponenter) genom att ange "properties.<properties>". Användarna får definiera egna egenskaper för söktermer, men de måste även lägga till logik för hur en egenskap ska användas i ett formulär, t.ex. med hjälp av villkor.

Egenskapen "someParam" är inställd för vissa söktermer i det medicinska innehållet. Den har använts för många söktermer eftersom det är lättare att specificera logik som bygger på en egenskap som används av många söktermer och som sedan påverkar fler inmatningar som patient i formuläret. Kan jämföras med en generisk egenskap som används av många söktermer.

### 9.3.2. Så här lägger du till en sökterm

1. Öppna ett formulär och expandera avsnittet "Söktermer".

| Astma                                  |                       |                        |                     | Visualisera  |
|----------------------------------------|-----------------------|------------------------|---------------------|--------------|
| Medicinskt innehåll / Formulär /       | Triage / <b>Astma</b> |                        | Svenska ∨ Sök       | Q            |
| Id                                     | * Titel               |                        | * Kategori          |              |
| asthma                                 | Astma                 |                        | Andning             | ~            |
| Beskrivning av formulär (vårdpersonal) | Dölj intro frågor     | Dölj avslutande frågor | Dölj i patientappen | Titel sökbar |
|                                        |                       |                        |                     |              |
|                                        |                       |                        |                     | Spara        |
| Frågetyp                               | Sökterm               |                        | Egenskaper          | Ändra        |
| ▼ Söktermer                            |                       |                        |                     | ÷            |
| Sökterm                                | astma                 |                        |                     | _ Ū          |
| \Xi Sökterm                            | Kan vara astmatiker   |                        |                     | _ 0          |

- 2. Klicka på plustecknet 🕀 i kolumnen **Ändra** för att lägga till nya termer i formuläret.
- 3. Välj vilket språk som söktermen ska läggas till i och ange söktermen i fältet "Sökterm".

| Nytt objekt             |            |      | Svenska ∨    |
|-------------------------|------------|------|--------------|
| * Sökterm<br>Ny sökterm | Egenskaper | Visa |              |
|                         |            |      | Avbryt Spara |

- 4. Om så önskas är det möjligt att lägga till egenskaper till söktermen i fältet Egenskaper. Egenskaper kan till exempel vara att patienten redan har angett lokalisering av smärtan via söktermen och därför inte ska få en fråga om lokalisering av smärtan ställas. De tillagda egenskaperna i en sökterm kan användas i villkor genom att man skriver "properties.<Properties>". Användarna får definiera egna egenskaper för söktermer, men de måste även lägga till logik för hur en egenskap ska användas i ett formulär, t.ex. med hjälp av villkor.
- 5. Klicka på Spara. Söktermen visas nu i listan över söktermer.

| Astma                                   |                     |                           | Konvertera till lokal v | ersion Visualisera |
|-----------------------------------------|---------------------|---------------------------|-------------------------|--------------------|
| 🖭 Medicinskt innehåll / Formulär / Tria | ge / Astma          |                           | Svenska 🗸 Sök           | ٩                  |
| Id                                      | * Titel             |                           | * Kategori              |                    |
| asthma                                  | Astma               |                           | Andning                 | $\vee$             |
| Beskrivning av formulär (vårdpersonal)  | Dölj intro frågor   | Dölj avslutande<br>frågor | Dölj i patientappen     | Titel sökbar       |
|                                         |                     |                           |                         | Spara              |
| Frågetyp                                | Sökterm             |                           | Egenskaper              | Ändra              |
| ▼ Söktermer                             |                     |                           |                         | ÷                  |
| 🔄 Sökterm                               | astma               |                           |                         | ∠ Ō                |
| 🔄 Sökterm                               | Kan vara astmatiker |                           |                         | ∠ ਹੈ               |
| 🖻 Sökterm                               | Ny sökterm          |                           |                         | 2 Ū                |

#### Exempel:

I formuläret **Huvudvärk** finns söktermen "Har åskknallshuvudvärk" med egenskaperna "severe", "suddenly" och "suddenlySevere".

| Sökterm                                       |                                                    |      | Svenska ∨    |
|-----------------------------------------------|----------------------------------------------------|------|--------------|
| * Sökterm<br>Har fått en sprängande huvudvärk | Egenskaper<br>severe × suddenly × suddenlySevere × | Visa |              |
|                                               |                                                    |      | Avbryt Spara |

I frågan "headacheInfection" finns det ett villkor (properties.suddenlySevere == null), vilket innebär att patienter som har sökt hjälp genom att använda ovanstående sökterm inte får

denna fråga. Det beror på att de redan har lämnat information som gör nedanstående fråga onödig ur medicinskt perspektiv och användbarhetsperspektiv.

| Fråga                                                             |                                             |                                           |                    |                                           | Svenska ∨    |
|-------------------------------------------------------------------|---------------------------------------------|-------------------------------------------|--------------------|-------------------------------------------|--------------|
| * Id headacheInfection                                            | * Frågetyp<br>Ja eller nej ∨                | Kategori<br>Symtom v                      | Byggvillkor        | Villkor properties.suddenlySevere == null |              |
| * Fråga<br>Började huvudvärken i sa<br>luftvägsinfektion? (t ex h | amband med en<br>osta, snuva eller halsont) | Medicinsk term<br>huvudvärksdebut i samba | ınd med förkylning | Vårdgivarsvar (om nekande svar)           |              |
| Poäng (om svar ja)                                                |                                             | Välj första [ ] - alternativet o          | m                  | Förklaring titel                          |              |
| Förklaring text                                                   |                                             |                                           |                    |                                           |              |
|                                                                   |                                             |                                           |                    |                                           | Avbryt Spara |

### 9.3.3. Unika söktermer och alternativet Visa

En sökterm är unik om den har ett unikt set av egenskaper jämfört med andra söktermer. Om flera söktermer har exakt samma egenskaper kommer den sökterm som är först (överst) i listan att vara den som visas i patientappen vid en fritextsökning som överensstämmer med söktermen enligt NLP.

För att organisera och välja vilken sökterm som ska visas vid sökning i patientappen är det också möjligt att välja alternativet **Visa** för att bestämma vilken sökterm som ska visas.

| Sökterm              |                              |      | Svenska ∨    |
|----------------------|------------------------------|------|--------------|
| * Sökterm            | Egenskaper                   |      |              |
| Överkänslig mot kyla | coldAllergy × knownAllergy × | Visa |              |
|                      |                              |      |              |
|                      |                              |      | Avbryt Spara |

Om två eller fler söktermer med samma egenskaper markeras med **Visa** visas ett felmeddelande eftersom det inte är möjligt att använda alternativet **Visa** på flera söktermer med samma egenskaper.

| platform 24<br>Manage             | 🔄 Sökterm | Kliar i gommen                             | Search term id 'allergy-coldAllergy-knownAllerg<br>display in other search term | y' is already set to 🗙 |
|-----------------------------------|-----------|--------------------------------------------|---------------------------------------------------------------------------------|------------------------|
| Sökterm                           |           |                                            |                                                                                 | ⊕ Svenska ∨            |
| * Sökterm<br>Överkänslig mot kyla |           | Egenskaper<br>coldAllergy × knownAllergy × | Visa                                                                            |                        |
|                                   |           |                                            |                                                                                 | Avbryt Spara           |

# 9.4. Frågor

Triageringens huvudfunktion är att ställa några frågor till patienten. I det här avsnittet ges mer detaljerad information om hur frågorna skapas.

#### Frågorna måste alltid innehålla följande:

- ۰ID
- Typ av fråga
- Kategori (om frågan ska ingå i sammanfattningen av anamnesen i Clinic)
- Fråga
- Svar (för frågor av typen Envalsfrågor och Flervalsfrågor)
- Medicinsk term (om frågan ska ingå i sammanfattningen av anamnesen i Clinic)

| ld                                                                                                    | * Frågetyp     | Kategori                                                                              | Byggvillkor | Villkor                                             |   |  |
|----------------------------------------------------------------------------------------------------|----------------|---------------------------------------------------------------------------------------|-------------|-----------------------------------------------------|---|--|
| facialInjurySymptoms1                                                                                                    | Flerval $\vee$ | Symtom $\vee$                                                                         |             |                                                     |   |  |
| Fråga                                                                                                    |                | Medicinsk term                                                                        |             | Välj första [] - alternativet om                    |   |  |
| Stämmer något av detta in på [dig/ditt barn]? (Du kan<br>markera flera)                                                                          |                | symtom                                                                                |             |                                                     |   |  |
| örklaring titel                                                                                                    |                | Förklaring text                                                                       |             | Visa negation i Clinic (none/nope)                  |   |  |
|                                                                                                    |                |                                                                                       |             |                                                     |   |  |
| Svarsalternativ <ul> <li>Svar breathing</li> </ul>                                                                                               |                |                                                                                       |             |                                                     | Ō |  |
| Svarsalternativ     Svar breathing     * Typ                                                                                                    |                | * Id                                                                                  |             | Villkor                                             | Û |  |
| Svarsalternativ<br>Svar breathing<br>* Typ<br>Svar                                                                                               | · · ·          | * Id<br>breathing                                                                     |             | Villkor                                             | Û |  |
| Svarsalternativ<br><ul> <li>Svar breathing</li> <li>* Typ</li> <li>Svar</li> </ul> Byggvillkor                                                   | ~              | * Id<br>breathing<br>* Patientsvar                                                    |             | Villkor<br>Värdgivarsvar                            | Û |  |
| Svarsalternativ  Svar breathing  Typ Svar  Byggvillkor                                                                                           | ~              | * Id<br>breathing<br>* Patientsvar<br>Andningsbesvär                                  |             | Villkor<br>Vårdgivarsvar<br>andningsbesvär          | Û |  |
| Svarsalternativ Svar breathing Typ Svar Byggvillkor Välj första [] - alternative                                                                 |                | * Id<br>breathing<br>* Patientsvar<br>Andningsbesvär<br>Negera svarsalternativ i Clin | ic          | Villkor<br>Vårdgivarsvar<br>andningsbesvär<br>Poäng | Û |  |
| Svarsalternativ     Svarsalternativ     Svar breathing     * Typ     Svar     Byggvillkor     Välj första [] - alternative                       |                | * Id<br>breathing<br>* Patientsvar<br>Andningsbesvär<br>Negera svarsalternativ i Clim | ic          | Villkor<br>Vårdgivarsvar<br>andningsbesvär<br>Poäng | Û |  |
| <b>Svarsalternativ</b> Svarsalternativ         Svarbreathing         * Typ         Svar         Byggvillkor         Välj första [] - alternative | t om           | * Id<br>breathing<br>* Patientsvar<br>Andningsbesvär<br>Negera svarsalternativ i Clin | íc          | Villkor<br>Vårdgivarsvar<br>andningsbesvär<br>Poäng | 0 |  |

## 9.4.1. Attribut och värden i frågor

Id

Alla frågor har ett Id.

**ID** måste vara på engelska och får innehålla följande tecken (inga specialtecken):

- a-z
- A–Z
- 0-9

| <b>–</b> ° |       |
|------------|-------|
| Fra        | σetvn |
|            | SCUP  |

Det går att välja olika typer av frågor att ställa. Följande frågetyper är tillgängliga:

- Flervalsfrågor måste innehålla minst ett svarsalternativ och patienten kan välja flera svar
- Envalsfrågor måste innehålla minst ett svarsalternativ och patienten kan välja ett svar
- Ja/Nej systemet genererar automatiskt svarsalternativen Ja och Nej
- Ja/Nej/Kanske systemet genererar automatiskt svarsalternativen Ja, Nej och Kanske
- Nummer ett lägsta och högsta värde kan anges för att ange inom vilket intervall patienten kan svara på frågan
- **Fil** används när patienten ombeds att ladda upp en bild eller en pdf-fil. Filformat som stöds är jpg, png, jpeg och pdf. Frågan kan göras frivillig med hjälp av fältet "**kan hoppas över**"
- Medicinering denna frågetyp används vid förnyelse av recept.
- **Datum** visar en kalendervy för den aktuella patienten. Frågan kan göras frivillig med hjälp av fältet "**kan hoppas över**"
- Fritext patienten kan svara med fritext. Frågan kan göras frivillig med hjälp av fältet "kan hoppas över"

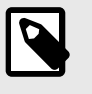

#### NOTERA

Triage-botten använder inte innehållet i fältet **Fritext** för att beräkna sina resultat. I stället används fritextsvaren för att ge vårdpersonalen ytterligare information.

• Skala – ger patienten ett skjutreglage i patientappen som hen kan interagera med för att svara. Min- och maxvärden, steg- och enhetsrubriker anges i frågan. Steg anger hur många decimaler som är tillåtna i svaret, dvs. hur detaljerat svaret kan vara.

| Nytt objekt     |                                                 |                                  |             |            |                  | ۲                      | Svenska 🗸 |
|-----------------|-------------------------------------------------|----------------------------------|-------------|------------|------------------|------------------------|-----------|
| Typ<br>Fråga    |                                                 |                                  |             |            |                  |                        |           |
| * Id            | <ul> <li>» Frågetyp</li> <li>Skala ∨</li> </ul> | Kategori                         | Byggvillkor | Villkor    |                  |                        |           |
| * Fråga         |                                                 | Medicinsk term                   |             | * Min      | * Max            | Steg<br>1<br>←.0 .00 → | Enhet     |
| Min beskrivning | Max beskrivning                                 | Välj första [] - alternativet om |             | Förklaring | Förklaring titel |                        |           |
| Förklaring text |                                                 | ]                                |             |            |                  |                        |           |
|                 |                                                 |                                  |             |            |                  | Avbryt                 | Spara     |

#### Kategori

**Kategori** kan anges för frågor. Kategori anger hur och under vilken kategori frågan ska sammanfattas i sammanfattningen av anamnesen i Clinic. Det finns en tabell och instruktioner (se smartText-användarmanualen) som anger hur kategorierna för varje frågetyp ska anges. Byggvillkor

Se allmänna **Byggvillkor** i avsnittet Vanliga attribut.

Villkor

Villkor för när en komponent ska aktiveras för patienten. Exempelvis krävs ett svar på en fråga för att nästa fråga ska kunna ställas.

Om villkoret är att bekräfta att en patient har svarat med ett visst svar anges följande syntax:

<questionId>.<responsId>

Om villkoret är att bekräfta att patienten har svarat **Ja** (ja/nej-fråga) används följande:

<questionId>

Om villkoret är att bekräfta att patienten svarade **Nej** (ja/nej-fråga) används följande:

NOT <questionId>

Om villkoret baseras på svarspoäng används följande:

<questionId>.points

Om frågan måste besvaras, men svaret på frågan inte påverkar logiken utan endast ATT frågan besvaras:

vars.<questionId>

vars.<questionId>.<responsId>

Villkor kan baseras på datum. Ett datum kan komma från tre källor:

- Egenskaper (properties.creationDate, properties.startedDate, healthDataValue.date)
- Svar på datumfrågor med hjälp av questionId för datumfrågan.
- Statiska datum (med syntaxen date(YYYY-MM-DD).

Datum ska ha formatet ÅÅÅÅ-MM-DD.

För att få fram dagar/månader/år:

day(someDate)

month(someDate)

year(someDate)

För att få fram antalet dagar/veckor/månader/år mellan två datum:

days(someDate, someOtherDate)

weeks(someDate, someOtherDate)

months(someDate, someOtherDate)

years(someDate, someOtherDate)

Det är också möjligt att skriva villkor baserade på:
systemBirthDate (patientens födelsedatum)

systemAge (patientens ålder)

systemGender (patientens kön)

Villkor kan innehålla flera valideringar och svar på tidigare frågor eller formulär där följande kan användas för att koppla ihop villkoren och kontrollera värdet:

#### Kopplingsvillkor:

AND = och

OR = eller

#### Vad som måste uppfyllas:

"!=" = inte lika med

"==" = lika med

#### Om inget värde får finnas:

null = inget värde

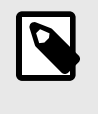

### NOTERA

Frågetyperna Fritext, Medicinering och Fil, kan inte användas i villkor.

Fråga

Den text som patienten ser i patientappen. Följande syntax [...] kan användas här för att rikta frågan till rätt person som söker vård, vilket som standard är [Du/ditt barn].

Denna syntax [... /... /... /...] kan även användas för att styra frågan utifrån svaren på tidigare frågor och egenskaper. Ange villkoren i fältet "**Välj första []-alternativet om**" för att ange vilket av alternativen som ska användas.

| Välj första [ ]-alternativet om | Om en annan logik än standardlogiken [Du/Ditt barn] måste an-<br>vändas kan andra villkor användas för att kontrollera om det för-<br>sta eller andra alternativet i syntaxen ska användas.<br>Till exempel om frågan:<br>""[Har problemen uppstått/Uppstod problemen] i samband med<br>att du utsattes för kyla?""<br>visas i fältet " <b>Fråga</b> " måste parametern pågående anges i fältet<br>" <b>Välj första []-alternativet om</b> ", där "ongoingAllergy" är en<br>parameter från en sökterm som följer med patienten på hens resa<br>om hen har sökt hjälp, t.ex. för "Pågående allergisk reaktion"".<br>Om ongoingAllergy förekommer används det första alternati-<br>vet i "[]" och om pågående inte anges för patienten visas det<br>andra alternativet i frågan. |  |  |
|---------------------------------|----------------------------------------------------------------------------------------------------|--|--|
|                                 | Sökterm     Egenskaper       Pågående allergisk reaktion     ongoingAllergy ×                                                                                                    |  |  |
|                                 | Avbryt Spara                                                                                                    |  |  |
| Medicinsk term                  | Den text som kommer att användas i intervjuns sammanfattning<br>av anamnesen och som visas i Clinic. Mer information finns i<br>smartText-användarmanualen.                                                                                                    |  |  |
| Poäng (om svaret är ja)         | Poäng som kan anges för frågetyperna Ja/Nej. Poängen generera<br>om patienten svarar Ja på en fråga. Det kan användas i formuläre<br>för att beräkna en totalpoäng eller för att styra andra flöden i<br>formuläret.                                                                                                    |  |  |
| Poäng (för svarsalternativ)     | För frågetyperna <b>Envalsfrågor</b> och <b>Flervalsfrågor</b> måste ett eller<br>flera svarsalternativ läggas till och poäng kan sättas för varje<br>svarsalternativ, som sedan genereras om patienten svarade exakt<br>med det svaret i intervjun.                                                                                                    |  |  |
| Information                     | Informationstext som visas under en fråga om formuläret skickas<br>från Clinic.                                                                                                    |  |  |
| Förklaringens titel             | Informationstitel som visas under en fråga om patienterna själva<br>söker efter formuläret i patientappen. Denna text är klickbar och<br>leder till <b>Förklaringstext</b> (se nedan).                                                                                                    |  |  |
| Förklaringstext                 | Informationstext som visas under en fråga om patienterna själva<br>söker efter formuläret i patientappen. Visas om patienten har<br>klickat på titeln ( <b>Förklaringstitel</b> ).                                                                                                    |  |  |

## 9.5. Utfall

Utfall används för att definiera triageringsregler och därmed **Brådskandegrad**, **Besöksform**, **Vårdnivå**, **Profession** och **Kompetens** som rekommenderas till patienterna baserat på intervjusvaren.

| Utfall 🏲                                                                                                    |                                  |          |                           | Svenska ∨                              |
|----------------------------------------------------------------------------------------------------|----------------------------------|----------|---------------------------|----------------------------------------|
| * Utfall ID<br>haveSwelling                                                                                                 | Typ av utfall<br>Rekommendation  |          | * Villkor<br>haveSwelling | g AND havePain AND severe              |
| Patienttext<br>[Du/ditt barn] söker för armskada och svullnad.<br>Besvären är kraftiga.<br>Välj första [] - alternativet om | Rekommendation                   |          | Byggvillkor               |                                        |
| Utfallsattribut       Minst ett fält måste fyllas i       Brådskandegrad     Prioritet       Omedelbart                     | Besöksform<br>∨ Online möjligt × | Vårdnivå | Profession                | Kompetens       v     akutmottagning × |

Utfall måste alltid innehålla värden för följande attribut:

- Villkor
- Utfalls-ID
- Minst ett av följande utfallsattribut:
  - Brådskandegrad
  - Besöksform
  - Vårdnivå
  - Profession
  - Kompetens

### 9.5.1. Attribut och värden i Utfall

Utfalls-ID

Alla utfall har ett ID.

**ID** måste vara på engelska och får innehålla följande tecken (inga specialtecken):

- a-z
- A–Z
- 0-9

Villkor för när ett utfall aktiveras för en patient. Om ett specifikt svar på en fråga till exempel är att aktivera utfallet. Om villkoret är att bekräfta att en patient har svarat med ett visst svar anges följande syntax:

```
<questionId>.<responsId>
```

Om villkoret är att bekräfta att patienten har svarat **Ja** (ja/nej-fråga) används följande:

<questionId>

Om villkoret är att bekräfta att patienten svarade **Nej** (ja/nej-fråga) används följande:

NOT <questionId>

Om villkoret baseras på svarspoäng används följande:

<questionId>.points

Om frågan måste besvaras, men svaret på frågan inte påverkar logiken utan endast ATT frågan besvaras:

vars.<questionId>

vars.<questionId>.<responsId>

Villkor kan baseras på datum. Ett datum kan komma från tre källor:

- Egenskaper (properties.creationDate, properties.startedDate, healthDataValue.date)
- Svar på datumfrågor med hjälp av questionId för datumfrågan.
- Statiska datum (med syntaxen date(YYYY-MM-DD).

Datum ska ha formatet ÅÅÅÅ-MM-DD.

För att få fram dagar/månader/år:

day(someDate)

month(someDate)

year(someDate)

För att få fram antalet dagar/veckor/månader/år mellan två datum:

days(someDate, someOtherDate)

weeks(someDate, someOtherDate)

months(someDate, someOtherDate)

years(someDate, someOtherDate)

Det är också möjligt att skriva villkor baserade på:

systemBirthDate (patientens födelsedatum)

systemAge (patientens ålder)

systemGender (patientens kön)

Villkor kan innehålla flera valideringar och svar på tidigare frågor eller formulär där följande kan användas för att koppla ihop villkoren och kontrollera värdet:

#### Kopplingsvillkor:

AND = och

OR = eller

#### Vad som måste uppfyllas:

" ! =" = inte lika med

"==" = lika med

#### Om inget värde får finnas:

null = inget värde

Det är viktigt att ha mellanslag mellan det första värdet, minustecknet och nästa värde för att skriva en formel med subtraktion (–). Om det inte sker tolkas formeln som ett namn istället för en ekvation.

- OK:23 someVariable
- Inte OK: 23-someVariable

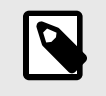

#### NOTERA

Frågetyperna Fritext, Medicinering och Fil, kan inte användas i villkor.

Typ av utfallHär kan följande typer väljas (flera typer kan väljas)• Remiss – när en tjänsteförfrågan måste skapas för en patient.<br/>En analys väljs i fältet "Analyser".• Rekommendation – när en patient ska få en rekommendation<br/>om nästa steg, t.ex. att boka en tid.Om både Remiss och Rekommendation väljs får patienterna re-<br/>kommendationen (t.ex. "Boka en tid") och en Remiss med listade<br/>tester.PatienttextDen text som skrivs in här kommer att visas som den sista chatt-<br/>bubblan i triageringen. Denna text bekräftar ofta de uppgifter<br/>som patienten har lämnat.

| Rekommendation                  | En specifik rekommen<br>utfall som ges till patie<br>brådskandegraden "Av<br><b>kommendation</b> " visas<br>sidan utan endast när<br>vårdsinformationen. | dationstext som base<br>enterna på rekommer<br><b>vvakta</b> " har valts und<br>s den här texten inte p<br>patienten klickar frar | eras på ett specifikt<br>ndationssidan. Om<br>ler utfallstypen " <b>Re-</b><br>på rekommendations-<br>nåt för att läsa egen- |
|---------------------------------|----------------------------------------------------------------------------------------------------|----------------------------------------------------------------------------------------------------|----------------------------------------------------------------------------------------------------|
| Byggvillkor                     | Byggvillkor kan ställa<br>och används för att av<br>inte, baserat på formle<br>Vanliga attribut [104] o<br>villkor:                                      | s in för följande komp<br>göra om komponente<br>er, egenskaper och pa<br>om du vill ha en längr                                   | oonenter i formulär<br>er ska inkluderas eller<br>rametrar. Se avsnittet<br>e beskrivning av <b>Bygg-</b>                    |
|                                 | • Inkludera                                                                                                    |                                                                                                    |                                                                                                    |
|                                 | • Utfall                                                                                                    |                                                                                                    |                                                                                                    |
|                                 | • Svar (i frågor)                                                                                                    |                                                                                                    |                                                                                                    |
|                                 | • Formler                                                                                                    |                                                                                                    |                                                                                                    |
|                                 | <ul> <li>Frågor</li> </ul>                                                                                                    |                                                                                                    |                                                                                                    |
|                                 | <ul> <li>Hoppa till annat for</li> </ul>                                                                                                    | rmulär                                                                                                    |                                                                                                    |
|                                 | <ul> <li>Anropa formulär</li> </ul>                                                                                                    |                                                                                                    |                                                                                                    |
| Välj första [ ]-alternativet om | Om en annan logik än<br>vändas kan andra villk<br>sta eller andra alterna                                                                                | standardlogiken [Du,<br>kor användas för att ko<br>tivet i syntaxen ska ar                                                        | /Ditt barn] måste an-<br>ontrollera om det för-<br>nvändas.                                                                  |
|                                 | För Patienttext "[Du/                                                                                                    | ditt barn barl <b>sn</b>                                                                                                    | närta stelhet eller                                                                                                    |
|                                 | minskad rörlighet i [h                                                                                                    | anden/händerna],                                                                                                    | och egenvården har                                                                                                    |
|                                 | inte haft tillräckligt go                                                                                                    | d effekt.", måste para                                                                                                    | metern bothOrSing-                                                                                                    |
|                                 | le.oneHand anges i fa                                                                                                    | ältet <b>Välj första</b> [] alt                                                                                                   | <b>ernativet om:</b> , där<br>från on tidigara fråga                                                                         |
|                                 | som följer med patien                                                                                                    | ten på dennes patien                                                                                                    | tresa. Om both0r-                                                                                                    |
|                                 | Single.oneHand före                                                                                                    | ekommer kommer de                                                                                                    | t första alternativet i                                                                                                    |
|                                 | "[]" att användas, och<br>kommer det andra alte                                                                                                    | om pågående inte a<br>ernativet att visas för                                                                                     | nges för patienten<br>patienten                                                                                              |
|                                 |                                                                                                    |                                                                                                    | Svenska                                                                                                    |
|                                 | * Littal ID                                                                                                    | Typ av utfall                                                                                                    | * Villkor                                                                                                    |
|                                 | unsuccessfulSelfCare                                                                                                    | Rekommendation                                                                                                    | triedSelfCare.unsuccessful AND (havePain OR<br>haveStiff OR haveReducedMovement)                                             |
|                                 | Patienttext                                                                                                    | Rekommendation                                                                                                    | Byggvillkor                                                                                                    |
|                                 | rörlighet i [handen/händerna] och egenvård har inte<br>haft tillräcklig effekt.                                                                          |                                                                                                    | \$                                                                                                    |
|                                 | Välj första [] - alternativet om<br>bothOrSingle.oneHand                                                                                                 |                                                                                                    |                                                                                                    |
|                                 |                                                                                                    |                                                                                                    |                                                                                                    |

Analyser

Fältet "**Analyser**" kan fyllas i om **Typ av Remiss** har valts under **Typ av utfall**. Det är en rullgardinslista med valbara analyser för vilka en **Remiss** kan skickas. Välj en eller flera.

#### Utfallsattribut

Avsnittet **Utfallsattribut** kan visas om **Rekommendationstyp** har valts under **Typ av utfall**. De attribut som genereras om patienten får det här utfallet visas i det här avsnittet.

Utfallsattribut är viktig input till regelmotorn som utför routing av patienten och genererar rekommendationssidorna. Utöver detta är utfallsattributen också en viktig input till exempelvis vilken vårdenhet och roll patienten slussas till. Därför måste tillägg, uppdatering eller borttagning av utfallsattribut göras med försiktighet och med en god förståelse för effekten av förändringen. Det är också mycket viktigt att testa ändringarna noggrant innan de släpps i produktion. Det finns separata testinstruktioner som tillhandahålls av Platform24. Kontakta din Customer Success Manager om du vill få tillgång till testinstruktionerna.

Utfallsattributen som listas nedan är exempel.

#### Brådskandegrad • Omedelbart

- Omgående
- Akut
- Planerat
- Avvakta

#### Besöksform

- Online rekommenderas om patienten ska få en online-rekommendation
- Online möjligt om patienten erbjuds att gå online som en sekundär rekommendation
- Om inget värde väljs här rekommenderas patienten att få offline-vård

#### Vårdnivå

Resurser

Online

Stoppa

- Hotline
- Primärvård
- Specialistvård
- Akutvård
- Tidigare klinik
- Egenvård

Partner kan välja att lägga till egna resurser genom att kontakta implementeringsansvarig (PSM) på Platform24. De resurser som läggs till har en grön asterisk bredvid namnet för att visa att de är partnerspecifika.

Det är de resurser som ingår i och som kan användas i systemet:

- Arbetsterapeut
- Barnläkare
- Barnmorska
- · Biomedicinsk analytiker
- Hudläkare

- Dietist
- Apotekare
- Fysioterapeut
- Specialist på hälsovetenskap
- Konsulent
- Logoped
- Doktor
- · Medicinsk administratör
- Optiker
- Ortoped
- Personlig tränare
- Psykiater
- Psykolog
- Rehabiliteringsansvarig
- Sjuksköterska
- Tandläkare
- Terapeut
- Undersköterska
- Vårdsamordnare
- Ögonläkare

#### Kapacitet

Partner kan välja att lägga till egna funktioner genom att kontakta implementeringsansvarig (PSM) på Platform24. De nya funktionerna har en grön asterisk bredvid namnet för att visa att de är partnerspecifika. Det här är de funktioner som ingår i och som kan användas i systemet:

- beroende
- förlossningsvård
- barnhälsovård
- tandvård
- nummer vid nödsituationer
- akutmottagning
- allmänmedicinsk praktik
- hotline för rådgivning
- gynekologi
- vård i hemmet
- infektion
- förlossning
- obstetrik
- oftalmologi

- optometri
- förgiftning
- personlig träning
- sjukgymnastik
- psykiatri
- psykiatrisk hotline
- psykologi
- ungdom

#### Råd om egenvård (

d Om brådskandegraden "Avvakta" har valts visas ett fält **Råd om egenvård** under utgångsattributen. Information om egenvård som finns och har skapats i lösningen kan väljas i rullgardinslistan. Det är de råd om egenvård som patienterna får om de uppfyller villkoren för detta utfall.

|                                                                                             | besvären fortsätter eller      | försämras.                                                                 |          |              |
|---------------------------------------------------------------------------------------------|--------------------------------|----------------------------------------------------------------------------|----------|--------------|
| Viiij första [] - alternativet om                                                           |                                | acne<br>aderbrack<br>akne-oversikt                                         |          |              |
| Utfallsattribut<br>Minst ert tilt måste fyllas i<br>Bridelskandegrad Prioritet<br>Avvakta V | Besöksform<br>Online möjligt × | anuquesentitivitiedet<br>allergi<br>allergivad-ar-det<br>allergy<br>amning | Viednivá | Profession   |
| Kompetens                                                                                   |                                |                                                                            |          | Avbrye Spica |

### 9.5.2. Handläggningsråd

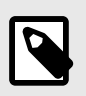

### NOTERA

Det här är en valfri funktion och är endast tillgänglig för partner som har aktiverat den.

Kontakta din superanvändare eller Customer Success Manager för mer information.

För att ge ytterligare information till vårdpersonal om ett specifikt utfall används fritextfältet **Handläggningsråd**. Handläggningsråd visas för vårdpersonalen i Clinic-patientvyn med triagere-sultaten. Rådgivningen påverkar inte triagelogiken eller utfallet.

Handläggningsråd är ett fritextfält på utfallsutlåtandet i det medicinska innehållet och syftar till att vägleda patienterna till rätt vårdnivå genom att ge vårdpersonalen ytterligare information baserat på utfallsnivån. Handläggningsråd visas för vårdpersonalen i Clinic, om patienten har hamnat på ett utfall med ett definierat handläggningsråd.

Exempel på handläggningsråd: "*Patienten är lämplig för ett besök hos en ortoped, föregått av en MR-undersökning.*"

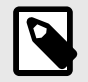

### NOTERA

Handläggningsråd får INTE användas för att ställa en diagnos eller för att rekommendera ett visst läkemedel för en eller flera patienter.

|                                                                        | online besök (synkr<br>Övervikt                                  | DN FAS), MANAGE24TEST                         |                                | Konsultera                  |
|------------------------------------------------------------------------|------------------------------------------------------------------|-----------------------------------------------|--------------------------------|-----------------------------|
| 06 februari 2023                                                       | Ingång<br>Manage24 Test Cli                                      | Triage ⑦<br><u>Resultat</u>                   | Besöksdetaljer<br><b>Visa</b>  |                             |
|                                                                        | Allergier<br>—                                                   | Diagnoser<br>—                                | Medicin<br>—                   | Kirurgi<br>—                |
|                                                                        | Handläggningsråd                                                 | aar (ww) för mottogon                         | de au patient com ände         | 0                           |
| Du måste ta emot besöket innan du kan starta chatten                   | patienten på bästa sä                                            | tt genom att konsulte                         | a en dietist.                  | ar att ga ner i vikt. njatp |
| <ul> <li>Din sjukvårdshistorik</li> <li>Din läkemedelslista</li> </ul> | Anteckningar Ori<br>Anamnes: 31-årig ma<br>önskvärd effekt. Besv | an som söker för överväras inte av övervikter | ikt. Patienten har försö<br>1. | D                           |
| Ta emot                                                                | Diagnostik: BMI >25.<br>Se originalsvar för ko                   | mplett intervju.                              |                                |                             |
| FORMULÄR FRASER BOKA BESÖK                                             | Visa originalsvar                                                |                                               |                                |                             |
| Skriv ditt meddelande här                                              |                                                                  |                                               |                                |                             |

## Hur man skapar ett handläggningsråd

1. Välj det formulär där utfallet är definierat eller ska skapas genom att klicka på formulärets titel.

| Triage                                         |           |                             | Validerad: 2022-10-03 10:50 Kör validering |
|------------------------------------------------|-----------|-----------------------------|--------------------------------------------|
| Medicinskt innehåll / Formulär / <b>Triage</b> |           |                             | Sök på namn Q                              |
| Titel 🗢                                        | Id        | Kategori                    | Dold Status                                |
| AddNew                                         | AddNew    | Administrativt              | S Falsk Lokal version                      |
| Administrativ chatt                            | adminChat | Partnerspecifika sökorsaker | S Falsk                                    |
| Aknebesvär                                     | acne      | Hud och hår                 | S Falsk                                    |

2. Välj det utfall där du vill lägga till handläggningsrådet genom att klicka på titeln. Du kan även skapa ett nytt utfall.

| G Utfall | overweightChild                                   | overweightChild                                    | Vardag närmsta<br>tiden<br>primärvård<br>Online möjligt | Det är viktigt att överviktiga barn får en<br>bedömning. Barnet kan till exempel ha<br>smärtor i knän och fötter, ha svårt att<br>sova eller ibland vara utsatt för<br>mobbning.           | ∠ Ū |
|----------|---------------------------------------------------|----------------------------------------------------|---------------------------------------------------------|----------------------------------------------------------------------------------------------------|-----|
| G Utfall | overweightAdultAndTroubl<br>ing                   | overweightAdult AND troubling                      | Vardag närmsta<br>tiden<br>primärvård<br>Online möjligt | Om man på grund av övervikt till<br>exempel har svårt att röra sig, sover<br>dåligt eller har värk i knän och fötter bör<br>man bedömas. Ibland kan övervikt bidra<br>till psykisk ohälsa. | _ Ū |
| G Utfall | overweightAdultAndTriedS<br>elfCareWithoutSuccess | overweightAdult AND<br>triedSelfCareWithoutSuccess | Vardag närmsta<br>tiden<br>primärvärd<br>Online möjligt | Om man har försökt gå ner i vikt genom<br>ändrade kostvanor och motion utan<br>önskvärd effekt kan man behöva stöd<br>och råd för att gå ner i vikt.                                       | ĹŪ  |
| 🕞 Utfall | overweightAdult                                   | overweightAdult                                    | Avvakta<br>Online möjligt                               | Du har besvär med övervikt och har inte provat egenvård.                                                                                                    | _ ਹ |
| G Utfall | notOverweightAdult                                | NOT overweightAdult                                | Avvakta<br>Online möjligt                               | Du har sökt för övervikt, men angett att<br>du inte över överviktigt enligt BMI-<br>normen.                                                                                                | ∠ ū |

3. Skriv rådet i fritextfältet **Handläggningsråd**. Du kan formatera texten om handläggningsråd genom att använda verktygslådan i textfältet.

| • Utfall ID       Typ av utfall       • Villkor         overweightAdultAndTroubling       Rekommendation       overweightAdult AND troubling         Patienttext       Rekommendation       Byggvillkor         Om man på grund av övervikt till exempel har svårt att röra sig, sover dåligt eller har värk i knän och fötter bör man bedömas. Ibland kan övervikt bidra till psykisk ohålsa.       Byggvillkor         Välj första [] - alternativet om       Handläggningsråd       Följ interna rutiner för | Utfall                                                                                                    |                                                             |                                                                    | Svenska ∨ |
|----------------------------------------------------------------------------------------------------|----------------------------------------------------------------------------------------------------|-------------------------------------------------------------|--------------------------------------------------------------------|-----------|
| Patienttext     Rekommendation     Byggvillkor       Om man på grund av övervikt till exempel har svårt<br>att röra sig, sover dåligt eller har värk i knän och fötter<br>bör man bedömas. Ibland kan övervikt bidra till<br>psykisk ohälsa. <ul> <li>Mandläggningsråd</li> <li>IIIIIIIIIIIIIIIIIIIIIIIIIIIIIIIIIIII</li></ul>                                                                                                    | • Utfall ID overweightAdultAndTroubling                                                                                                    | Typ av utfall<br>Rekommendation                             | <ul> <li>Villkor</li> <li>overweightAdult AND troubling</li> </ul> | li        |
| Om man på grund av övervikt till exempel har svårt<br>att röra sig, sover dåligt eller har värk i knän och fötter<br>bör man bedömas. Ibland kan övervikt bidra till<br>psykisk ohälsa.                                                                                                    | Patienttext                                                                                                    | Rekommendation                                              | Byggvillkor                                                        |           |
| Välj första [] - alternativet om     Handläggningsråd       IIIIIIIIIIIIIIIIIIIIIIIIIIIIIIIIIIII                                                                                                    | Om man på grund av övervikt till exempel har svårt<br>att röra sig, sover dåligt eller har värk i knän och fötter<br>bör man bedömas. Ibland kan övervikt bidra till<br>psykisk ohälsa. |                                                             |                                                                    |           |
|                                                                                                    | Välj första [ ] - alternativet om                                                                                                    | Handläggningsråd<br>∷≣ ∷≣ B I Ø<br>Följ interna rutiner för |                                                                    |           |

- 4. Du kan lägga till en länk till handläggningsrådet.
  - a. Markera den del av texten som du vill koppla länken till och klicka på länksymbolen.

Handläggningsråd

| Följ våra interna <mark>rutiner</mark> |              |
|----------------------------------------|--------------|
|                                        | Följ våra in |
|                                        |              |

b. Klistra in länken i fältet Värde i popup-fönstret och klicka på "Spara".

| Spara  | ×            |
|--------|--------------|
| Värde: |              |
|        | Avbryt Spara |

5. Avsluta steget genom att klicka på knappen **Spara**.

|  | Avbryt |  | Spara |
|--|--------|--|-------|
|--|--------|--|-------|

### 9.5.3. Brytande utfall

Om brådskandegraden "**Omedelbart**" anges för utfallstypen "**Rekommendation**", t.ex. i ett formulär för en pågående bröstsmärta, avbryter utfallet processen. Det innebär att om en användare uppfyller **Utfallsvillkoren** avbryts intervjun omedelbart och användaren förs direkt vidare till rekommendationssidan utan att behöva besvara återstående frågor i formuläret.

Formuläret avbryts även om en vårdnivå "Stopp" har fastställts för ett utfall.

### 9.5.4. Standardutfall

Standardutfall är utfall som är ovillkorliga. Om villkoren inte anges för ett **Utfall** hamnar alla patientresor som inte identifierats av andra tidigare utfall i triage i det här **utfallet**. Det går bara att ha ett utfall utan villkor för varje formulär. Dessa utfall används som reserv för att säkerställa att patienterna alltid får en rekommendation.

## 9.6. Formler

En formel är ett komplext uttryck som normalt består av flera längre uttryck (t.ex. svar på frågor). Formler kan också användas för att skapa beräkningar för skattningar.

När en **formel** har ställts in kan den användas igen i formuläret, t.ex. som ett frågevillkor för att undvika att alla uttryck upprepas.

Formlerna måste alltid innehålla värden för följande attribut:

- Formel ID
- Villkor

## 9.6.1. Attribut och värden i formler

Formel-IDAlla formler har ett ID.ID måste vara på engelska och får innehålla följande tecken (inga specialtecken):

- a-z
- A–Z
- 0-9

Villkor
 Villkor för när formlerna aktiveras för en patient. Exempelvis om ett specifikt svar på en fråga är att aktivera formeln. Formel-ID kan sedan användas igen i formuläret.
 Om villkoret är att bekräfta att en patient har svarat med ett visst svar anges följande syntax:

<questionId>.<responsId>

Om villkoret är att bekräfta att patienten har svarat **Ja** (ja/nej-fråga) används följande:

<questionId>

Om villkoret är att bekräfta att patienten svarade **Nej** (ja/nej-fråga) används följande:

NOT <questionId>

Om villkoret baseras på svarspoäng används följande:

<questionId>.points

Om frågan måste besvaras, men svaret på frågan inte påverkar logiken utan endast ATT frågan besvaras:

vars.<questionId>

vars.<questionId>.<responsId>

Villkor kan baseras på datum. Ett datum kan komma från tre källor:

- Egenskaper (properties.creationDate, properties.startedDate, healthDataValue.date)
- Svar på datumfrågor med hjälp av questionId för datumfrågan.
- Statiska datum (med syntaxen date(YYYY-MM-DD).

Datum ska ha formatet ÅÅÅÅ-MM-DD.

För att få fram dagar/månader/år:

day(someDate)

month(someDate)

year(someDate)

För att få fram antalet dagar/veckor/månader/år mellan två datum:

```
days(someDate, someOtherDate)
```

weeks(someDate, someOtherDate)

months(someDate, someOtherDate)

years(someDate, someOtherDate)

Det är också möjligt att skriva villkor baserade på:

systemBirthDate (patientens födelsedatum)

systemAge (patientens ålder)

systemGender (patientens kön)

Villkor kan innehålla flera valideringar och svar på tidigare frågor eller formulär där följande kan användas för att koppla ihop villkoren och kontrollera värdet:

#### **Kopplingsvillkor:**

AND = och

OR = eller

#### Vad som måste uppfyllas:

"!=" = inte lika med

"==" = lika med

#### Om inget värde får finnas:

null = inget värde

Det är viktigt att ha mellanslag mellan det första värdet, minustecknet och nästa värde för att skriva en formel med subtraktion (–). Om det inte sker tolkas formeln som ett namn istället för en ekvation.

- OK:23 someVariable
- Inte OK: 23-someVariable

#### If Then Else-villkor

IF someVariable THEN someValue ELSE someOtherValue

Om villkoret someVariable uppfylls kommer someValue att användas, men om villkoret someVariable inte uppfylls kommer someOtherValue att användas.

#### **Exempel:**

| Тур         |                                   |                 |
|-------------|-----------------------------------|-----------------|
| Formel      |                                   | ~               |
|             |                                   |                 |
| * Formel ID | * Villkor                         | Byggvillkor     |
| twoArms     | IF bothArms THEN disabilityArms E | LSE leftOrRight |
|             |                                   |                 |
|             |                                   |                 |
|             |                                   | Avbryt Spara    |
|             |                                   |                 |

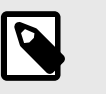

#### NOTERA

Frågetyperna Fritext, Medicinering och Fil, kan inte användas i villkor.

| Formel                          |                                                                      |             | Svenska ∨    |
|---------------------------------|----------------------------------------------------------------------|-------------|--------------|
| • Formel ID<br>haveMalalignment | <ul> <li>Villkor</li> <li>armlnjurySymptoms1.malalignment</li> </ul> | Byggvillkor |              |
|                                 |                                                                      |             | Avbryt Spara |

I uttrycket ovan är laterality frågans ID, och left och right är svarets ID i den fråga du vill inkludera.

Svaren kan också negeras i en formel.

| Formel                        |                                                                          |             | Svenska ∨    |
|-------------------------------|--------------------------------------------------------------------------|-------------|--------------|
| • Formel ID<br>noMalalignment | <ul> <li>Villkor</li> <li>NOT armInjurySymptoms1.malalignment</li> </ul> | Byggvillkor |              |
|                               |                                                                          |             | Avbryt Spara |

#### Om Formel-ID = isNotItching

**Villkor** = NOT allergySymptoms.itching AND properties.itching == null Här får användaren inte ha svarat klåda på frågan allergySymptoms och därför skrivs NOT, och egenskapen klåda, som kommer från en sökterm, är inte sann, dvs. == null.

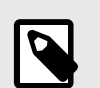

### NOTERA

- Formler kan inte negeras, vilket innebär att NOT unilateral-Symptoms inte kan anges. En ny formel kan istället skapas med namnet notUnilateralSymptoms = NOT laterality.left AND NOT laterality.right.
- Observera också att formlerna inte inkluderas när en användare går till ett annat formulär.

## 9.7. Inkludera

Används för att inkludera (dra in) en fråga eller ett helt annat bibliotek i formuläret i fråga.

Syftet är att undvika dubbla frågor och svar.

### 9.7.1. Attribut och värden i Inkludera

| Inkludera bibliotek | Lista med befintliga bibliotek som kan inkluderas.                                                                                   |
|---------------------|----------------------------------------------------------------------------------------------------|
| Fråga               | Drop-down-lista där en specifik fråga kan väljas för att inkluderas eller<br>så välis alla frågor. Endast ett val kan göras i listan |

### Byggvillkor

**Byggvillkor** kan ställas in för följande komponenter i formulär och används för att avgöra om komponenter ska inkluderas eller inte, baserat på formler, egenskaper och parametrar. Se avsnittet Vanliga attribut [104] om du vill ha en längre beskrivning av **Byggvillkor**:

- Inkludera
- Utfall
- Svar (i frågor)
- Formler
- Frågor
- Hoppa till annat formulär
- Anropa formulär

Villkor

Villkor för när en komponent ska aktiveras för patienten. Till exempel om alternativet att det krävs ett svar på en fråga innan nästa fråga ställs har valts för att inkludera ett annat formulär.

Om villkoret är att bekräfta att en patient har svarat med ett visst svar anges följande syntax:

```
<questionId>.<responsId>
```

Om villkoret är att bekräfta att patienten har svarat **Ja** (ja/nej-fråga) används följande:

<questionId>

Om villkoret är att bekräfta att patienten svarade **Nej** (ja/nej-fråga) används följande:

NOT <questionId>

Om villkoret baseras på svarspoäng används följande:

<questionId>.points

Om frågan måste besvaras, men svaret på frågan inte påverkar logiken utan endast ATT frågan besvaras:

vars.<questionId>

vars.<questionId>.<responsId>

Villkor kan baseras på datum. Ett datum kan komma från tre källor:

- Egenskaper (properties.creationDate, properties.startedDate, healthDataValue.date)
- Svar på datumfrågor med hjälp av questionId för datumfrågan.
- Statiska datum (med syntaxen date(YYYY-MM-DD).

Datum ska ha formatet ÅÅÅÅ-MM-DD.

För att få fram dagar/månader/år:

day(someDate)

month(someDate)

year(someDate)

För att få fram antalet dagar/veckor/månader/år mellan två datum:

days(someDate, someOtherDate)

weeks(someDate, someOtherDate)

months(someDate, someOtherDate)

years(someDate, someOtherDate)

Det är också möjligt att skriva villkor baserade på:

systemBirthDate (patientens födelsedatum)

systemAge (patientens ålder)

systemGender (patientens kön)

Villkor kan innehålla flera valideringar och svar på tidigare frågor eller formulär där följande kan användas för att koppla ihop villkoren och kontrollera värdet:

#### Kopplingsvillkor:

AND = och

OR = eller

#### Vad som måste uppfyllas:

"!=" = inte lika med

"==" = lika med

#### Om inget värde får finnas:

null = inget värde

Det är viktigt att ha mellanslag mellan det första värdet, minustecknet och nästa värde för att skriva en formel med subtraktion (–). Om det inte sker tolkas formeln som ett namn istället för en ekvation.

- OK:23 someVariable
- Inte OK: 23-someVariable

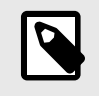

#### **NOTERA**

Frågetyperna Fritext, Medicinering och Fil, kan inte användas i villkor.

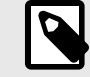

#### **NOTERA**

Ett bibliotek kan endast inkluderas en gång per formulär. Om däremot villkoret för att inkludera ett bibliotek inte är uppfyllt kan ett bibliotek som uppfyller ett annat villkor inkluderas i samma formulär. Det är möjligt att ställa in **Villkor** och **Byggvillkor** för att definiera när **Inkludera bibliotek**-anvisningen ska aktiveras. Det görs t.ex. för att förhindra att alla användare i huvudformuläret får de frågor som finns i inkluderade bibliotek eller formulär.

| Inkludera                                   |               | Svenska ∨    |
|---------------------------------------------|---------------|--------------|
| * Inkludera bibliotek                       | Fråga         | Villkor      |
| Bibliotek - ofta återkommande frågor $\lor$ | severe $\lor$ | haveSwelling |
| Byggvillkor                                 |               |              |
|                                             |               |              |
|                                             |               | Avbryt Spara |

Det bibliotek eller den fråga från ett bibliotek som ingår i ett formulär ärver det villkor som ledde till att biblioteket inkluderades. Det innebär att när biblioteket inkluderas i formuläret kommer de tidigare uppfyllda villkoren att slås samman med de nya villkor som läggs till i samband med frågorna i det inkluderade biblioteket.

Exempel på när termer för inkludering slås samman med termer för frågan i det inkluderade biblioteket:

Formuläret hosta har följande innehåll:

| Inkludera             |             | Svenska ∨                                               |
|-----------------------|-------------|---------------------------------------------------------|
| * Inkludera bibliotek | Fråga       | Villkor                                                 |
| Bibliotek - influensa | ∨ Välj alla | $\vee$ patient1orAbove AND (noClearCause OR copdExacerb |
| Byggvillkor           |             |                                                         |
|                       |             |                                                         |
|                       |             |                                                         |
|                       |             | Avbryt Spara                                            |

#### libraryFlu har en fråga med följande villkor:

| Fråga                                                                                    |                                                         |                                     |             | Svenska ∨                                  |
|------------------------------------------------------------------------------------------|---------------------------------------------------------|-------------------------------------|-------------|--------------------------------------------|
| * Id<br>fluTriedSelfCare                                                                 | <ul> <li>* Frågetyp</li> <li>Enval ∨</li> </ul>         | Kategori<br>Egenvård v              | Byggvillkor | Villkor<br>haveFluSymptoms OR haveHeadache |
| * Fråga<br>Har [du/ditt barn] under<br>dricka mycket, använda<br>febernedsättande/smärt: | den här tiden provat att<br>stillande eller avsvällande | Medicinsk term<br>testat egenvård   |             | Välj första [] - alternativet om           |
| nässpray/droppar vid bel<br>Förklaring titel                                             | hov?                                                    | <ul> <li>Förklaring text</li> </ul> |             | Visa negation i Clinic (none/nope)         |
|                                                                                          |                                                         |                                     |             |                                            |

När libraryFlu ingår i hosta kommer dessa två villkor slås samman, vilket leder till att frågan fluTriedSelfCare ställs om följande villkor är uppfyllt:

(haveFluSymptoms OR haveHeadache) AND (patientlorAbove AND (noClearCause OR copdExacerbation.none))

Villkoret i **Inkludera** har dock inte slagits samman med villkoret för utfallet i den inkluderade filen.

## 9.8. Hoppa till annat formulär

Hoppa till ett helt annat formulär så snart villkoren för komponenten är uppfyllda. Patienterna återgår då inte till det första formuläret.

#### Hoppa till annat formulär måste alltid innehålla attributvärden:

If (conditions to be met e.g. believeAllergy AND triedSelfCareSuffix.unsuccessful)
Go to (name of the questionnaire skipped to e.g. Suspected allergy)

### 9.8.1. Egenskaper och värden i Hoppa till annat formulär

| * Villkor * Gå till Byggvill<br>infant \$ Spädbarnsbesvär \$\$\$\$<br>Egenskaper NotForInfant \$\$\$\$\$\$\$\$\$\$\$\$\$\$\$\$\$\$\$\$\$\$\$\$\$\$\$\$\$\$\$\$\$\$\$\$ | ⊕ Svenska ∨ |
|----------------------------------------------------------------------------------------------------|-------------|
| infant     Spädbarnsbesvär     ∨       Egenskaper       notForInfant ×                                                                                                 | or          |
| Egenskaper<br>notForInfant ×                                                                                                    |             |
| notForInfant ×                                                                                                    |             |
|                                                                                                    |             |
|                                                                                                    |             |
|                                                                                                    | vbryt Spara |

Villkor Villkor för när en komponent ska aktiveras för patienten. Om till exempel alternativet att det krävs ett svar på en fråga innan nästa fråga ställs har valts till Hoppa till annat formulär.

Om villkoret är att bekräfta att en patient har svarat med ett visst svar anges följande syntax:

<questionId>.<responsId>

Om villkoret är att bekräfta att patienten har svarat **Ja** (ja/nej-fråga) används följande:

<questionId>

Om villkoret är att bekräfta att patienten svarade **Nej** (ja/nej-fråga) används följande:

NOT <questionId>

Om villkoret baseras på svarspoäng används följande:

<questionId>.points

Om frågan måste besvaras, men svaret på frågan inte påverkar logiken utan endast ATT frågan besvaras:

vars.<questionId>

vars.<questionId>.<responsId>

Villkor kan baseras på datum. Ett datum kan komma från tre källor:

- Egenskaper (properties.creationDate, properties.startedDate, healthDataValue.date)
- Svar på datumfrågor med hjälp av questionId för datumfrågan.
- Statiska datum (med syntaxen date(YYYY-MM-DD).

Datum ska ha formatet ÅÅÅÅ-MM-DD.

För att få fram dagar/månader/år:

day(someDate)

month(someDate)

year(someDate)

För att få fram antalet dagar/veckor/månader/år mellan två datum:

days(someDate, someOtherDate)

weeks(someDate, someOtherDate)

months(someDate, someOtherDate)

```
years(someDate, someOtherDate)
```

Det är också möjligt att skriva villkor baserade på:

systemBirthDate (patientens födelsedatum)

systemAge (patientens ålder)

systemGender (patientens kön)

Villkor kan innehålla flera valideringar och svar på tidigare frågor eller formulär där följande kan användas för att koppla ihop villkoren och kontrollera värdet:

#### **Kopplingsvillkor:**

AND = och

OR = eller

#### Vad som måste uppfyllas:

"!="=inte lika med

"==" = lika med

#### Om inget värde får finnas:

null = inget värde

Det är viktigt att ha mellanslag mellan det första värdet, minustecknet och nästa värde för att skriva en formel med subtraktion (–). Om det inte sker tolkas formeln som ett namn istället för en ekvation.

- OK:23 someVariable
- Inte OK: 23-someVariable

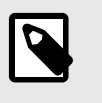

#### NOTERA

Frågetyperna Fritext, Medicinering och Fil, kan inte användas i villkor.

**Gå till** Rullgardinslista där ett annat formulär kan väljas som patienten istället ska besvara.

- **Byggvillkor** Byggvillkor kan ställas in för följande komponenter i formulär och används för att avgöra om komponenter ska inkluderas eller inte, baserat på formler, egenskaper och parametrar. Se avsnittet Vanliga attribut [104] om du vill ha en längre beskrivning av Byggvillkor:
  - Inkludera
  - Utfall
  - Svar (i frågor)
  - Formler
  - Frågor
  - Hoppa till annat formulär
  - Anropa formulär
- **Egenskaper** Egenskaper kan ställas in om man ska **Gå till** ett annat formulär för att inkludera nödvändiga egenskaper i nästa formulär.

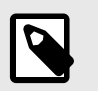

#### **NOTERA**

Formler är inte inkluderade när du hoppar till andra formulär, medan egenskaper är inkluderade.

Egenskaper kan till exempel användas när en användare redan har svarat på en fråga om var en skada är någonstans och behöver sedan inte svara på samma fråga igen när användaren har gått vidare till ett annat formulär

## 9.9. Importera data

**Importera data** är ett utlåtande som kan användas i formulär där logiken ska bygga på värden i patienternas hälsodatabas. Det värde som hämtas från hälsodatabasen kan sedan kontrolleras med olika villkor för att styra logiken i patientflödet. Det går att skriva villkor som definierar om värdet är större eller mindre än X. Det är möjligt att styra logik baserat på hur gammalt resultatet är, dvs. när det lades till i hälsodatabasen. Det går även att skapa olika typer av ekvationer med hjälp av det värde som kan styra logiken.

| Тур            |              |              |         |
|----------------|--------------|--------------|---------|
| Importera data |              |              | ~       |
|                |              |              |         |
| Villkor        | * Тур        | * Källa      |         |
|                | PHQ-9        | ✓ healthdata |         |
| * Lokalt namn  | Obligatorisk |              |         |
| phq-9          |              |              |         |
|                |              |              |         |
|                |              |              |         |
|                |              | Avbry        | t Spara |

Exempel på dataimport som kan utföras i formulär är import av värden från analyser (labb) som utförts för patienter och därefter definition av om resultaten fortfarande är giltiga eller inte i formler. Det kan till exempel finnas formler som anger hur gammalt testet kan vara, vilket resultat det gav eller om det finns ett värde eller inte. I resten av formuläret används formeln sedan för att styra logiken för de frågor och utfall som patienten får.

| 🗉 Formel           | haveReducedMovement | armInjurySymptoms1.reducedMovement        |         |               | _ Ū |
|--------------------|---------------------|-------------------------------------------|---------|---------------|-----|
| \Xi Importera data | score_phq9          |                                           |         | Lokal version | ⊿ Ō |
| \Xi Formel         | noReducedMovement   | NOT<br>armInjurySymptoms1.reducedMovement |         |               | _ □ |
| Inkludera          |                     | haveSwelling                              | library |               | _ Ū |

Följande kontroller av resultaten från Importera data kan utföras (exemplet visar tsh-testet):

- tsh.ageInDays importera antalet dagar sedan testet utfördes
- tsh.value importera testresultatet

Större än (>), mindre än (<), inte lika med (!=), lika med (==) kan kontrolleras för båda anropen.

### 9.9.1. Attribut och värden i Importera data

| Villkor      | Villkor för import av data från vald källa.                                                                                                    |
|--------------|----------------------------------------------------------------------------------------------------|
| Тур          | Rullgardinslista med valbara värden som ska importeras från den angivna källan.                                                                                                    |
| Källa        | Den databas från vilken värdena importeras.                                                                                                    |
| Lokalt namn  | Importerade värden kan få ett lokalt värdenamn för återanvändning i formuläret på vissa villkor. Till exempel kan P-glukos ha det lokala namnet glukos för att förenkla användningen av värdet. |
| Obligatorisk | Kryssruta som anger om ett värde måste importeras från databasen.                                                                                                    |

## 9.10. Exportera data

**Exportera data** är en komponent som kan användas i formulär där logiken måste baseras på värden i patienternas hälsodatabas. De värden som exporteras från hälsodatabasen kan sedan användas för att skapa visualiseringar i Clinic (trender osv.) men kan även användas om patien-

terna återkommer med ett nytt fall. Komponenten **Formel** fungerar också bra tillsammans med **Exportera data**, till exempel för att beräkna värden som ska exporteras till hälsodatabasen.

| Exportera data             |                                                           |               | Svenska ∨    |
|----------------------------|-----------------------------------------------------------|---------------|--------------|
| Villkor                    | * Heltal eller variabel (ex. 2 eller age)<br>madrss_score | * Destination |              |
| * Typ Totalpoàng MADRS-S V | Obligatorisk                                              |               |              |
|                            |                                                           |               | Avbryt Spara |

Ett exempel är att svar från patienter i skattningar omvandlas till en formel och exporteras till hälsodatabasen.

| 📀 Fråga          | willToLive   |                                                                                                    | Frågan gäller din livslust, och om du känt livsleda.<br>Har du tankar på självmord, och i så fall, i vilken<br>utsträckning upplever du detta som en verklig<br>utväg? | 2 បិ |
|------------------|--------------|----------------------------------------------------------------------------------------------------|----------------------------------------------------------------------------------------------------|------|
| 🗏 Formel         | madrss_score | sadness.points + tension.points +<br>sleep.points + appetite.points +<br>concentration.points +<br>initiative.points + interest.points<br>+ pessimism.points +<br>willToLive.points |                                                                                                    | 2 0  |
| 🔄 Exportera data | score_madrss |                                                                                                    |                                                                                                    | _ □  |

## 9.10.1. Attribut och värden i Exportera data

| Villkor      | Villkor för export av data till hälsodatabasen.                                                                                                    |
|--------------|----------------------------------------------------------------------------------------------------|
| Lokalt namn  | Formeln eller värdet som ges i formuläret och som exporteras till databasen.<br>Komponenten <b>Lokalt namn</b> accepterar endast tillåtna värden för den specifika<br>typen. Utlåtandet visar vilken typ av värde som förväntas, t.ex. heltal, decimaltal<br>eller Snomed CT-kod. |
| Destination  | Den databas som värdena exporteras till. För närvarande kan endast en databas<br>väljas.                                                                                                    |
| Тур          | Rullgardinslista med valbara värden som ska exporteras till databasen.                                                                                                    |
| Obligatorisk | Kryssruta som anger om ett värde måste exporteras till databasen för att formu-<br>läret ska vara giltigt för patienterna att fylla i.                                                                                                    |

## 9.11. Anropa formulär

Används för att inkludera ett biblioteksformulär, men med möjlighet att ange parametrar (egenskaper) som styr det inkluderade formuläret genom att använda **Parametrar**.

### 9.11.1. Egenskaper och värden i Anropa formulär

| Kalla på bibliotek | Rullgardinslista med bibliotek som kan användas.                                                                                                    |
|--------------------|----------------------------------------------------------------------------------------------------|
| Parametrar         | De parametrar som ska skickas till det inkluderade biblioteket. Minst en<br>parameter måste anges för att komponenten ska kunna användas. Mer<br>än en parameter kan läggas till. Se till att parametern används i det<br>medföljande formuläret. |

VillkorVillkor för när ett bibliotek inkluderas med de angivna parametrarna.ByggvillkorByggvillkor kan ställas in för följande komponenter i formulär och an-<br/>vänds för att avgöra om komponenter ska inkluderas eller inte, baserat<br/>på formler, egenskaper och parametrar. Se avsnittet Vanliga attribut [104]<br/>om du vill ha en längre beskrivning av Byggvillkor:• Inkludera<br/>• Utfall<br/>• Svar (i frågor)<br/>• Formler

- Frågor
- Hoppa till annat formulär
- Anropa formulär

Exempelvis i formuläret **Axelproblem** har biblioteket **Smärta**, dit parametern assumePain skickas, följande anrop som påverkar hur frågorna i biblioteket ställs. Ett komponentvillkor definieras också, vilket styr logiken om komponenten ska aktiveras för patienten.

| Anropa formulär      |        |                         |         | $$ Svenska $\lor$ |
|----------------------|--------|-------------------------|---------|-------------------|
| * Kalla på bibliotek |        | * Parametrar            | Villkor |                   |
| libraryPain          | $\vee$ | dontAssumePain $\times$ |         |                   |
| Byggvillkor          |        |                         |         |                   |
|                      |        |                         |         |                   |
|                      |        |                         |         |                   |
|                      |        |                         |         | Avbryt Spara      |

## 9.12. Flaggor

Flaggkomponenten visar ytterligare information för hälso- och sjukvårdspersonalen när patienten uppfyller vissa svar. I Content Studio+ kan utvecklarna av medicinskt innehåll lägga till en eller flera flaggor i formulären. En flagga kan ses av vårdpersonalen i Clinic om patienten i triage uppfyller villkoren för flaggan.

Flaggan ändrar inte intervjuutfallsattributen i regelmotorn. Men flaggan kan användas i regelmotorn för att ändra rekommendationen till patienten efter triage.

Flaggor har två användningsfall:

- Att vägleda patienterna till rätt vårdnivå genom att för vårdpersonalen lyfta fram/flagga viktig information som har samlats in under triageprocessen.
- Att använda flaggor i regelmotorn för att förbättra vårdrekommendationen för patienten.

Exempel på användningsfall för flaggor: "*Du har en pågående COVID-19-infektion och det är viktigt att känna till de aktuella riktlinjerna. Läs mer om testning och isolering hos Folkhälsomyndighe-ten.*"

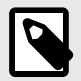

### NOTERA

Flaggor får INTE användas för att ställa diagnoser (inklusive utlåtanden av diagnostisk karaktär) eller för att rekommendera behandling för en enskild patient. Flaggor ska användas på en allmän nivå och tillämpas på en grupp patienter.

### 9.12.1. Attribut och värden i flaggor

Villkor Villkor för när en komponent ska aktiveras för patienten. Exempelvis om man har valt alternativet att det krävs ett svar på en fråga innan nästa fråga ställs för att aktivera och visa flaggor i Clinic. Om villkoret är att bekräfta att en patient har svarat med ett visst svar anges följande syntax: <questionId>.<responsId> Om villkoret är att bekräfta att patienten har svarat Ja (ja/nej-fråga) används följande: <questionId> Om villkoret är att bekräfta att patienten svarade Nej (ja/nej-fråga) används följande: NOT <questionId> Om villkoret baseras på svarspoäng används följande: <questionId>.points Om frågan måste besvaras, men svaret på frågan inte påverkar logiken utan endast ATT frågan besvaras: vars.<questionId> vars.<questionId>.<responsId> Villkor kan baseras på datum. Ett datum kan komma från tre källor: • Egenskaper (properties.creationDate, properties.startedDate, healthDataValue.date) • Svar på datumfrågor med hjälp av questionId för datumfrågan. • Statiska datum (med syntaxen date(YYYY-MM-DD). Datum ska ha formatet ÅÅÅÅ-MM-DD. För att få fram dagar/månader/år: day(someDate) month(someDate) year(someDate) För att få fram antalet dagar/veckor/månader/år mellan två datum: days(someDate, someOtherDate) weeks(someDate, someOtherDate) months(someDate, someOtherDate) years(someDate, someOtherDate)

Det är också möjligt att skriva villkor baserade på:

systemBirthDate (patientens födelsedatum)

systemAge (patientens ålder)

systemGender (patientens kön)

Villkor kan innehålla flera valideringar och svar på tidigare frågor eller formulär där följande kan användas för att koppla ihop villkoren och kontrollera värdet:

#### **Kopplingsvillkor:**

AND = och

OR = eller

#### Vad som måste uppfyllas:

"!="=inte lika med

"==" = lika med

#### Om inget värde får finnas:

null = inget värde

Det är viktigt att ha mellanslag mellan det första värdet, minustecknet och nästa värde för att skriva en formel med subtraktion (–). Om det inte sker tolkas formeln som ett namn istället för en ekvation.

- **OK**:23 someVariable
- Inte OK: 23-someVariable

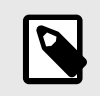

#### **NOTERA**

Frågetyperna Fritext, Medicinering och Fil, kan inte användas i villkor.

| Medicinsk term  | Flaggtext som visas för hälso- och sjukvårdspersonal i Clinic för patienter<br>som har uppfyllt flaggningsvillkoret (se <b>Villkor</b> ). |
|-----------------|----------------------------------------------------------------------------------------------------|
| Kod             | En kod som kan anges för att tillämpa ytterligare logik på verksamhetsregler<br>na.                                                       |
| Mer information | Ett fält där mer information inklusive externa länkar kan adderas till flaggan.                                                           |

Flaggor visas endast för hälso- och sjukvårdspersonal i Clinic och påverkar inte i sig utfall.

| Nytt objekt            |                | Svens | ka ∨   |
|------------------------|----------------|-------|--------|
| Тур                    |                |       |        |
| Flagga                 |                |       | $\vee$ |
| * Villkor              | Medicinsk term | Kod   |        |
|                        |                |       |        |
| ler information        |                |       |        |
| + Lägg till mer inforr | nation         |       |        |
|                        |                |       |        |
|                        |                |       |        |

För att lägga till text och en länk till en flagga i fältet Mer information:

1. Klicka + Lägg till mer information för att utöka detta fält.

| Mer info | rmatio | n |  |
|----------|--------|---|--|
| Ø        |        |   |  |
|          |        |   |  |
|          |        |   |  |
|          |        |   |  |
| Ū        |        |   |  |

- 2. Lägg till önskad text i fältet.
- 3. Markera texten som ska vara en länk och klicka på länkikonen.

Mer information

| (Im)                                  |  |
|---------------------------------------|--|
| Läs mer om <mark>psykisk hälsa</mark> |  |
| vid övervikt                          |  |
|                                       |  |
|                                       |  |

4. Ange länkadressen i fältet Värde och klicka på Spara.

| Spara           | ×            |
|-----------------|--------------|
| Värde: https:// |              |
|                 | Avbryt Spara |

### Resultat: Länken kommer att markeras i flaggan.

Mer information

| I                                                      |  |
|--------------------------------------------------------|--|
| Läs mer om <u>psykisk hälsa</u><br><u>vid övervikt</u> |  |
|                                                        |  |

Så här kommer flaggan att se ut i Clinic:

### Flaggor

i Patienten anger att övervikten påverkar den mentala hälsan.

Mer information: Läs mer om psykisk hälsa vid övervikt

# 10. Vanliga attribut

Vissa attribut och värden förekommer i flera olika formulärskomponenter. Nedan följer en mer detaljerad beskrivning av vad detta innebär.

## 10.1. ID

Formler, komponenter, svarsalternativ etc. har ett ID som används för att styra logiken.

ID måste vara på engelska och får innehålla följande tecken (inga specialtecken):

- a-z
- A–Z
- 0-9

Siffror, 0–9, kan användas i fråge- och formel-ID:n. Andra ID:n använder endast bokstäver.

Denna typ av ID kan användas för ID:n för egenvårdsinformation.

## 10.2. Patient

De frågor som patienterna ser i patientappen kan formateras enligt följande alternativ och kommandon:

- \n\n = radbrytning
- \*italic\* = kursivt
- \*\*bold\*\*=fet
- \n\n\* = punktlista
- \n\n\n\*1.Text...\n\n\n\*2.Text\n\n\*3.Text...\n\n\n\* = punktlista med siffror.

## 10.3. Byggvillkor

Byggvillkor kan ställas in för följande komponenter i ett formulär:

- Inkludera
- Utfall
- Svar (i frågor)
- Formler
- Frågor
- Hoppa till annat formulär
- Anropa formulär

Biblioteken innehåller formulärskomponenter som används i de flesta formulär med medicinskt innehåll. De är grupperade i olika **Bibliotek**.

Om du vill använda ett bibliotek för mer än ett medicinskt tillstånd kan du ändra bibliotekets formulärskomponenter med hjälp av parametern **Byggvillkor**.

Ett exempel är biblioteket "libraryFeverSimple" där den första frågan är om patenten har feber och/eller frossa.

Om patienten faktiskt söker vård för feber är det inte bra att ställa den frågan.

För att förhindra detta börjar formuläret "feverCondition" med en formel som anger om patienten tror eller vet att hen har feber:

• Formel: suspectFever = true

| Formel       |           |             |   |
|--------------|-----------|-------------|---|
| Formel ID    | * Villkor | Byggvillkor |   |
| suspectFever | true      |             |   |
|              |           |             |   |
|              |           | Avbryt      | S |

Denna formel anges före "libraryFever" och som ett resultat av detta inkluderas "libraryFever" verSimple".

Frågan "believeFeverOrChills" i "libraryFeverSimple" har ett **Byggvillkor** som gör att den inte ställs när "suspectFever" inkluderas. Observera att det inte spelar någon roll hur formeln är inställd, utan bara att den finns.

• Fältet Id: believeFeverOrChills AS yesno

Fältet Kategori: Symtom

Fältet Byggvillkor: NOT suspectFever

Fältet **Fråga** (synligt för patienten): "Tror du just nu att [du har/ditt barn har] feber och/eller ..." Fältet **Medicinsk term** (synligt för vårdpersonalen i Clinic): "Pågående feber/frossa"

| Fråga                                                                            |                                                                                                    |                                                                                                    |                                                                                                    |                                    | Svenska ∨    |
|----------------------------------------------------------------------------------|----------------------------------------------------------------------------------------------------|----------------------------------------------------------------------------------------------------|----------------------------------------------------------------------------------------------------|------------------------------------|--------------|
| * Id                                                                             | * Frågetyp                                                                                              | Kategori                                                                                                    | Byggvillkor                                                                                                    | Villkor                            |              |
| feverOrChills                                                                    | Flerval V                                                                                               | Symtom $\vee$                                                                                                    | NOT suspectFever                                                                                                    |                                    |              |
| <ul> <li>Fråga</li> </ul>                                                        |                                                                                                    | Medicinsk term                                                                                                    |                                                                                                    | Välj första [] - alternativet om   |              |
| Tror du att [du/diti<br>och/eller frossa? (f<br>skakningar med sa<br>välja båda. | t barn] **just nu** har feber<br>Frossa är kraftiga, okontrollerade<br>amtidig frysningskänsla). Du kan | feber/frossa                                                                                                    |                                                                                                    | *                                  |              |
| -örklaring titel                                                                 |                                                                                                    | Förklaring text                                                                                                    |                                                                                                    | Visa negation i Clinic (none/nope) |              |
| * Svarsaltern                                                                    | ativ                                                                                                    | Febernedsattande eller ar<br>läkemedel, såsom paracet<br>ibuprofen (t.ex. Ipren) kan<br>kroppstemperaturen. Om<br>du söker vård för, har tagil<br>läkemedel och skulle haft | itinflammatoriska<br>iamol (t.ex. Alvedon) eller<br>tillfälligt minska<br>du tror att du, eller den<br>: något av dessa<br>feber utan dem, svara då |                                    |              |
| > Svar fever                                                                     |                                                                                                    |                                                                                                    |                                                                                                    |                                    | Ū            |
| > Svar chills                                                                    |                                                                                                    |                                                                                                    |                                                                                                    |                                    | Ū            |
| > Svar none                                                                      |                                                                                                    |                                                                                                    |                                                                                                    |                                    | Ū            |
| +Lägg till fler                                                                  |                                                                                                    |                                                                                                    |                                                                                                    |                                    |              |
|                                                                                  |                                                                                                    |                                                                                                    |                                                                                                    |                                    | Avbryt Spara |

Ett annat sätt att skicka värden till ett bibliotek är att använda formulärskomponenten Kalla på med parametrar som sedan används i **Byggvillkor**.

• Kalla på: libraryLateralityInjury (arm)

| Anropa formulär         |              |         | Svenska ∨    |
|-------------------------|--------------|---------|--------------|
| * Kalla på bibliotek    | • Parametrar | Villkor |              |
| libraryLateralityInjury | ∨ arm ×      |         |              |
| Byggvillkor             |              |         |              |
|                         |              |         |              |
|                         |              |         | Avbryt Spara |

Arm används sedan som **Byggvillkor** för ett svarsalternativ på frågan i biblioteket.

| Fråga Svenska 🗸                                                          |                         |                      |                    |                                    |              |
|--------------------------------------------------------------------------|-------------------------|----------------------|--------------------|------------------------------------|--------------|
| * Id<br>armInjurySymptoms1                                               | * Frågetyp<br>Flerval v | Kategori<br>Symtom V | Byggvillkor<br>arm | Villkor                            | k            |
| * Fråga                                                                  |                         | Medicinsk term       |                    | Välj första [] - alternativet om   |              |
| Stämmer något av detta in på [dig/ditt barn]? (Du kan<br>markera flera.) |                         | symtom               |                    |                                    |              |
| Förklaring titel                                                         |                         | Förklaring text      |                    | Visa negation i Clinic (none/nope) |              |
| > Svar malalignment                                                      |                         |                      |                    |                                    | Ū            |
| > Svar swelling                                                          |                         |                      |                    |                                    | Û            |
| > Svar numbness                                                          |                         |                      |                    |                                    | Û            |
| > Svar coldArmHand                                                       |                         |                      |                    |                                    | Û            |
| > Svar reducedMovement                                                   | nt                      |                      |                    |                                    | Ū            |
| > Svar none                                                              |                         |                      |                    |                                    | Ū            |
| +Lägg till fler                                                          |                         |                      |                    |                                    |              |
|                                                                          |                         |                      |                    |                                    | Avbryt Spara |

Observera att svaren från patienter i **Byggvillkor** inte kan användas eftersom de utvärderas innan en patientresa har påbörjats.

Det finns ett antal andra villkor som kan användas:

Byggvillkor:xxx [NOT] IN QUESTIONS

Inkluderar en frågekomponent ifall en fråga finns eller inte finns i frågeserien.

| <b>Byggvillkor</b> :WORKSHEET IS  | Inkluderar en frågekomponent ifall ett formulär om medicinska                 |
|-----------------------------------|-------------------------------------------------------------------------------|
| [NOT] xxx                         | tillstånd är/inte är specificerat.                                            |
| <b>Byggvillkor</b> : worksheet is | Inkluderar en frågekomponent om ifall läggs till/inte läggs till              |
| [NOT] INCLUDED                    | som ett resultat av frågekomponenten <b>Inkludera</b> eller <b>Kalla på</b> . |

## 10.4. Villkor

Villkor för när en komponent ska aktiveras för patienten. Om ett specifikt svar på en fråga till exempel är att aktivera komponenten.

Om villkoret är att bekräfta att en patient har svarat med ett visst svar anges följande syntax:

```
<questionId>.<responsId>
```

Om villkoret är att bekräfta att patienten har svarat Ja (ja/nej-fråga) används följande:

<questionId>

Om villkoret är att bekräfta att patienten svarade **Nej** (ja/nej-fråga) används följande:

NOT <questionId>

Om villkoret baseras på svarspoäng används följande:

```
<questionId>.points
```

Om frågan måste besvaras, men svaret på frågan inte påverkar logiken utan endast ATT frågan besvaras:

vars.<questionId>

vars.<questionId>.<responsId>

Villkor kan baseras på datum. Ett datum kan komma från tre källor:

- Egenskaper (properties.creationDate, properties.startedDate, healthDataValue.date)
- Svar på datumfrågor med hjälp av questionId för datumfrågan.
- Statiska datum (med syntaxen date(YYYY-MM-DD).

Datum ska ha formatet ÅÅÅÅ-MM-DD.

För att få fram dagar/månader/år:

```
day(someDate)
```

month(someDate)

year(someDate)

För att få fram antalet dagar/veckor/månader/år mellan två datum:

days(someDate, someOtherDate)

weeks(someDate, someOtherDate)

```
months(someDate, someOtherDate)
```

```
years(someDate, someOtherDate)
```

Det är också möjligt att skriva villkor baserade på:

systemBirthDate (patientens födelsedatum)

systemAge (patientens ålder)

systemGender (patientens kön)

Villkor kan innehålla flera valideringar och svar på tidigare frågor eller formulär där följande kan användas för att koppla ihop villkoren och kontrollera värdet:

#### Kopplingsvillkor:

AND = och

OR = eller

#### Vad som måste uppfyllas:

"!=" = inte lika med

"==" = lika med

#### Om inget värde får finnas:

null = inget värde

Det är viktigt att ha mellanslag mellan det första värdet, minustecknet och nästa värde för att skriva en formel med subtraktion (–). Om det inte sker tolkas formeln som ett namn istället för en ekvation.

- OK:23 someVariable
- Inte OK: 23-someVariable

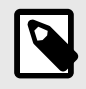

#### NOTERA

Frågetyperna Fritext, Medicinering och Fil, kan inte användas i villkor.

## 10.5. Välj första []-alternativet om

Om en annan logik än standardlogiken [Du/Ditt barn] måste användas kan andra villkor användas för att kontrollera om det första eller andra alternativet i syntaxen ska användas.

Till exempel om frågan:

"[Har problemen uppstått/Uppstod problemen] i samband med att du utsattes för kyla?"

visas i fältet "**Fråga**" måste parametern Pågående anges i fältet **Välj första []-alternativet om**, där "ongoingAllergy" är en parameter från en sökterm som följer patienten i hens patientresa om hen har sökt hjälp, t.ex. för ""Pågående allergisk reaktion"". Om ongoingAllergy förekommer kommer det första alternativet i "[]" att användas, och om ongoing inte anges för patienten kommer det andra alternativet att visas i frågan.
| Fråga                                                                                                    |                              |                                           |                               | $	extbf{B}$ Svenska $\lor$                                                                                                    |
|----------------------------------------------------------------------------------------------------|------------------------------|-------------------------------------------|-------------------------------|----------------------------------------------------------------------------------------------------|
| • Id<br>coldAllergy                                                                                                    | * Frågetyp<br>Ja eller nej ∨ | Kategori<br>Annan v                       | Byggvillkor                   | Villkor<br>(doesHaveRash OR haveltching) AND<br>notPossibleCrossReactivity AND NOT medicine AND<br>(vars.severeAllergySymptoms.wantsToContinueOnline<br>== null OR<br>vars.severeAllergySymptoms.wantsToContinueOnline<br>== false) |
| <ul> <li>Fråga         [Har besvären uppstått/Uppstod besvären] i samband<br/>med exponering för kyla? (på t.ex. händer och ansikte<br/>eller vid intag av kall mat eller dryck)     </li> </ul> |                              | Medicinsk term<br>besvären uppstod i samb | and med exponering för kyla 🧷 | Vårdgivarsvar (om nekande svar)                                                                                                    |
| Poäng (om svar ja)                                                                                                    |                              | Välj första [] - alternativet c           | om                            | Förklaring titel                                                                                                    |
| Förklaring text                                                                                                    | h                            |                                           |                               |                                                                                                    |
|                                                                                                    |                              |                                           |                               | Avbryt Spara                                                                                                    |

### 10.6. Egenskaper

**Egenskaper** anges i avsnittet **Söktermer**, till exempel söktermen: "Problem med amning" har egenskapen infantEatingProblems.

| Nytt objekt                     |                                      | Svenska ∨    |
|---------------------------------|--------------------------------------|--------------|
| * Sökterm<br>Problem med amning | Egenskaper<br>infantEatingProblems × | Visa         |
|                                 |                                      | Avbryt Spara |

Denna egenskap kan sedan användas som ett villkor för en fråga, t.ex. Fråga: eatingProblemDetails har villkoren: properties.infantEatingProblems AND infant

**Egenskaperna** kan även anges när du använder **Hoppa till annat formulär** för att inkludera de önskade egenskaperna i nästa formulär.

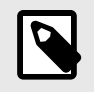

#### **NOTERA**

**Formler** ingår inte när du använder **Hoppa till annat formulär**, till skillnad från **Egenskaper** som inkluderas.

### 10.7. Svarsalternativ

- Typ: Svar
- ID, se ovan
- Villkor: se ovan
- Välj det första [] alternativet om: se ovan
- Patientesvar: vad svarsalternativet heter hos patienten
- Vårdgivarsvar: hur svarsalternativet visas i sammanfattningen av anamnesen i Clinic
- Negera att visa svarsalternativ i Clinic: se smartText-användarmanualen
- Poäng (endast för flervalsfrågor, envalsfrågor och Ja/nej-frågor)

| ✓ Svar left                       |                                          | Û                             |
|-----------------------------------|------------------------------------------|-------------------------------|
| * Typ<br>Svar v                   | • Id<br>left                             | Villkor                       |
| Byggvillkor<br>arm                | Patientsvar     Vänster arm              | Vårdgivarsvar<br>Vänstersidig |
| Välj första [ ] - alternativet om | Negera att visa svarsalternativ i Clinic | Poäng                         |

### 10.8. Poäng

Poäng kan anges per fråga eller svarsalternativ för följande frågetyper:

- Flervalsfrågor
- Envalsfrågor
- Ja/nej-frågor

Poängen kan användas för att summera ett resultat från ett formulär och kan vara både heltal och decimaltal. Poäng kan också användas för att skriva villkor i formulärets komponenter.

## 11. Versioner

| #    | Datum                                                        | Beskrivning                                                                                                    |
|------|--------------------------------------------------------------|----------------------------------------------------------------------------------------------------|
| 0.1  | 2020-11-02                                                   | Första utkastet                                                                                                    |
| 0.2  | 2020-11-27                                                   | Uppdaterad efter utvärdering                                                                                                    |
| 0.3  | 2021-02-16                                                   | Uppdatering och tillägg av funktionsbeskrivningar                                                                                                    |
| 1.0  | 2021-02-16                                                   | Första versionen av Content24 Användarhandbok                                                                                                    |
| 2.0  | 2021-03-29                                                   | Andra versionen av Content24 Användarhandbok inklusive uppdatering av funktionsbeskrivningar.                                                                                                    |
| 3.0  | 2021-09-06                                                   | Formatuppdateringar. Omslag, färgschema, varningsformat.                                                                                                    |
| 4.0  | 2021-10-04                                                   | Tillägg av beskrivningar om hur man redigerar sökord.                                                                                                    |
| 5.0  | 2021-11-02                                                   | Uppdatering baserad på utgåveanmärkningar.                                                                                                    |
| 5.1  | 2022-03-02                                                   | Överföring av innehållet från Word-filen till Paligo. Inga innehållsuppda-<br>teringar förutom mindre rättelser av stavning och grammatik och för att<br>åtgärda vissa återanvändningsproblem.                                                                                                    |
| 8.0  | Inte släppt till<br>slutanvändare.<br>Övergångsver-<br>sion. | Övergång till version 8 för synkronisering med SE-sv-handboken. Upp-<br>dateringar som gjorts i SE-sv i v6, v7 och v8 ingår.<br>från v6 SE-sv – Uppdatering av kontaktuppgifter, enhetstester och råd<br>om vård vid utfall.<br>från v7 SE-sv – Länkar för råd om vård vid utfall.<br>från v8 SE-sv – tillägg av IF THEN ELSE-förklaring för formler som lagts<br>till, skala har tagits bort från anmärkningen om användning i villkor,<br>metadata "dölj hälsoprofil" är nu avaktiverad |
| 9.0  | 2022-03-17                                                   | Omskrivning och uppdatering av enhetstester                                                                                                    |
| 9.1  | 2022-03-29                                                   | Strukturella uppdateringar som inte påverkar innehållet                                                                                                    |
| 9.2  | 2022-05-25                                                   | Rättelse av texter för Unittester. Ej officiellt publicerat.<br>Lade till förtydligande till frågetypen fritext.                                                                                                    |
| 10.0 | 2022-10-31                                                   | Uppdaterad publikation efter Triage24-certifiering.<br>Ändrade manualnamn från User Guide till User Manual.<br>Bytte namn från beslutsstöd till flaggor.<br>Uppdaterade avsnitt angående handläggningsråd, villkor och flaggor.                                                                                                    |

Versioner av användarmanualen för Content Studio+.

| #    | Datum      | Beskrivning                                                                                                    |
|------|------------|----------------------------------------------------------------------------------------------------|
| 11.0 | 2023-04-17 | De viktigaste uppdateringarna är:                                                                                                    |
|      |            | <ul> <li>Ändrade Content24 till Content Studio, Manage24 till Manage och<br/>Clinic24 till Clinic</li> </ul>                                                                                                    |
|      |            | <ul> <li>Nästan alla bilder har bytts ut (på grund av den nya logotypen och<br/>ändringar i användargränssnittet).</li> </ul>                                                                                                    |
|      |            | <ul> <li>Avsnitt 5.1.3 Avsedda användare uppdaterat för utvecklare av medi-<br/>cinskt innehåll: medicinska utvecklare ändrat till utvecklare av medi-<br/>cinskt innehåll, och affärsregler har lagts till i deras roll.</li> </ul> |
|      |            | <ul> <li>Avsnitt 5.2.3. Avsedd driftmiljö för Content Studio uppdaterad. För-<br/>tydligande att programmet är Manage och gränssnittet är Content<br/>Studio.</li> </ul>                                                             |
|      |            | <ul> <li>Uppdateringar av egenvårdsinformation (ändringar i användargränss-<br/>nittet och borttagning av information om MediBas).</li> </ul>                                                                                        |
|      |            | • Frågetyp                                                                                                    |
|      |            | Beskrivning av formuläret                                                                                                    |
|      |            | <ul> <li>Metadata (nya och ändrade fält)</li> </ul>                                                                                                    |
|      |            | <ul> <li>Exportera data i komponenten Lokalt namn</li> </ul>                                                                                                    |
|      |            | <ul> <li>Fler filformat som stöds för frågor</li> </ul>                                                                                                    |
|      |            | <ul> <li>Fältet "Ersätt personalens svar på frågan" har tagits bort eftersom det<br/>inte längre används.</li> </ul>                                                                                                    |
|      |            | <ul> <li>Namn/Titel/Beskrivning/Formulär anpassat till titeln</li> </ul>                                                                                                    |
|      |            | <ul> <li>Datumfrågor kan läggas till som frågor som kan hoppas över.</li> </ul>                                                                                                    |
|      |            | <ul> <li>Information borttagen om att (automatiskt tillagt) svar saknas</li> </ul>                                                                                                    |
|      |            | <ul> <li>Text från sammanfattningen har flyttats till ett inledningskapitel. En<br/>förtydligande anmärkning har lagts till i kapitlet Inledning om uppda-<br/>teringar i manualerna.</li> </ul>                                     |
| 12.0 | 2023-09-22 | De viktigaste uppdateringarna är:                                                                                                    |
|      |            | <ul> <li>Produktnamn ändrat till Content Studio<sup>+</sup>.</li> </ul>                                                                                                    |
|      |            | <ul> <li>Information om kontaktpunkt vid allvarliga incidenter flyttad från ka-<br/>pitlet Avsedd användning till sidan 2.</li> </ul>                                                                                                |
|      |            | <ul> <li>Uppdaterad avsedd användning enligt dokument Triage24 – Definitio-<br/>ner av avsedd användning, användarprofiler och användningsmiljöer<br/>SE-en D490.</li> </ul>                                                         |
|      |            | <ul> <li>Avsnittet om teknisk support har uppdaterats.</li> </ul>                                                                                                    |
|      |            | Kapitlet Symboler uppdaterat med beskrivning av förmaningar.                                                                                                    |
|      |            | <ul> <li>"Modifierad"-status borttagen från formulären.</li> </ul>                                                                                                    |
|      |            | <ul> <li>Maxgränsen för förändringar av formulär har tagits bort eftersom det<br/>nu endast finns lokala kopior eller oförändrade formulär från Plat-<br/>form24.</li> </ul>                                                         |
|      |            | Format för datum förtydligat i villkor                                                                                                    |

| #    | Datum      | Beskrivning                                                                                                    |
|------|------------|----------------------------------------------------------------------------------------------------|
| 13.0 | 2024-01-11 | De viktigaste uppdateringarna är:                                                                                                    |
|      |            | <ul> <li>Avsnitt 8.4.2 uppdaterat med möjligheten att inkludera bilder i egen-<br/>vårdsinformation.</li> </ul>                                                                                                    |
|      |            | <ul> <li>Avsnitt 9.3.2 omstrukturerat och förtydligat.</li> </ul>                                                                                                    |
|      |            | • Nytt avsnitt 9.3.3 Unika söktermer och alternativet Visa har lagts till.                                                                                                    |
|      |            | <ul> <li>Avsnitt 10.8 uppdaterat och information tillagd om att poäng kan vara<br/>både heltal och decimaltal.</li> </ul>                                                                                                    |
|      |            | <ul> <li>Avsedd användning för Triage24 uppdaterad med verksamhetsregler,<br/>en förtydligande notering och några andra mindre förtydliganden.</li> </ul>                                                                                                    |
|      |            | Supportmail för användarmanualer uppdaterad.                                                                                                    |
| 14.0 | 2024-05-20 | <ul> <li>Manage-version har lagts till på första sidan.</li> </ul>                                                                                                    |
|      |            | <ul> <li>Symbolen för tillverkningsdatum har lagts till på sidan 2 och i <i>avsnitt</i><br/>3.1 Definition av symboler.</li> </ul>                                                                                                    |
|      |            | <ul> <li>Information har lagts till i <i>avsnitt 2.3.1</i> om att en pappersversion av<br/>användarmanualen tillhandahålls senast inom 7 kalenderdagar efter<br/>det att en begäran från användaren har mottagits.</li> </ul>                                                                                                    |
|      |            | <ul> <li>I avsnitt 3.1. Definition av symboler, har den tidigare varningssymbo-<br/>len ersatts med en försiktighetssymbol som anger att användarna ska<br/>läsa bruksanvisningen för relevanta varningar och försiktighetsåtgär-<br/>der.</li> </ul>                                                                                                  |
|      |            | <ul> <li>Mening borttagen från Avsnitt 5.1 Triage24 om att triagealgoritmen<br/>är baserad på den svenska standarden för telefontriageprotokoll RGS<br/>(Rådgivningsstödet). Detta gäller endast för kunder som har köpt det<br/>medicinska innehållet från Platform24, och inte för kunder som ska-<br/>par sitt eget medicinska innehåll.</li> </ul> |
| 15.0 | 2024-06-17 | Förtydligande tillagt i avsnitt <i>9.5.1. Attribut och värden i Utfall</i> om beho-<br>vet av att utföra grundliga tester och ha en god förståelse för effekten<br>när man lägger till, redigerar eller tar bort utfallsattribut.                                                                                                    |
| 16.0 | 2024-12-05 | De viktigaste uppdateringarna är:                                                                                                    |
|      |            | <ul> <li>Avsnitt 5.1.2. Avsedd användning för Triage24 uppdaterat på grund<br/>av ändringar i den tekniska filen. Kapitel 5. Triage24 - Avsedd använd-<br/>ning uppdaterat för att anpassas till formuleringar och förtydliganden<br/>i den tekniska filen.</li> </ul>                                                                                 |
|      |            | <ul> <li>Överflödig anmärkning om Triage24-enheten borttagen från kapitel 4<br/>och 5. Informationen i anmärkningen är redan definierad i kapitel 5.<br/>Triage24 - Avsedd användning.</li> </ul>                                                                                                    |
|      |            | <ul> <li>Hårdvaru- och mjukvarukrav flyttade från kapitel 5 till ett separat<br/>underavsnitt i kapitel 1. Inledning.</li> </ul>                                                                                                    |
|      |            | <ul> <li>Ordalydelsen i manualen har ändrats för att gälla på alla marknader.<br/>På grund av detta har avsnitt <i>6.2. Logga in i Manage</i> uppdaterats för<br/>att vara mer generiskt.</li> </ul>                                                                                                    |
|      |            | <ul> <li>Avsnitt 7.2. Tillgång till Content Studio+ uppdaterat och underme-<br/>nyalternativet "Informationsartiklar" har lagts till.</li> </ul>                                                                                                    |
|      |            | <ul> <li>Avsnitt 9.12.1. Attribut och värden i flaggor uppdaterat. Fältet "Sym-<br/>tom" har bytt namn till "Mer information". Uppdaterat och lagt till<br/>beskrivning om hur man lägger till text och en länk till detta fält.</li> </ul>                                                                                                    |
| 16.1 | 2024-12-20 | Tre bilder utbytta i avsnitt 8.1.1 och 8.2.2. Gäller endast den engelska versionen.                                                                                                    |

| #    | Datum      | Beskrivning                                                                                             |
|------|------------|----------------------------------------------------------------------------------------------------|
| 17.0 | 2025-02-03 | • Uppdateringar av regulatorisk information på sidan 2. MD-ikon tillagd.                                |
|      |            | <ul> <li>Adress till tillverkaren uppdaterad på sidan 2 och i avsnitt 2.1 Tillver-<br/>kare.</li> </ul> |
|      |            | • "Bör" ändrat till "ska" i avsnitt 5.5.1. Patienter.                                                   |

# 12. Referenser

| Titel                    | Beskrivning                                                          |
|--------------------------|----------------------------------------------------------------------|
| Användarmanual –         | Användarmanualen för smartText ger mer information om smartText och  |
| smartText i Content Stu- | hur den konfigureras. smartText är sammanfattningen för vårdpersonal |
| dio                      | som genereras efter en patientintervju.                              |